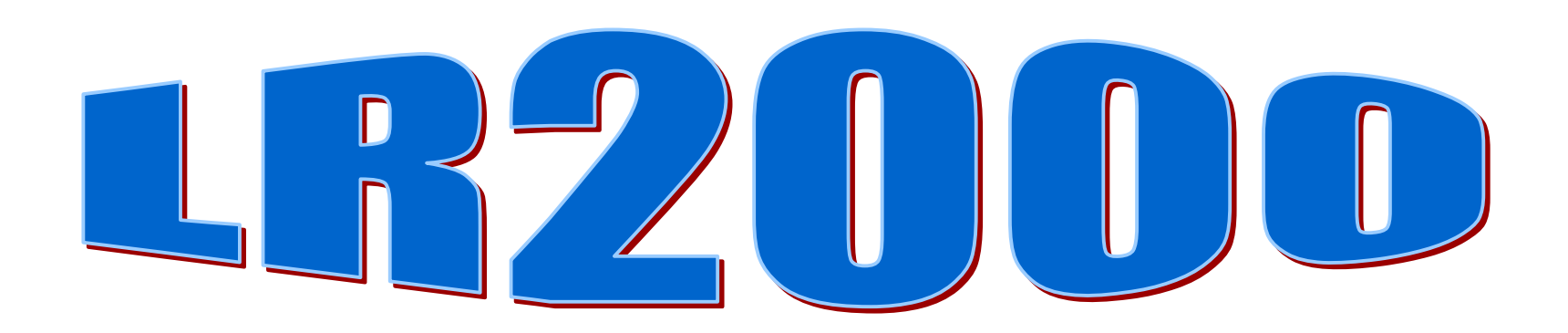

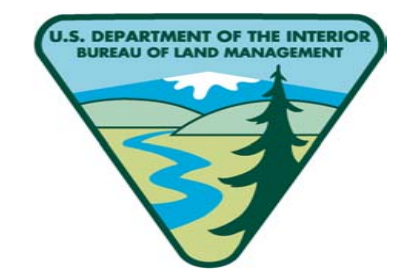

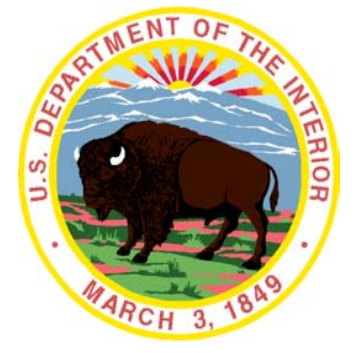

# Lets look at reports, starting with Case Recordation (CR).

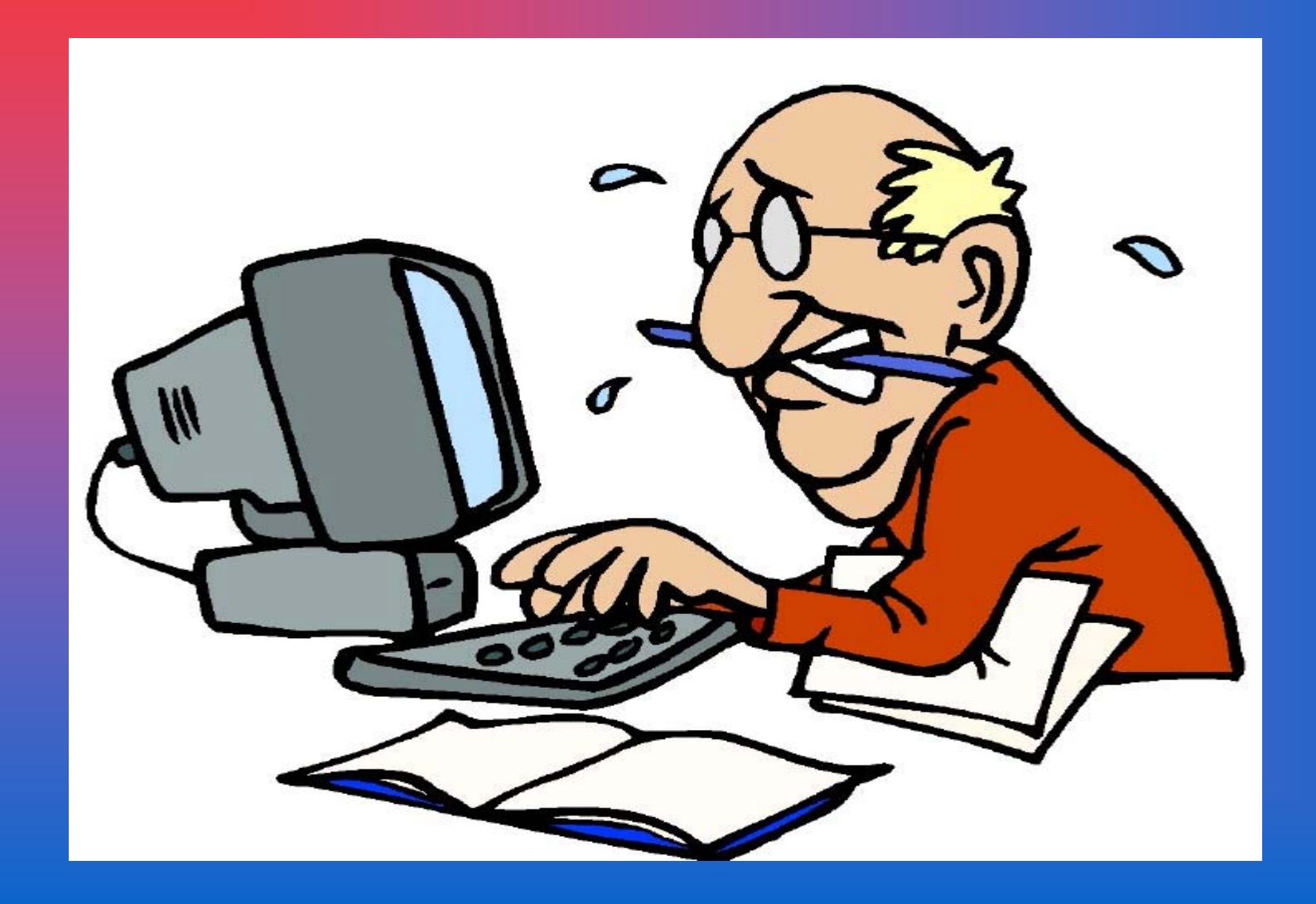

## The first report we'll look at is the Serial Register Page

**Note:** We are providing a sampling of reports from each system. A complete list is available in Brio window.

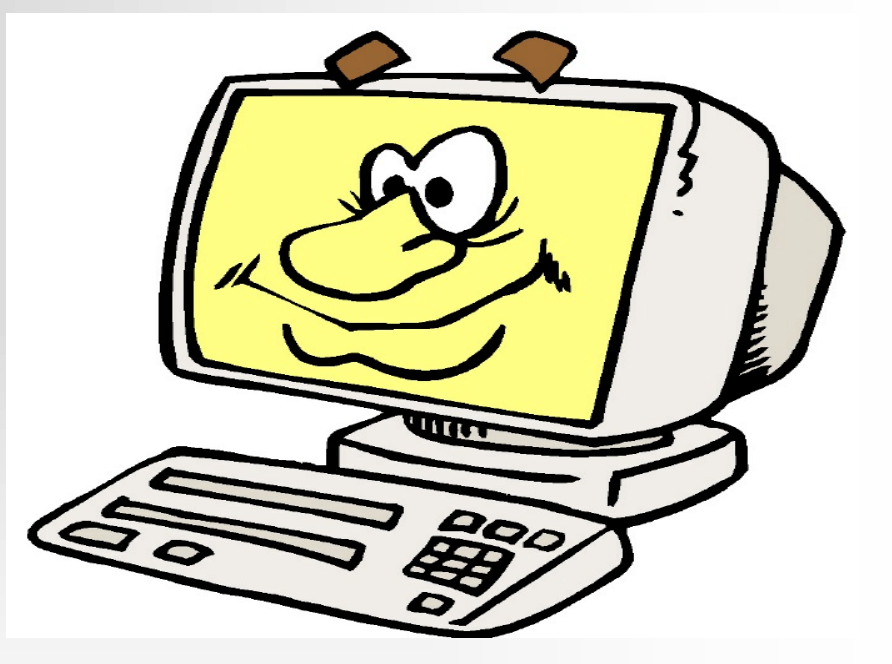

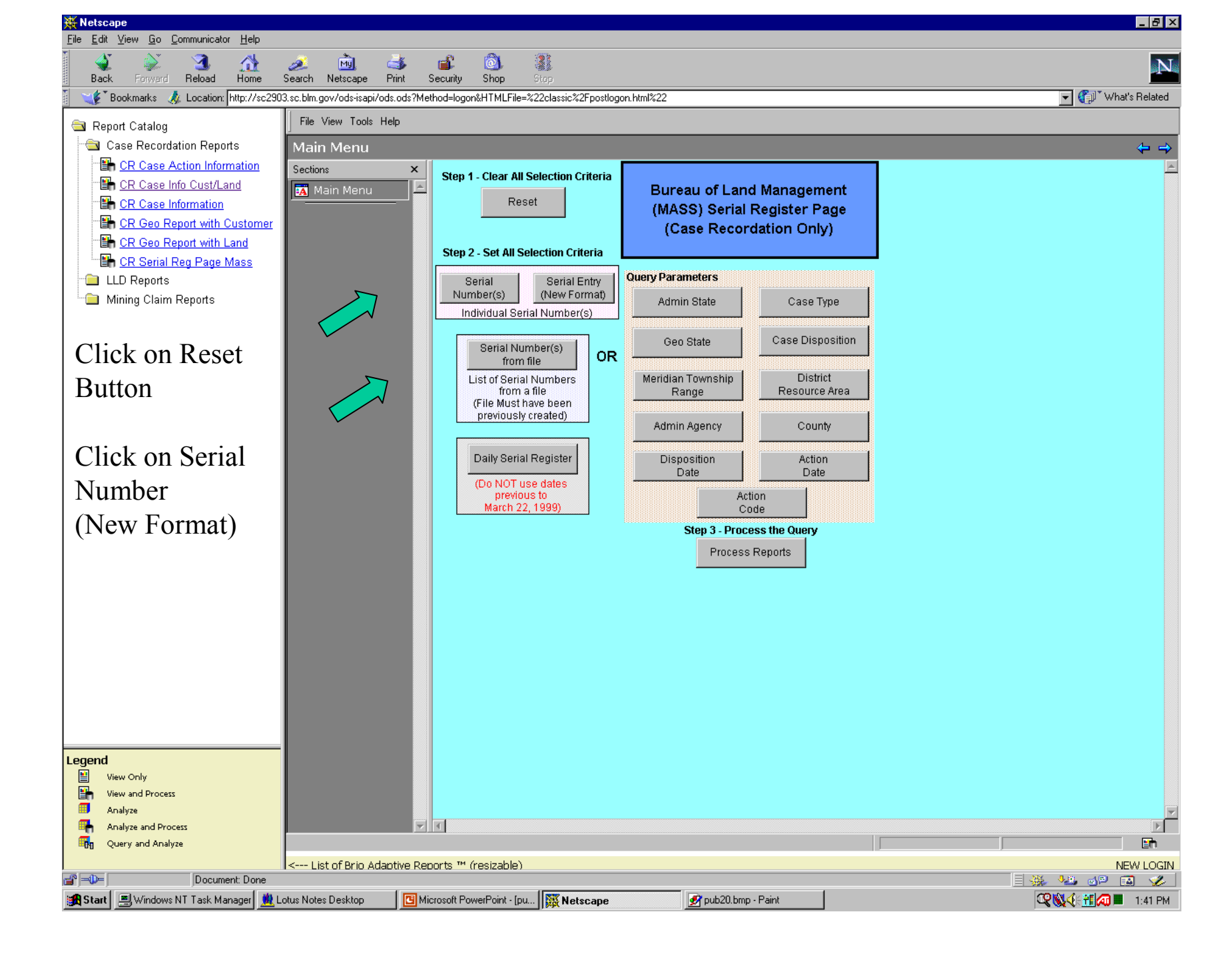

![](_page_4_Picture_0.jpeg)

![](_page_5_Picture_0.jpeg)

#### Report Format – Banner Page

| 💥 Netscape                            |                 |                        |                |                  |               |                    |                                            |           |           |                    |
|---------------------------------------|-----------------|------------------------|----------------|------------------|---------------|--------------------|--------------------------------------------|-----------|-----------|--------------------|
| <u>File Edit View Go</u> Communicator | Help            |                        |                | 8                |               |                    |                                            |           |           |                    |
| Rack Forward Beload                   | 🟦 🧔<br>Home Sea | 差 My)<br>arch Netscape | ≸<br>S         | ecurity Security | Shon :        | Ston               |                                            |           |           | N                  |
| 👔 🦋 Bookmarks 🙏 Location: ht          | ttp://sc2903.sc | blm.gov/ods-isap       | i/ods.ods?Metl | thod=logon&      | HTMLFile=%    | 22classic%2Fpostlo | gon.html%22                                |           |           | ▼ ( What's Related |
| Report Catalog                        | 1               | File View Tools        | Help           |                  |               |                    |                                            |           |           |                    |
| Case Recordation Reports              | s 📘             | Banner Pad             | ie             |                  |               |                    |                                            |           |           | ← →                |
| CR Case Action Inform                 | ation           | ections                | ×              |                  |               |                    |                                            |           |           |                    |
| CR Case Info Cust/Lan                 | d 🛛             | 🙀 Main Menu            | <u> </u>       |                  |               |                    | BUREAU OF LAND MANAGE                      | EMENT     |           |                    |
| CR Case Information                   |                 | -<br>Serial Regi       | ctor D:        |                  |               |                    | CASE RECORDATION                           | 1         |           |                    |
| CR Geo Report with Cu                 | ustomer         | Banner Pa              |                |                  |               |                    | (MASS) Serial Register P                   | age       |           |                    |
| CR Geo Report with La                 |                 |                        |                |                  | Run Date: 09  | V06/2000 01:49 PM  |                                            |           | Page: 1   |                    |
| CR Senar Reg Page Ma     D Reports    | ass             |                        |                |                  | otal Rows     | Returned: 1        | Limiting Criteria:                         |           |           |                    |
| Mining Claim Reports                  |                 |                        |                |                  |               |                    | Admin State:<br>Geo State:                 |           |           |                    |
|                                       |                 |                        |                |                  |               |                    | Admin Agency:<br>County:                   |           |           |                    |
|                                       |                 |                        |                |                  |               |                    | District/Ra Code:                          |           |           |                    |
|                                       | ~               |                        |                |                  |               |                    | Mer/Twp/Rng:<br>Case Disposition:          |           |           |                    |
| Click on                              |                 |                        |                |                  |               |                    | Case Type:                                 |           |           |                    |
|                                       |                 |                        |                |                  |               |                    | Daily SRP Date Range:<br>Disposition Date: |           |           |                    |
| Banner Pa                             | ge 📗            |                        |                |                  |               |                    | Action Date:                               |           |           |                    |
|                                       | - I             |                        |                |                  |               |                    | Serial Number: MTM 082846FD                |           |           |                    |
|                                       |                 |                        |                |                  |               |                    |                                            |           |           |                    |
|                                       |                 |                        |                |                  |               |                    |                                            |           |           |                    |
|                                       |                 |                        |                |                  |               |                    |                                            |           |           |                    |
|                                       |                 |                        |                |                  |               |                    |                                            |           |           |                    |
|                                       |                 |                        |                |                  |               |                    |                                            |           |           |                    |
|                                       |                 |                        |                |                  |               |                    |                                            |           |           |                    |
|                                       |                 |                        |                |                  |               |                    |                                            |           |           |                    |
|                                       |                 |                        |                |                  |               |                    |                                            |           |           |                    |
|                                       |                 |                        |                |                  |               |                    |                                            |           |           |                    |
|                                       |                 |                        |                |                  |               |                    |                                            |           |           |                    |
|                                       |                 |                        |                |                  |               |                    |                                            |           |           |                    |
|                                       |                 |                        |                |                  |               |                    |                                            |           |           |                    |
|                                       |                 |                        |                |                  |               |                    |                                            |           |           |                    |
|                                       |                 |                        |                |                  |               |                    |                                            |           |           |                    |
| Legend                                |                 |                        |                |                  |               |                    |                                            |           |           |                    |
| View Only                             |                 |                        |                |                  |               |                    |                                            |           |           |                    |
| View and Process                      |                 |                        |                |                  |               |                    |                                            |           |           |                    |
| Analyze and Process                   |                 |                        |                | 4                |               |                    |                                            |           |           |                    |
| Query and Analyze                     | 10              | 10% calculated         |                |                  |               |                    |                                            | 1 Page(s) | Zoom: 86% | Eth .              |
|                                       | <               | List of Brio A         | daptive Rep    | oorts ™ (re      | esizable)     |                    |                                            |           |           | NEW LOGIN          |
| Document Document                     | it:Done         |                        | 1              |                  | D :           |                    |                                            | 1         |           |                    |
| Windows NT Task Mana                  | ager 🔣 Lotus    | Notes Desktop          |                | crosoft Powe     | erroint - (pu | 🙀 Netscape         | 🛃 pub23.bmp - Maint                        |           | Q(        | 👷 🕄 🔣 🎮 🗰 1:49 PM  |

#### Report Format – Serial Register Page

| Netscape                                                                                                    |                                                                                 |                                                                                                    |                                                                                                    | _ <b>8</b> ×                                   |
|----------------------------------------------------------------------------------------------------|---------------------------------------------------------------------------------|----------------------------------------------------------------------------------------------------|----------------------------------------------------------------------------------------------------|------------------------------------------------|
|                                                                                                    | 🧈 🖻 🗳                                                                           | 💕 🚳 🗿                                                                                                    |                                                                                                    | N                                              |
| Back Forward Reload Home                                                                                                    | Search Netscape Print<br>2 so blm gou (ode iespi/ode ode2M                      | Security Shop Stop                                                                                                    |                                                                                                    | Call' What's Related                           |
|                                                                                                    | 5.50.Dim.govvous-isapivous.ous.rm                                               | netriou=logon&n 1 Michile=%22Classic%2rpostogor.nu11%22                                                                                                    |                                                                                                    | V V What she ale                               |
| Report Catalog                                                                                                    |                                                                                 |                                                                                                    |                                                                                                    |                                                |
| Case Action Information                                                                                                    | Serial Register Pag                                                             | ge                                                                                                    |                                                                                                    | ← →                                            |
| CR Case Info Cust/Land CR Case Info Cust/Land CR Case Information CR Case Information CR Case Report with Customer CR CR Ceo Report with Land | Sections     ×       Main Menu     •       Serial Register Pa       Banner Page | DEPARTMENT<br>BUREAU OF L/<br>CASE RE<br>(MASS) Seri<br>RunDate/Time: 09/06/00 01:49 PM                                                                                                    | OF THE INTERIOR<br>AND MANAGEMENT<br>ECORDATION<br>Ial Register Page                                                                                                    | Page 1 of 1                                    |
| CH Serial Reg Page Mass     LLD Reports     Mining Claim Reports                                                                              |                                                                                 | 01 10-21-1976;090STAT2756;43USC1716<br>Case Type 220100: EX-BLM SEC 206, FLPMA<br>Commodity 001: NONE<br>Case Disposition: AUTHORIZED                                                                                                    | Total Ac<br>10.                                                                                                    | res Serial Number<br>000 MTM 082846FD          |
|                                                                                                    |                                                                                 | Name & Address                                                                                                    | Serial N<br>Int 1                                                                                                    | umber: MTM 082846FD<br>Rel % Interest          |
| Click on Serial                                                                                                    |                                                                                 | BLM-LEWISTOWN DO AIRPORT RD<br>NATURE CONSERVANCY 134 UNION BLVD #125                                                                                                    | LEWISTOWN MT 59457<br>LAKEWOOD CO 80228                                                                                                    | PREVIOUS INT PAR ########<br>PATENTEE ######## |
|                                                                                                    |                                                                                 | Ner Two Rng SecSNr Suff Subdivision                                                                                                    | Serial N<br>District/Resource                                                                                                    | County Mont Agency                             |
| Register Page                                                                                                    |                                                                                 | 20 0060S 0180E ALIQ NVSESW;                                                                                                    | BILLINGS FIELD OFFIC                                                                                                    | I CARBON PRIVATE LANDS                         |
|                                                                                                    |                                                                                 | Act Date Code         Action           12/23/1933         CASE ESTABLISHED           12/23/1935         SD0         GEORAPHIC NAME           11/27/1995         S43         SEGREGATION (MINERAL)           11/27/1995         S52         LAND         SEGREGATION (SUFFACE)           11/27/1995         S52         LAND         SEGREGATED           10/13/1996         133         APPR-REAPPR RQSTD           10/15/1996         132         APPRAISAL/REAPPR APPV           10/17/1996         862         NOTICE OF EX PROPOSAL           12/05/1997         S50         DETERMINED SUITABLE           02/05/1997         S50         DETERMINED SUITABLE           02/05/1997         S63         NOTICE OF DECISION (NOD)           06/24/1997         OB         CONTAMINANT SRV APPV           1/06/1997         271         PATENT ISSUED           11/06/1997         320         SEGREGATION TERMINATED           11/06/1997         400         US RIGHTS ACQ/RES           11/06/1997         34         ATOMATED RECORD VERIF | Serial         N           Action         Remark         N           CRYSTAL         CAVE;         ALL;           ALL;         \$34000;         \$           25-98-0004;         942,943,944;         \$ | fumber: MTH 082846FD<br>Pending Off            |
| Legend                                                                                                    |                                                                                 | Line Nr Remarks<br>0001 \$1,800 CARRYOVER TO ALTMAN PHASE II - M<br>0002 SEE LEDGER ACCOUNT.<br>0003 UNIQUE CRYSTAL CAVE RESOURCE ACQUIRED.<br>0004 EDON BULLINCE FLEID OFFICE TRANSFEREED.                                                                                                    | <b>Serial N</b><br>TM 84895<br>10 ACRE TRACT<br>TO TWO                                                                                                    | (umber: MTM 082846FD_                          |
| view Only     View and Process     Analyze     Analyze                                                                                        |                                                                                 | TROP DILLINGS FIELD OFFICE TRANSFERRED                                                                                                    | 10 INC.                                                                                                    |                                                |
| Analyze and Process                                                                                                    | 100% calculated                                                                 |                                                                                                    | 1 Page(s)                                                                                                    | Zoom: 100%                                     |
|                                                                                                    | < List of Brio Adaptive Re                                                      | eborts ™ (resizable)                                                                                                    |                                                                                                    | NEW LOGIN                                      |
| Document: Done                                                                                                    |                                                                                 |                                                                                                    |                                                                                                    |                                                |
| 🔀 Start 🖳 Windows NT Task Manager 🧕 💆 Lo                                                                                                    | otus Notes Desktop                                                              | Microsoft PowerPoint - [pu   <b>K Netscape</b> pub24.bmp - Paint                                                                                                    |                                                                                                    | 🔍 🔍 🍕 👬 📶 📕 1:53 PM                            |

## **CR Case Information**

![](_page_8_Picture_1.jpeg)

| 💥 Netscape                                                                                                    |                             |                             |                                               |                      |                                                                                    | _ 8 >                |
|----------------------------------------------------------------------------------------------------|-----------------------------|-----------------------------|-----------------------------------------------|----------------------|------------------------------------------------------------------------------------|----------------------|
| <u>File Edit View Go Communicator Help</u>                                                                                                    | <u>~ ~ ~ ~</u>              | L 0 00                      |                                               |                      |                                                                                    |                      |
| Back Forward Reload Home                                                                                                    | Search Netscape Pri         | int Security Shop           | Stop                                          |                      |                                                                                    | N                    |
| 👔 🆋 Bookmarks 🥠 Netsite: http://sc27                                                                                                    | 60.sc.blm.gov/ods-nsapi/ods | .ods?Method=logon&HTMLFile= | %22classic%2Fpostlogon.html%2                 | 2                    |                                                                                    | 💌 🍘 What's Related   |
| 🔄 Report Catalog                                                                                                    | File View Tools Help        |                             |                                               |                      |                                                                                    |                      |
| 🔄 Case Recordation Reports                                                                                                    | Main Menu                   |                             |                                               |                      |                                                                                    | (+ +)                |
| CR Case Action Information     CR Case Info Cust/Land     CR Case Information     CR Case Information     CR Geo Report with Customer     CR Geo Report with Land     CR Serial Reg Page Mass | Sections                    | × Step 1 - Clea<br>Criteria | r All Selection<br>eset Selection<br>Criteria |                      | Bureau of Land Management<br>Case Information - General<br>(Case Recordation Only) |                      |
| LLD Reports                                                                                                    |                             | Step 2 - Set /              | All Limiting                                  |                      | Step 3 - Process Report                                                            |                      |
| Li 🛅 Mining Claim Reports                                                                                                    |                             | Admin State                 | County                                        | Case Type            | Process Report                                                                     |                      |
|                                                                                                    |                             |                             | District                                      | Casa Dispesition     |                                                                                    |                      |
| Click on Reset                                                                                                    |                             | Geo State                   | Resource Area                                 |                      |                                                                                    |                      |
| Button                                                                                                    |                             |                             | Admin Agency                                  | Disposition Date     | Processed Reports                                                                  |                      |
| Click on Admin<br>State                                                                                                    |                             |                             |                                               | Commodity            |                                                                                    |                      |
|                                                                                                    |                             |                             |                                               |                      |                                                                                    |                      |
|                                                                                                    |                             |                             |                                               |                      |                                                                                    |                      |
|                                                                                                    |                             |                             |                                               |                      |                                                                                    |                      |
|                                                                                                    |                             |                             |                                               |                      |                                                                                    |                      |
|                                                                                                    |                             |                             |                                               |                      |                                                                                    |                      |
| Legend View Only View and Process                                                                                                    |                             |                             |                                               |                      |                                                                                    |                      |
| Analyze and Process                                                                                                    |                             |                             |                                               |                      |                                                                                    |                      |
| 📲 Query and Analyze                                                                                                    |                             |                             |                                               |                      |                                                                                    | Eh                   |
| Document: Done                                                                                                    | livew Loain - classic       |                             |                                               |                      |                                                                                    | 🌺 🍇 🗗 🖬 🌾            |
| 🏽 🕄 🖳 Windows NT Task Manager                                                                                                    | Lotus Notes Desktop         | Netscape                    | Microsoft PowerPoint - [p                     | u 🔗 pub3.bmp - Paint |                                                                                    | Q N 4 € 👬 📶 10:38 AM |

| 🔆 Netscape                                                                                                    |                                     |                                                                                                    |                      |
|----------------------------------------------------------------------------------------------------|-------------------------------------|----------------------------------------------------------------------------------------------------|----------------------|
| <u>File Edit View Go Communicator Help</u>                                                                                                    |                                     |                                                                                                    |                      |
| Back Forward Reload Home                                                                                                    | 🤌 <u> </u><br>Search Netscape Print | 💼 🚳 🧱<br>Security Shop Stop                                                                                                    | N                    |
| 🛛 🎺 Bookmarks 🙏 Netsite: http://sc276                                                                                                    | 60.sc.blm.gov/ods-nsapi/ods.o       | ts?Method=logon&HTMLFile=%22classic%2Fpostlogon.html%22                                                                                                    | 🚽 🌍 🖤 What's Related |
| 🗎 Report Catalog                                                                                                    | File View Tools Help                |                                                                                                    |                      |
| Case Recordation Reports                                                                                                    | Main Menu                           |                                                                                                    | ← →                  |
| CR Case Action Information CR Case Info Cust/Land CR Case Info Cust/Land CR Case Information CR Geo Report with Customer CR Geo Report with Land CR Serial Reg Page Mass | Sections                            | <ul> <li>Step 1 - Clear All Selection<br/>Criteria</li> <li>Reset Selection<br/>Criteria</li> <li>Reset Selection<br/>Criteria</li> <li>Bureau of Land Management<br/>Case Information - General<br/>(Case Recordation Only)</li> </ul> | ×                    |
| LLD Reports                                                                                                    |                                     | Step 2 - Set All Limiting Step 3 - Process Report                                                                                                    |                      |
| Mining Claim Reports                                                                                                    |                                     | Criteria       Admin State     County       Case Type     Process Report                                                                                                    |                      |
| Highlight Admin                                                                                                    |                                     | Ge Admin State                                                                                                    |                      |
|                                                                                                    |                                     | Please Select or Enter Admin OK Processed Reports                                                                                                    |                      |
| State(s) of choice                                                                                                    |                                     | Cancel le                                                                                                    |                      |
| from pick list,                                                                                                    |                                     | Select All AZ<br>Remove CO                                                                                                    |                      |
| click OK                                                                                                    |                                     |                                                                                                    |                      |
|                                                                                                    |                                     |                                                                                                    |                      |
|                                                                                                    |                                     |                                                                                                    |                      |
|                                                                                                    |                                     |                                                                                                    |                      |
|                                                                                                    |                                     |                                                                                                    |                      |
|                                                                                                    |                                     |                                                                                                    |                      |
|                                                                                                    |                                     |                                                                                                    |                      |
|                                                                                                    |                                     |                                                                                                    |                      |
|                                                                                                    |                                     |                                                                                                    |                      |
| Legend<br>View Only                                                                                                    |                                     |                                                                                                    |                      |
| View and Process                                                                                                    |                                     |                                                                                                    |                      |
| Analyze and Process                                                                                                    |                                     | y (                                                                                                    |                      |
| 📴 Query and Analyze                                                                                                    |                                     |                                                                                                    | Eh                   |
| Document: Done                                                                                                    | INew Loain - classic                |                                                                                                    |                      |
| 🙀 Start 📃 Windows NT Task Manager 🏨 L                                                                                                    | _otus Notes Desktop                 | Ketscape GMicrosoft PowerPoint - [pu Provide Abmp - Paint                                                                                                    | <b>₩</b>             |

![](_page_11_Picture_0.jpeg)

![](_page_12_Picture_0.jpeg)

![](_page_13_Picture_0.jpeg)

![](_page_14_Figure_0.jpeg)

#### Report Format - Banner Page

![](_page_15_Figure_1.jpeg)

#### Report Format - Casetype Totals

| 援Netscape<br>File File View Go Communicator Help                                                                                                    |                                                          |                             |                            | _ B ×              |
|----------------------------------------------------------------------------------------------------|----------------------------------------------------------|-----------------------------|----------------------------|--------------------|
|                                                                                                    | 📥 🛋 🔕                                                    |                             |                            | N                  |
| Back Poward Netsdau Home Search Netscape           Image: Search Netscape           Image: Search Netscape           Image: Search Netscape           Image: Search Netscape                                                                                                    | ds.ods?Method=logon&HTMLFile=%22classic%2Fpos            | tlogon.html%22              |                            | ✓ 👘 What's Related |
| File View Tools H                                                                                                    |                                                          | -                           |                            |                    |
| Case Recordation Reports                                                                                                    |                                                          | _                           | _                          |                    |
| Case Case Action Information     Case Case Content of Case Content of Cas |                                                          |                             |                            |                    |
| CR Case Info Cust/Land                                                                                                    |                                                          |                             |                            |                    |
| CR Case Information                                                                                                    | Admin State: MT                                          |                             |                            |                    |
| CR Geo Report with Customer                                                                                                    | Case Group: 31                                           | 0                           | 0                          |                    |
| CR Geo Report with Land                                                                                                    | 310070.0&G KGS-FPGP                                      | <u>Lases</u><br>2           | <u>Case Acres</u><br>2.000 |                    |
| CR Serial Reg Page Mass                                                                                                    | 310099TO BE DEFINED                                      | 61                          | 30,735.893                 |                    |
| LLD Reports                                                                                                    | 3101120&G PRIVATE LEASES<br>3107710&G EXCHANGE LEAS      | -ACQ 3<br>E-PD 9            | 345.350<br>4.226.160       |                    |
| Mining Claim Reports                                                                                                    | 310781 O&G RENEWAL LEASE                                 | -PD 9                       | 8,982.080                  |                    |
|                                                                                                    | 310911 0&G LSE SPECIAL AC<br>311111 0&G LSE NONCOMP P    | FROW 10<br>LIBLAND 33       | 732.380<br>9.423.648       |                    |
|                                                                                                    | 3111120&G LSE NONCOMP A                                  | CQ LANE 85                  | 44,184.736                 |                    |
|                                                                                                    | 3111160&G LSE SP ACT FFM<br>311121.0&G LSE NONCOMP P     | C 10<br>D-1987 84           | 2,232.410                  |                    |
|                                                                                                    | 3111220&G LSE NONCOMP A                                  | CQ-1987 221                 | 119,306.444                |                    |
|                                                                                                    | 3111320&G LSE FUT INT NC-/<br>311211.0&G LSE SIMO PUBLIC | ACQ 5                       | 1,109.970<br>66.054.990    |                    |
|                                                                                                    | 3112120&G LSE SIMO ACQ LA                                | AND 157                     | 161,395.721                |                    |
|                                                                                                    | 312011 O&G LSE COMP PUBLI                                | C 34                        | 6,639.380                  |                    |
|                                                                                                    | 3120120&G LSE COMP ACGO<br>3120140&G LSE COMP PROT       | LSE 10                      | 4,407.766<br>1,367.990     |                    |
|                                                                                                    | 312021 0&G LSE COMP PD -                                 | 1987 308                    | 94,047.636                 |                    |
|                                                                                                    | 3120220&G LSE COMP ACG<br>3120820&G LSE FUT INT COM      | I-1987 499<br>P-ACQ 1       | 233,025.710<br>40.000      |                    |
|                                                                                                    | 3151000&G GEOPHYS EXPL-E                                 | XCP AK 1                    | 120.000                    |                    |
|                                                                                                    | 3181200&G CMPNS RLTY AGE<br>3181300&G ROW CMPNS RLT      | RMT-DRN 3<br>YAGRM 7        | 124.730<br>284 120         |                    |
|                                                                                                    | 3182100&G EXPLORATORY U                                  | NIT 8                       | 9,235.800                  |                    |
|                                                                                                    | 3182200&G SECONDARY UNI<br>318230.0&G PARTICIPATING A    | Γ 17<br>ΡΕΛ 10              | 176,309.158                |                    |
|                                                                                                    | 3182400&G API/STATE UNIT                                 | 12                          | 114,026.623                |                    |
|                                                                                                    | 318260 O&G INDIAN SECONDA                                | RY UN 1                     | 7,497.670                  |                    |
|                                                                                                    | 318291 SUBORDINATE STATE                                 | PA 5                        | 18,895.350                 |                    |
|                                                                                                    | 3183100&G COMMUNITZATION                                 | AGRMT 252                   | 98,106.087                 |                    |
|                                                                                                    | Totals for Case Group 31:                                | 2,001                       | 1,260,307.579              |                    |
|                                                                                                    | Totale for Admin St. MT                                  | 2 001                       | 1 260 307 579              |                    |
|                                                                                                    | Totals for Admin St. IM                                  | 2,000                       | . Incalcation of           |                    |
| Legend                                                                                                    | Totals for Report                                        | 2,001                       | 1,260,307.579              |                    |
| View Only                                                                                                    | interest in the point                                    |                             |                            |                    |
| View and Process                                                                                                    |                                                          |                             |                            |                    |
| Analyze Analyze and Process                                                                                                    |                                                          |                             |                            |                    |
| 🙀 Query and Analyze                                                                                                    |                                                          |                             |                            |                    |
| New Login - classic                                                                                                    |                                                          |                             |                            |                    |
| Document: Done                                                                                                    |                                                          |                             | 1                          |                    |
| 🏽 🕅 Start 🛛 📇 Windows NT Task Manager 🛛 🏨 Lotus Notes Desktop                                                                                                    | Netscape 🖪 Microsoft F                                   | owerPoint - [pu   🛃 pub10.1 | bmp - Paint                | 📿 🔍 🏹 📶 🔲 11:06 AM |

#### Report Format – Case Info by Casetype

|                                                                                                    | ₩ Netscape                                                         |                    |                          |                                  |                        |                     |                              |                      | _ @ ×                |
|----------------------------------------------------------------------------------------------------|--------------------------------------------------------------------|--------------------|--------------------------|----------------------------------|------------------------|---------------------|------------------------------|----------------------|----------------------|
| Basic Mining Rame, Rev. Rev. Markadow Rev. Markadow HTMUR-12/2004 Charactery extragan Htm22       Comment Comment       Comment Comment </th <th>Elle Edit View Go Communicator Help</th> <th> ô</th> <th>L 🗿</th> <th></th> <th></th> <th></th> <th></th> <th></th> <th>N</th>                                                                                                    | Elle Edit View Go Communicator Help                                | ô                  | L 🗿                      |                                  |                        |                     |                              |                      | N                    |
| Tester Catalog         Note: [mp://c228 acts purchase/september 2000]         Tester Catalog         Tester Catalog         Teste Catalog         Tester Catalog         Tester C                                                                                                    | Back Forward Reload Home Search Netscape Print                     | Security Sho       | p Stop                   |                                  |                        |                     |                              |                      |                      |
| Processory     Case Care Link by Casetype     Case Link by Casetype     Case Link by Casetype     Case Link by Casetype     Casetype     Casety | 🚪 🎸 Bookmarks 🧔 Netsite: http://sc2760.sc.blm.gov/ods-nsapi/ods.oc | ds?Method=logon&HT | MLFile=%22classic?       | 2Fpostlogon.html%22              |                        |                     |                              |                      | 💌 🎧 🕻 What's Related |
| Case Recordation Report       Section by Case Actional Memoria         C C Case Actional Memoria       Section Box Case         C C Case Actional Memoria       Section Box Case         C C Case Actional Memoria       Section Box Case         C C Case Actional Memoria       Section Box Case         C C C Case Actional Memoria       Section Box Case         C C C Case Actional Memoria       Section Box Case         C C C Case Actional Memoria       Section Box Case         C C C Case Actional Memoria       Section Box Case         C C C Case Actional Memoria       Section Box Case         C C C Case Actional Memoria       Section Box Case         C C C Case Actional Memoria       Section Box Case         C C Case Actional Memoria       Section Box Case         C C Case Actional Memoria       Section Box Case         C C Case Actional Memoria       Section Box Case         Mining C Lain Reports       Section Box Case         S D World Weight Section       Section Box Case         S D World Weight Section       Section Box Case         S D World Weight Section       Section Box Case         S D World Weight Section       Section Box Case         S D World Weight Section       Section Box Case         S D World Weight Section Box Case       Section Box Cas                                                                                                    | 🔄 Report Catalog                                                   |                    |                          |                                  |                        |                     |                              |                      |                      |
| • Ch Case Action Identification           • Ch Case Action Identification           • Order Sector           • Order Sector           • Order           •                                                                                                    | 🔄 Case Recordation Reports 🛛 Case Info by Cas                      | setype             |                          |                                  |                        |                     |                              |                      |                      |
| • Of Case Info Curtaned         • Of Case Info Curtaned         • Of Case Info Case         • Of Case Info Case         • Of Case Info Case         • Of Case Info Case         • Of Case Info         • Of Case Info                                     | CR Case Action Information Sections                                | ×                  |                          |                                  |                        |                     |                              |                      | <b>A</b>             |
| Case Montania     Case Acces     Case Acces    | CR Case Info Cust/Land                                             | 310112             | 0&G PRIVATI              | E LEASES-ACQ                     |                        |                     |                              |                      |                      |
| Biol 2 Case Agent with Land       Biol 12       AUTHORIZED       NOM 021857       ess EFFECTIVE DATE       0.771819666       10.650         C Case Mark Neth Date       Case Mark Neth Date       Discipling and the part of the part of the                                                                                                    | CR Case Information                                                | Casetype           | <u>Case Disp Txt</u>     | Serial Nr Full                   | Action Code/Tit        | le                  | Action Date                  | Case Acres           |                      |
| CB: Cen: Report       001112       AUTHORAGED       Nobi 001393       202       Understand         CB: Cen: Report       001112       AUTHORAGED       Nobi 001393       202       Understand         Mining Claim Reports       30       Centry       Centry                                                                                                    | CR Geo Report with Customer                                        | 310112             |                          | NDM 021357                       | 868 EFFEC              | TIVE DATE           | 07/18/1966                   | 10.050               |                      |
| Under dar long Jeage Massa         Under Grafts             Under dar long Jeage Massa             Under dar long Jeage Massa                                                                                                    | CR Geo Report with Land                                            | 310112             | AUTHORIZED               | NDM 021338<br>NDM 0045311        | 237 LEASE              | ISSUED              | 08/31/1961                   | 320.000              |                      |
| J Creatily       J Caret Reports         J 10771       OAG EXCHANGE LEASE - PD         Casadype Case Dian Tid Santal Nr Full       Adion Code/Tills       Adion Code         J 10771       ATH-HONZED       NoBIS 0022149       237       LEASE ISSUED       000111440       16 0000         J 10771       ATH-HONZED       NoBIS 0022149       237       LEASE ISSUED       000111440       135 140         J 10771       ATH-HONZED       NoBIS 0022149       237       LEASE ISSUED       02221494       135 140         J 10771       ATH-HONZED       NoBIS 0022157       237       LEASE ISSUED       02221494       137 58 140         J 10771       ATH-HONZED       NOBIS 0024226       237       LEASE ISSUED       02221494       137 58 140         J 10771       ATH-HONZED       NOBIS 0024226       237       LEASE ISSUED       02221494       127 6800         J 10771       ATH-HONZED       NOBIS 0024205       237       LEASE ISSUED       02221494       127 6800         J 10771       ATH-HONZED       NOBIS 0024206       237       LEASE ISSUED       02221494       127 6800         J 10771       ATH-HONZED       NOBIS 0024206       237       LEASE ISSUED       02721494       127 6800         <                                                                                                    | CR Senal Reg Page Mass     LLD Reports                             |                    | То                       | tals for O&G PRIV                | ATE LEASES-ACC         | <b>)</b> :          | 345.350 Acres                |                      |                      |
| 310771       0.46 EXCHANGE LEASE - PD       Addon Code/Tille       Addon Code/Tille       Addon Code/Tille       Addon Code/Tille       Addon Code/Tille       Addon Code/Tille       Addon Code/Tille       Addon Code/Tille       Case Artes         10771       AUTH-HORIZED       NOBES 0022409       237       LEASE ISSUED       0101111440       180.000         10771       AUTH-HORIZED       NOBES 0022409       237       LEASE ISSUED       010111440       180.000         10771       AUTH-HORIZED       NOBES 0022400       237       LEASE ISSUED       001011444       140.000         10771       AUTH-HORIZED       NOBES 0022400       237       LEASE ISSUED       02191444       147.780         10771       AUTH-HORIZED       NOBES 0024200       237       LEASE ISSUED       020051940       278.6800         310771       AUTH-HORIZED       NOBES 0024200       237       LEASE ISSUED       020051940       278.6800         310771       AUTH-HORIZED       NOBES 0024200       237       LEASE ISSUED       02279145       12.78.680         310771       AUTH-HORIZED       NOBES 0024200       237       LEASE ISSUED       02279145       12.28.680         310781       AUTH-HORIZED       NOBES 0024100       237       LEASE ISSUE                                                                                                    | ining Claim Reports                                                |                    |                          |                                  |                        |                     | 3 Case(s)                    |                      |                      |
| Casetype:       Casetype:                                                                                                    |                                                                    | 310771             | 0&G EXCHAN               | IGE LEASE - PD                   |                        |                     |                              |                      |                      |
| Bind       AuthonizeD       NDBIs 0022418       237       LEAKE ISSUED       01/01/1440       100.000         10/71       AuthonizeD       NDBIs 0022418       237       LEAKE ISSUED       03/01/1440       100.000         10/71       AuthonizeD       NDBIs 0022418       237       LEAKE ISSUED       03/01/1440       10/000         10/71       AuthonizeD       NDBIs 0022418       237       LEAKE ISSUED       03/21/145       13/22         10/71       AuthonizeD       NDBIs 002418       237       LEAKE ISSUED       03/21/145       13/22         10/71       AuthonizeD       NDBIs 002420       237       LEAKE ISSUED       03/21/145       13/22         10/71       AuthonizeD       NDBIS 002420       237       LEAKE ISSUED       03/21/145       13/22         10/71       AuthonizeD       NDBIS 002440       237       LEAKE ISSUED       03/21/145       13/25       800         10/71       AuthonizeD       NDBIS 002440       237       LEAKE ISSUED       07/25/1445       12/26       800         10/71       AuthonizeD       NDBIS 0022406       237       LEAKE ISSUED       07/25/1445       12/26       10/25         10/751       AuthonizeD       NDBIS 0022406                                                                                                    |                                                                    | Casetype           | <u>Case Disp Txt</u>     | Serial Nr Full                   | Action Code/Tit        | le                  | Action Date                  | Case Acres           |                      |
| 310771       AUTHORIZED       NDBIB 0023157       237       LEASE ISSUED       031011145       1,155,140         310771       AUTHORIZED       NDBIB 0023157       237       LEASE ISSUED       02120143       332,220         310771       AUTHORIZED       NDBIB 0023157       237       LEASE ISSUED       021201434       40000         310771       AUTHORIZED       NDBIB 002428       237       LEASE ISSUED       020201434       40000         310771       AUTHORIZED       NDBIB 002428       237       LEASE ISSUED       020201434       40000         310771       AUTHORIZED       NDBIB 0024200       237       LEASE ISSUED       020201434       278 6800         310771       AUTHORIZED       NDBIB 0024400       237       LEASE ISSUED       020201434       235 000         310771       AUTHORIZED       NDBIB 002344A       237       LEASE ISSUED       072271445       1,255 680         310771       AUTHORIZED       NDBIB 0022409A       237       LEASE ISSUED       072671445       1,256 800         310771       AUTHORIZED       NDBIB 0022409A       237       LEASE ISSUED       077671445       1,256 850         310781       AUTHORIZED       NDBIB 00224109       271       LEASE                                                                                                    |                                                                    | 310771             |                          | NDBIS 0022409<br>NDBIS 0022418   | 237 LEASE              | ISSUED<br>ISSUED    | 01/01/1940                   | 160.000<br>539.760   |                      |
| Image: State State Stat                           |                                                                    | 310771             | AUTHORIZED               | NDBIS 0022110                    | 237 LEASE              | ISSUED              | 03/18/1945                   | 1,156.140            |                      |
| 310771       AUTHORIZED       NDBIS 0024228       237       LEASE BSUED       027157944       147.00         310771       AUTHORIZED       NDBIS 0024228       237       LEASE BSUED       027057944       42000         310771       AUTHORIZED       NDBIS 002428       237       LEASE BSUED       027057944       1276.600         310771       AUTHORIZED       NDBIS 002428       237       LEASE BSUED       027257945       1276.600         310771       AUTHORIZED       NDBIS 002428       237       LEASE BSUED       027257945       1276.600         310771       AUTHORIZED       NDBIS 002428       237       LEASE BSUED       077257945       102.200         310771       AUTHORIZED       NDBIS 002428       237       LEASE ISSUED       077257945       102.200         310781       AUTHORIZED       NDBIS 0022408       237       LEASE ISSUED       077257945       102.200         310781       AUTHORIZED       NDBIS 0022408       237       LEASE ISSUED       077257945       102.200         310781       AUTHORIZED       NDBIS 0022108       237       LEASE ISSUED       077257945       162.200         310781       AUTHORIZED       NDBIS 0022169       237       LEASE ISSUED                                                                                                    |                                                                    | 310771             | AUTHORIZED               | NDBIS 0023157                    | 237 LEASE              | ISSUED              | 02/22/1945                   | 392.220              |                      |
| 310771       AUTH-RORZED       NDBIB 0024800       237       LEASE ISSUED       020951949       278.800         310771       AUTH-RORZED       NDBIB 0024800       237       LEASE ISSUED       0101/1940       1,276.800         310771       AUTH-RORZED       NDBIB 0024800       237       LEASE ISSUED       0101/1940       1,276.800         310771       AUTH-RORZED       NDBIB 0024800       237       LEASE ISSUED       0101/1940       1,276.800         310781       OAG RENEWAL LEASE - PD                                                                                                    |                                                                    | 310771             | AUTHORIZED               | NDBIS 0024228<br>NDBIS 0024235   | 237 LEASE<br>237 LEASE | ISSUED<br>ISSUED    | U2/15/1944<br>12/15/1944     | 147.760              |                      |
| 310771       AUTHORIZED       NDBI 0023715       368       EFFECTIVE DATE       02/221945       1,275.680         310771       AUTHORIZED       NDBI 0023715       868       EFFECTIVE DATE       02/221945       1,275.680         310771       AUTHORIZED       NDBI 0023715       868       EFFECTIVE DATE       02/221945       1,275.680         310771       AUTHORIZED       NDBI 0023715       868       EFFECTIVE DATE       02/221945       1,275.680         310771       AUTHORIZED       NDBI 0023716       OXG RENEWAL LEASE - PD       4.226.160       Action Date       Case Arres         310781       OXG RENEWAL LEASE - PD       Case Disp.TM       Serial Nr.Full       Action Code/Tille       Action Date       Case Arres         310781       AUTHORIZED       NDBIS 00224080       237       LEASE ISSUED       07/251945       102.280         310781       AUTHORIZED       NDBIS 00224080       237       LEASE ISSUED       07/251945       42.260.000         310781       AUTHORIZED       NDBIS 00224088       237       LEASE ISSUED       07/251945       42.200         310781       AUTHORIZED       NDBIS 00231178       237       LEASE ISSUED       07/251945       42.000         310781       AUTHORIZED <td></td> <td>310771</td> <td>AUTHORIZED</td> <td>NDBIS 0024620</td> <td>237 LEASE</td> <td>ISSUED</td> <td>02/05/1940</td> <td>278.600</td> <td></td>                                                                                                    |                                                                    | 310771             | AUTHORIZED               | NDBIS 0024620                    | 237 LEASE              | ISSUED              | 02/05/1940                   | 278.600              |                      |
| Image: State of the second process in the second process in the second proces in the second proces in the second process in                           |                                                                    | 310771<br>310771   | AUTHORIZED<br>AUTHORIZED | NDBIS 0024640<br>NDM 0063715     | 237 LEASE<br>868 EFFEC | ISSUED<br>TIVE DATE | 02/22/1945<br>01/01/1940     | 1,276.680<br>235.000 |                      |
| 310781       O&G RENEWAL LEASE - PD         Casetype       Case Disp. Txl       Serial N: Full       Action Code/Title       Action Date       Case Acres         310781       AUTHORIZED       NDBIS 0022408A       237       LEASE ISSUED       07/25/1945       102.280         310781       AUTHORIZED       NDBIS 0022408A       237       LEASE ISSUED       07/25/1945       228.850         310781       AUTHORIZED       NDBIS 0022408A       237       LEASE ISSUED       07/25/1945       228.850         310781       AUTHORIZED       NDBIS 00224108       237       LEASE ISSUED       07/25/1945       12.280         310781       AUTHORIZED       NDBIS 00224108       237       LEASE ISSUED       07/25/1945       12.280         310781       AUTHORIZED       NDBIS 0023117A       237       LEASE ISSUED       07/25/1945       492.000         310781       AUTHORIZED       NDBIS 0023117A       237       LEASE ISSUED       07/25/1945       1,486.400         310781       AUTHORIZED       NDBIS 0023117B       237       LEASE ISSUED       07/25/1945       1,486.400         310781       AUTHORIZED       NDBIS 0023148       237       LEASE ISSUED       07/25/1945       1,661.020         Authore                                                                                                    |                                                                    |                    | To                       | tals for O&G EXCH/               | ANGE LEASE - PI        | D:                  | 4,226.160 Acres<br>9 Case(s) |                      |                      |
|                                                                                                    |                                                                    | 310781             | O&G RENEW/               | AL LEASE - PD                    |                        |                     |                              |                      |                      |
| Start      Case type     Case Disp Txt     Serial Nr Full     Action Code/Title     Action Code/Title     Action Date     Case Acres     Case type     Case Disp Txt     Serial Nr Full     Action Code/Title     Action Date     Case Acres     Case Acres      |                                                                    | Casetype           | Case Disp Txt            | Serial Nr Full                   | Action Code/Tit        | le                  | Action Date                  | Case Acres           |                      |
| 310781       AUTH-ORIZED       NDBIS 0022408A       237       LEASE ISSUED       07/25/1945       226.850         310781       AUTH-ORIZED       NDBIS 00224109       237       LEASE ISSUED       07/25/1945       226.850         310781       AUTH-ORIZED       NDBIS 00224109       237       LEASE ISSUED       07/25/1945       1,252.930         310781       AUTH-ORIZED       NDBIS 0022419       237       LEASE ISSUED       05/28/1941       2,560.000         310781       AUTH-ORIZED       NDBIS 0022117A       237       LEASE ISSUED       05/28/1941       2,560.000         310781       AUTH-ORIZED       NDBIS 0023117A       237       LEASE ISSUED       07/25/1945       1,466.400         310781       AUTH-ORIZED       NDBIS 0023348       237       LEASE ISSUED       07/25/1945       1,466.400         310781       AUTH-ORIZED       NDBIS 0023348       237       LEASE ISSUED       06/21/1945       1,661.020         Totals for 0&G RENEWAL LEASE - PD:       8,982.080       Acres       9       Case(s)         310781       AUTH-ORIZED       NDBIS 0023348       237       LEASE ISSUED       06/21/1945       1,661.020         View only we and Process       310911       0&G LES EPECIAL A                                                                                                    |                                                                    | 310781             | AUTHORIZED               | NDBIS 0022364A                   | 237 LEASE              | ISSUED              | 07/25/1945                   | 102.280              |                      |
| S10761       A0THORIZED       NOBIS 00224098       237       LEASE ISSUED       0/1/201945       1,252.930         310781       AUTHORIZED       NOBIS 0022419       237       LEASE ISSUED       0/2/201945       1,252.930         310781       AUTHORIZED       NOBIS 0022419       237       LEASE ISSUED       0/2/201945       1,252.930         310781       AUTHORIZED       NOBIS 0022119       237       LEASE ISSUED       0/7/25/1945       492.000         310781       AUTHORIZED       NOBIS 002317A       237       LEASE ISSUED       0/7/25/1945       492.000         310781       AUTHORIZED       NOBIS 0023348A       237       LEASE ISSUED       0/7/25/1945       1,496.400         310781       AUTHORIZED       NDBIS 0023348A       237       LEASE ISSUED       0/6/21/1945       1,861.020         Totals for 0&G RENEWAL LEASE - PD:       8,982.080       Acres       9       Case(s)       9       Case(s)       9       Case(s)       9       Case(s)       9       Case(s)       9       Case(s)       1,861.020       1,861.020       1,861.020       1,861.020       1,862.020       1,861.020       1,862.020       1,862.020       1,862.020       1,862.020       1,862.020       1,862.020       1,862.                                                                                                    |                                                                    | 310781             | AUTHORIZED               | NDBIS 0022408A                   | 237 LEASE              | ISSUED              | 07/25/1945                   | 226.850              |                      |
| 310781       AUTHORIZED       NDBIS 0022419       237       LEASE ISSUED       05/28/1941       2,560.000         310781       AUTHORIZED       NDBIS 0023117A       237       LEASE ISSUED       07/25/1945       1496.400         310781       AUTHORIZED       NDBIS 0023117B       237       LEASE ISSUED       07/25/1945       1496.400         310781       AUTHORIZED       NDBIS 0023117B       237       LEASE ISSUED       07/25/1945       1,496.400         310781       AUTHORIZED       NDBIS 0023348A       237       LEASE ISSUED       07/25/1945       1,496.400         310781       AUTHORIZED       NDBIS 0023348A       237       LEASE ISSUED       06/21/1945       1,661.020         View Only         Wew and Process       310911       O&G LSE SPECIAL ACT-ROW       9       Case(s)         Casetype       Case Disp Txt       Serial Nr Full       Action Code/Title       Action Date       Case Acres         Analyze       Analyze       Image: Case Disp Txt       Serial Nr Full       Action Code/Title       Action Date       Case Acres       Image: Case Acres       Image: Case Acres       Image: Case Acres       Image: Case Acres       Image: Case Acres       Image: Case Acres       Image: Case Acres       Image: Case Acres                                                                                                    |                                                                    | 310781             | AUTHORIZED               | NDBIS 00224088<br>NDBIS 0022410  | 237 LEASE<br>237 LEASE | ISSUED              | 07/25/1945                   | 1.252.930            |                      |
| Start       Document Done         Image: Start       Document Done         Image: Start       Document Done                                                                                                    |                                                                    | 310781             | AUTHORIZED               | NDBIS 0022419                    | 237 LEASE              | ISSUED              | 05/28/1941                   | 2,560.000            |                      |
| Silor 81       AUTHORIZED       NDBIS 002311/B       237       LEASE ISSUED       07/26/1939       564.450         Silor 81       AUTHORIZED       NDBIS 00233488       237       LEASE ISSUED       12/26/1939       564.450         Legend       Image: Silor 81       AUTHORIZED       NDBIS 00233488       237       LEASE ISSUED       06/21/1945       1,661.020         Image: Silor 81       AUTHORIZED       NDBIS 00233488       237       LEASE ISSUED       06/21/1945       1,661.020         Image: Silor 81       AUTHORIZED       NDBIS 00233488       237       LEASE ISSUED       06/21/1945       1,661.020         Image: Silor 81       Authorized       NDBIS 00233488       237       LEASE ISSUED       06/21/1945       1,661.020         Image: Silor 81       View Only       Serial Nr Full       Action Code/Title       Action Date       Case Acres       Image: Serial Nr Full       Action Code/Title       Action Date       Case Acres       Image: Serial Nr Full       Action Code/Title       Action Date       Case Acres       Image: Serial Nr Full       Action Code/Title       Action Date       Case Acres       Image: Serial Nr Full       Action Code/Title       Action Date       Case Acres       Image: Serial Nr Full       Action Code/Title       Serial Nr Full       Action Code/Title                                                                                                    |                                                                    | 310781             | AUTHORIZED               | NDBIS 0023117A                   | 237 LEASE              | ISSUED              | 07/25/1945                   | 492.000              |                      |
| Image: State Process       Analyze         Analyze       Analyze         Document: Done       Image: State Process         Image: State Process       Image: State Process         Image: State Process       Image: State Process </td <td></td> <td>310781</td> <td>AUTHORIZED</td> <td>NDBIS 00231178<br/>NDBIS 0023348A</td> <td>237 LEASE<br/>237 LEASE</td> <td>ISSUED</td> <td>12/26/1939</td> <td>1,496.400</td> <td></td>                                                                                                    |                                                                    | 310781             | AUTHORIZED               | NDBIS 00231178<br>NDBIS 0023348A | 237 LEASE<br>237 LEASE | ISSUED              | 12/26/1939                   | 1,496.400            |                      |
| Image: State       Image: State       Image: State <td< td=""><td></td><td>310781</td><td>AUTHORIZED</td><td>NDBIS 0023348B</td><td>237 LEASE</td><td>ISSUED</td><td>06/21/1945</td><td>1,661.020</td><td></td></td<>                                                                                                    |                                                                    | 310781             | AUTHORIZED               | NDBIS 0023348B                   | 237 LEASE              | ISSUED              | 06/21/1945                   | 1,661.020            |                      |
| Legend       310911       0&G LSE SPECIAL ACT-ROW         Image: Start       Analyze       Action Date       Case Acres         Image: Analyze       Image: Case Disp Txt       Serial Nr Full       Action Code/Title       Action Date       Case Acres         Image: Case Disp Txt       Serial Nr Full       Action Code/Title       Action Date       Case Acres       Image: Case Disp Txt       Serial Nr Full         Image: Case Disp Txt       Serial Nr Full       Action Code/Title       Action Date       Case Acres       Image: Case Disp Txt       Image: Case Disp Txt       Image: Case                                                                                                    | ×>                                                                 |                    | т                        | otals for O&G RENE               | WAL LEASE - PI         | D:                  | 8,982.080 Acres<br>9 Case(s) |                      |                      |
| View and Process<br>Analyze<br>Analyze and Process<br>Analyze and Process<br>Analyze and Process<br>Analyze and Process<br>Analyze and Process<br>New Login - classic<br>New Login - classic                                                                                                    | Legend View Only                                                   | 310911             | O&G LSE SPI              | CIAL ACT-ROW                     |                        |                     |                              |                      |                      |
| Analyze and Process<br>Analyze and Process<br>Query and Analyze<br>Document: Done<br>Start Dy/indows NT Task Manager & Lotus Notes Desktop<br>Start D//indows NT Task Manager & Lotus Notes Desktop<br>Start D//indows NT Task Manager & Lotus Notes Desktop<br>Start D//indows NT Task Manager & Lotus Notes Desktop                                                                                                    | View and Process                                                   | Casetyne           | Case Dien Tyt            | Serial Nr Full                   | Action Code/Tit        | le                  | Action Date                  | Case Arres           |                      |
| Query and Analyze     Image: Constraint of the second of the second of the                      | Analyze and Process                                                |                    | COOC DIOD TAL            | <u>Senarra Full</u>              | Award Code/Th          | <u></u>             | Action Date                  | <u>0400 A0160</u>    | ▼<br>▶               |
| New Loain - classic    New Loain - classic                                                                                                    | Query and Analyze                                                  |                    |                          |                                  |                        |                     |                              |                      | E                    |
| 🖬 🗝 👘 Juocument: Uone 🗮 👫 Start 💷 Windows NT Task Manager 🗰 Lotus Notes Desktop 🔤 🐼 Netscane 🔄 Microsoft PowerPoint - Jou. 🕅 publi 1. bmp - Paint 🖤 Notes Care 👘 Lotus Notes Desktop                                                                                                    | New Loain - classic                                                |                    |                          |                                  |                        |                     |                              |                      |                      |
|                                                                                                    | Document: Done     Document: Done     Windows NT Task Manager      | Netscane           | Mier                     | osoft PowerPoint - fou           | 🐼 publ11 bmp - Pai     | nt I                |                              | 🏀 🗏<br>M             |                      |

#### Report Format – Case Info by Serial Number

| X Netscape                             |                                   |                                                |                   |            |                   |                        |                      |                |
|----------------------------------------|-----------------------------------|------------------------------------------------|-------------------|------------|-------------------|------------------------|----------------------|----------------|
| File Edit View Go Communicator Help    | · · · ·                           | a                                              |                   |            |                   |                        |                      |                |
| Back Forward Reload Home               | 🧈 🔟 🍏<br>Search Netscape Print S  | 🖬 🞱 🎆<br>Security Shop Stop                    |                   |            |                   |                        |                      | N              |
| 👔 🌿 Bookmarks 🙏 Netsite: http://sc2760 | 0.sc.blm.gov/ods-nsapi/ods.ods?Me | thod=logon&HTMLFile=%22classic%2F              | postlogon.html%22 |            |                   |                        | - (                  | What's Related |
| 😑 Report Catalog                       | File View Tools Help              |                                                |                   |            |                   |                        |                      |                |
| 📹 Case Recordation Reports             | Case Info by Serial               | Number                                         |                   |            |                   |                        |                      | <b>↔</b> ↔     |
| CR Case Action Information             | Sections ×                        |                                                |                   |            |                   |                        |                      | <u> </u>       |
| CR Case Info Cust/Land                 | 🙀 Report Formats                  |                                                |                   |            |                   |                        |                      | _              |
| ···· 🚰 CR Case Information             |                                   | Admin State: MI                                |                   |            |                   |                        |                      |                |
| CR Geo Report with Customer            | Case Info by Seri                 | Geo State: ND                                  |                   |            |                   |                        |                      |                |
| CR Geo Report with Land                |                                   | Serial Nr Full Casetype                        |                   | Disp /     | Action Code/Title | Disp Action Date       | Case Acres           |                |
| CR Serial Reg Page Mass                |                                   | NDBIS 0022364A 310781<br>NDBIS 0022408A 310781 | AUTHORIZED        | 237        | LEASE ISSUED      | 7/25/1945              | 226.850              |                |
| - 🗀 LLD Reports                        |                                   | NDBIS 0022408B 310781                          | AUTHORIZED        | 237        | LEASE ISSUED      | 7/25/1945              | 626.150              |                |
| 🗀 🗀 Mining Claim Reports               |                                   | NDBIS 0022409 310771                           | AUTHORIZED        | 237        | LEASE ISSUED      | 1/1/1940               | 160.000              |                |
| _ ° '                                  |                                   | NDBIS 0022410 310781                           |                   | 237        | LEASE ISSUED      | 2/12/1945              | 1,252.930            |                |
|                                        |                                   | NDBIS 0022418 310771<br>NDBIS 0022419 310781   | AUTHORIZED        | 237        | LEASE ISSUED      | 5/28/1941              | 2 560 000            |                |
|                                        |                                   | NDBIS 0023117A 310781                          | AUTHORIZED        | 237        | LEASE ISSUED      | 7/25/1945              | 492.000              |                |
|                                        |                                   | NDBIS 0023117B 310781                          | AUTHORIZED        | 237        | LEASE ISSUED      | 7/25/1945              | 1,496.400            |                |
|                                        |                                   | NDBIS 0023130 310771                           | AUTHORIZED        | 237        | LEASE ISSUED      | 3/18/1945              | 1,156.140            |                |
|                                        |                                   | NDBIS 0023157 310771                           | AUTHORIZED        | 237        | LEASE ISSUED      | 2/22/1945              | 392.220              |                |
|                                        |                                   | NDBIS 0023348A 310781                          | AUTHORIZED        | 237        | LEASE ISSUED      | 12/26/1939             | 564.450              |                |
|                                        |                                   | NDBIS 0023348B 310781<br>NDBIS 0034339 210771  |                   | 237        | LEASE ISSUED      | 6/21/1945<br>D//E/1944 | 1,661.020<br>147.760 |                |
|                                        |                                   | NDBIS 0024220 310771                           | AUTHORIZED        | 237        | LEASE ISSUED      | 12/15/1944             | 40.000               |                |
|                                        |                                   | NDBIS 0024620 310771                           | AUTHORIZED        | 237        | LEASE ISSUED      | 2/5/1940               | 278.600              |                |
|                                        |                                   | NDBIS 0024640 310771                           | AUTHORIZED        | 237        | LEASE ISSUED      | 2/22/1945              | 1,276.680            |                |
|                                        |                                   | NDBIS 0025000 311111                           | AUTHORIZED        | 868        | EFFECTIVE DATE    | 4/1/1949               | 40.000               |                |
|                                        |                                   | NDBIS 0025003 311111                           | AUTHORIZED        | 868        | EFFECTIVE DATE    | 4/1/1949               | 159.440              |                |
|                                        |                                   | NDBLM 0016439 311111                           | AUTHORIZED        | 868        | EFFECTIVE DATE    | 5/1/1949               | 600.000              |                |
|                                        |                                   | NDBLM 0016442 311111<br>NDBLM 0016442 211111   |                   | 868<br>000 | EFFECTIVE DATE    | 4/1/1949<br>0/1/1050   | 120.000              |                |
|                                        |                                   | NDBLM 0072675 311111                           | AUTHORIZED        | 868        | EFFECTIVE DATE    | 11/1/1951              | 80.000               |                |
|                                        |                                   | NDBLM 0023106 311111                           | AUTHORIZED        | 868        | EFFECTIVE DATE    | 12/1/1951              | 160.000              |                |
|                                        |                                   | NDBLM 0023488 311111                           | AUTHORIZED        | 868        | EFFECTIVE DATE    | 6/1/1951               | 40.000               |                |
|                                        |                                   | NDBLM 0023512 311111                           | AUTHORIZED        | 868        | EFFECTIVE DATE    | 10/1/1951              | 200.000              |                |
|                                        |                                   | NDBLM 0023512A 311111                          | AUTHORIZED        | 868        | EFFECTIVE DATE    | 10/1/1951              | 560.000              |                |
|                                        |                                   | NDBLM 0023559 311111                           | AUTHORIZED        | 868        | EFFECTIVE DATE    | 11/1/1952              | 1,812.300            |                |
|                                        |                                   | NDBLM 002262 21111                             |                   | 000        | EFFECTIVE DATE    | 1/1/1952<br>EM MGER    | 40.000               |                |
|                                        |                                   | NDBLM 0023082 311111                           | AUTHORIZED        | 868        | EFFECTIVE DATE    | 7/1/1953               | 40.000               |                |
|                                        |                                   | NDBLM 0031183 312011                           | AUTHORIZED        | 868        | EFFECTIVE DATE    | 7/1/1952               | 99.000               |                |
|                                        |                                   | NDBLMA0016896 311112                           | AUTHORIZED        | 868        | EFFECTIVE DATE    | 12/1/1951              | 559.600              |                |
|                                        |                                   | NDBLMA0016897 311112                           | AUTHORIZED        | 868        | EFFECTIVE DATE    | 12/1/1951              | 800.000              |                |
|                                        |                                   | NDBLMA0016898 311112                           | AUTHORIZED        | 868        | EFFECTIVE DATE    | 12/1/1951              | 280.000              |                |
|                                        |                                   | NDBLMA0015965 311112                           |                   | 237<br>960 | LEASE ISSUED      | 11/1/1951<br>8/1/1952  | 1,480.000            |                |
| Legend                                 |                                   | NDBLMA0077444 311112                           | AUTHORIZED        | 868        | EFFECTIVE DATE    | 11/1/1952              | 874 350              |                |
| View Only                              |                                   | NDBLMA0023105 311112                           | AUTHORIZED        | 868        | EFFECTIVE DATE    | 10/1/1953              | 704.710              |                |
| View and Process                       |                                   | NDBLMA0023108 311112                           | AUTHORIZED        | 868        | EFFECTIVE DATE    | 10/1/1953              | 440.250              |                |
| 🛄 Analyze                              |                                   | NDBLMA0023570 311112                           | AUTHORIZED        | 237        | LEASE ISSUED      | 12/16/1952             | 160.000              | •              |
| Analyze and Process                    |                                   | •[_]                                           |                   |            |                   |                        |                      |                |
| Reg Query and Analyze                  |                                   |                                                |                   |            |                   |                        |                      | En             |
|                                        | New Loain - classic               |                                                |                   |            |                   |                        |                      |                |
| Document: Done                         |                                   | 1-                                             |                   | 1          |                   |                        |                      |                |
| 🕂 Start 🖳 Windows NT Task Manager 🗱 N  | letscape 🛛 🖸 Mic                  | rosoft PowerPoint - [pu] 📝 pub12.1             | omp - Paint       |            |                   |                        | <b>℃</b> &∢          | 11:16 AM       |

# The CR Geo Report With Customer

![](_page_19_Picture_1.jpeg)

![](_page_20_Picture_0.jpeg)

![](_page_21_Picture_0.jpeg)

![](_page_22_Figure_0.jpeg)

| 🙀 Netscape<br>File Edit View Go Communicator Help                                                                                                    |                                                                                              |                                                                                                    |                                                                                         |                    |
|----------------------------------------------------------------------------------------------------|----------------------------------------------------------------------------------------------|----------------------------------------------------------------------------------------------------|-----------------------------------------------------------------------------------------|--------------------|
| á 🔌 <u>A</u>                                                                                                    | 🥖 🖻 🗳 🗳 🔕                                                                                    | 2                                                                                                    |                                                                                         | N                  |
| Back Forward Heload Home :<br>Bookmarks<br>Bookmarks<br>Hetp://sc2760                                                                                                    | Search Netscape Print Security Shop<br>).sc.blm.gov/ods-nsapi/ods.ods?Method=logon&HTMLFile= | %22classic%2Fpostlogon.html%22                                                                                                    |                                                                                         | ▼ ∰™What's Related |
| Report Catalog                                                                                                    | File View Tools Help                                                                         |                                                                                                    |                                                                                         |                    |
| Case Recordation Reports                                                                                                    | Main Menu                                                                                    |                                                                                                    |                                                                                         | ↔ ↔                |
| CR Case Action Information     CR Case Info Cust/Land     CR Case Info Cust/Land     CR Case Information     CR Geo Report with Customer     CR Geo Report with Land     CR Serial Reg Page Mass     LLD Reports | Sections × Step 1 - Clea<br>Criteria                                                         | t <b>r All Selection</b><br>teset Selection<br>Criteria                                                                                                    | Bureau of Land Management<br>Geographic Report with Customer<br>(Case Recordation Only) |                    |
| LLD Reports                                                                                                    | Step 2 - Se<br>Admin Stat                                                                    | All Limiting Criteria Case Disposition MTR                                                                                                    | Step 3 - Process Report Process Report Step 4 - Select Report Format                    |                    |
|                                                                                                    | Сазе Тур                                                                                     | e MTRS                                                                                                    | Sort by<br>Serial Number MTR                                                            |                    |
|                                                                                                    |                                                                                              | Case Type Please Select or Enter Case Type(s) Not Begins With Select All Remove 278500 278501 278500 278501 280000 280000 28000 28000 28000 28000 28000 28000 28000 28000 28000 28000 28000 28000 28000 28000 28000 28000 28000 28000 28000 28000 28000 2800 2800 | OK<br>Cancel<br>Ignore<br>Help                                                          |                    |
| Legend<br>View Only<br>View and Process                                                                                                    |                                                                                              | 280003                                                                                                    |                                                                                         |                    |
| Analyze                                                                                                    |                                                                                              |                                                                                                    |                                                                                         | <b>T</b>           |
| Query and Analyze                                                                                                    |                                                                                              |                                                                                                    |                                                                                         |                    |
|                                                                                                    | New Loain - classic                                                                          |                                                                                                    |                                                                                         |                    |
| Document: Done                                                                                                    |                                                                                              | 1                                                                                                    |                                                                                         |                    |
| Start 🖳 Windows NT Task Manager 🐹 N                                                                                                    | etscape Microsoft PowerPoint - [pu                                                           | 🛃 pub16.bmp - Paint                                                                                                    |                                                                                         | 🕰 👯 👯 📶 🔳 11:49 АМ |

| 💥 Nets  | cape                                                                                                    |                              |                                                         |                                                                                                    |                                                                                     |                                             | . 8 ×    |
|---------|----------------------------------------------------------------------------------------------------|------------------------------|---------------------------------------------------------|----------------------------------------------------------------------------------------------------|-------------------------------------------------------------------------------------|---------------------------------------------|----------|
|         | t <u>V</u> iew <u>Lo</u> <u>C</u> ommunicator <u>H</u> elp                                                                                                    | 🥒 🖻 🤤                        | s 💰 🔕 1                                                 |                                                                                                    |                                                                                     |                                             | N        |
| Ba      | ck Forward Reload Home                                                                                                    | Search Netscape Pri          | nt Security Shop 6                                      | top<br>22alassia%2Epostlogan html%22                                                                                                    |                                                                                     | 🔲 🕼 What's B                                | l alatad |
|         | nort Catalan                                                                                                    | File View Tools Help         |                                                         | colossic/szi postogon num/szz                                                                                                    |                                                                                     |                                             | ciatea   |
|         | Case Recordation Reports                                                                                                    | Main Menu                    | _                                                       |                                                                                                    |                                                                                     |                                             |          |
|         | <u>CR Case Action Information</u> <u>CR Case Info Cust/Land</u> <u>CR Case Information</u> <u>CR Case Information</u> <u>CR Geo Report with Customer</u> <u>CR Geo Report with Land</u> CR Serial Reg Page Mass | Sections           Main Menu | × Step 1 - Clear<br>Criteria                            | All Selection<br>set Selection<br>Criteria                                                                                                    | Bureau of Land Manage<br>Geographic Report with Cu<br>(Case Recordation Or          | nent<br>ıstomer<br>ly)                      |          |
|         | LLD Reports<br>Mining Claim Reports                                                                                                    |                              | Step 2 - Set A<br>Admin State<br>Geo State<br>Case Type | All Limiting Criteria<br>Case Disposition<br>MTR<br>MTR<br>MTRS<br>Case Disposition<br>Please Select or Enter Case<br>Disposition(s)<br>Select All<br>Remove<br>EXPIRED<br>PENDING | Step 3 - Process Rep<br>Process Report<br>Step 4 - Select Report P<br>Serial Number | ort<br><sup>i</sup> ormat<br><sup>ITR</sup> |          |
| Legend  | View Only<br>View and Process<br>Analyze<br>Analyze and Process<br>Query and Analyze<br>Document: Done                                                                                                    | New Loain - classic          | ⊻ 1                                                     | REJECTED<br>RELINQUISHE<br>VOID                                                                                                    |                                                                                     |                                             |          |
| Star    | JUocument: Done                                                                                                    | Netscape                     | C Microsoft PowerPoint - Inu                            | 🐼 pub17.bmp - Paint                                                                                                    |                                                                                     |                                             | -52 AM   |
| gr star | 🔄 🖃 windows NT Task Manager   🔯 I                                                                                                    | Netscape                     | Microsoft HowerHoint - [pu                              | pubr7.bmp+Paint                                                                                                    |                                                                                     |                                             | :5Z AM   |

![](_page_25_Picture_0.jpeg)

#### Report Format – Banner Page

| 💥 Netscape                                    |                                                 |                                                                                   |                      |
|-----------------------------------------------|-------------------------------------------------|-----------------------------------------------------------------------------------|----------------------|
| File Edit View Go Communicator Help           | <u>~ ~ ~ ~ ~ ~ ~ ~ ~ ~ ~ ~ ~ ~ ~ ~ ~ ~ ~ </u>   | (@2                                                                               |                      |
| Back Forward Reload Home S                    | 🧈 🔟 ᡝ 🗎 😕<br>earch Netscape Print Security Shop | ·義多<br>Stop                                                                       | N                    |
| 👔 🏾 🌿 Bookmarks 🛷 Location: http://sc2903.    | sc.blm.gov/ods-isapi/ods.ods?Method=logon&HTML  | File=%22classic%2Fpostlogon.html%22                                               | 💌 🌍 🖤 What's Related |
| 🔄 Report Catalog                              | File View Tools Help                            |                                                                                   |                      |
| Case Recordation Reports                      | Banner Page                                     |                                                                                   | ↔ ↔                  |
| CR Case Action Information                    | Sections ×                                      |                                                                                   | <u> </u>             |
| CR Case Information                           | 🖪 Main Menu                                     |                                                                                   |                      |
| CR Geo Report with Customer                   | Banner Page                                     | DEPARTMENT OF THE INTERIOR<br>DUIN TIME: 1:28:00 DM DEPARTMENT OF LOND MANAGEMENT |                      |
| CR Geo Report with Land                       |                                                 | KON TIME: 1.20.00 FW BUREAU OF LAND WANAGEMENT                                    | KON DATE: 05/00/00   |
| CR Serial Reg Page Mass                       |                                                 | Input Parameters for Geographic Report with Custom                                | er                   |
| LLD Reports                                   |                                                 | Admin State: MT                                                                   |                      |
|                                               |                                                 | Geo State: MT<br>Casa Tymo: 28                                                    |                      |
|                                               |                                                 | Case Disposition: AUTHORIZED                                                      |                      |
|                                               |                                                 | MTR: 20 0020N 0030W<br>MTRS:                                                      |                      |
|                                               |                                                 |                                                                                   |                      |
|                                               |                                                 |                                                                                   |                      |
|                                               |                                                 |                                                                                   |                      |
|                                               |                                                 |                                                                                   |                      |
|                                               |                                                 |                                                                                   |                      |
|                                               |                                                 |                                                                                   |                      |
|                                               |                                                 |                                                                                   |                      |
|                                               |                                                 |                                                                                   |                      |
|                                               |                                                 |                                                                                   |                      |
|                                               |                                                 |                                                                                   |                      |
|                                               |                                                 |                                                                                   |                      |
|                                               |                                                 |                                                                                   |                      |
|                                               |                                                 |                                                                                   |                      |
|                                               |                                                 |                                                                                   |                      |
|                                               |                                                 |                                                                                   |                      |
|                                               |                                                 |                                                                                   |                      |
| Legend                                        |                                                 |                                                                                   |                      |
| View Only                                     |                                                 |                                                                                   |                      |
| Analyze                                       |                                                 |                                                                                   |                      |
| Analyze and Process                           |                                                 |                                                                                   | Page 1 of 1          |
| Bg Query and Mnaiyze                          | < List of Brin Adantive Reports ™ (resizal      |                                                                                   |                      |
| Document: Done                                |                                                 | ·····                                                                             |                      |
| 🏽 🕄 Start 🛛 🖳 Windows NT Task Manager 🏾 🏨 Lot | tus Notes Desktop 🛛 🖪 Microsoft PowerPoin       | · [pu Netscape                                                                    | 🥰 🕵 🍕 📕 📶 🔳 1:28 PM  |

### Report Format – Sort by Serial Number

| 💥 Netscape                                  |                                   |               |                  |                    |                       |                       |                    |                   |               |                              |                |                    | _ 8 ×              |
|---------------------------------------------|-----------------------------------|---------------|------------------|--------------------|-----------------------|-----------------------|--------------------|-------------------|---------------|------------------------------|----------------|--------------------|--------------------|
| <u>File Edit View Go Communicator H</u> elp |                                   |               |                  |                    |                       |                       |                    |                   |               |                              |                |                    |                    |
| A A A A A A A A A A A A A A A A A A A       | 🤌 谢 🍑<br>Search Netscape Print    | 💰<br>Security | )<br>Shop        | Stop               |                       |                       |                    |                   |               |                              |                |                    | N                  |
| 👔 📲 Bookmarks 🧔 Netsite: http://sc276       | 60.sc.blm.gov/ods-nsapi/ods.ods?M | /lethod=lo    | ogon&HTMLFile=   | %22classic%2       | Fpostlogo             | n.html%22             |                    |                   |               |                              |                |                    | 💌 🍘 What's Related |
| 🔄 Report Catalog                            | File View Tools Help              |               |                  |                    |                       |                       |                    |                   |               |                              |                |                    |                    |
| 🔄 Case Recordation Reports                  | Sort SN                           |               |                  |                    |                       |                       |                    |                   |               |                              |                |                    | ← →                |
| - State Action Information                  | Sections ×                        | 1             |                  |                    |                       |                       |                    |                   |               |                              |                |                    |                    |
| CR Case Info Cust/Land                      | 🙀 Main Menu                       |               |                  | 0 7                | <u>.</u>              |                       |                    |                   | <b>T</b> .    |                              | _              |                    |                    |
| CR Case Information                         |                                   | <u>3e</u>     | riai ivumber     | <u>Case Type</u>   | Dispos                | <u>RION</u>           | <u>Acin Coc</u>    | <u>ae Acu</u>     | 1 X1          |                              | <u>Date</u>    | <u>Action Rema</u> | <u>rks</u>         |
| CR Geo Report with Customer                 |                                   | MT            | M 005486         | 285002             | AUTHO                 | RIZED                 | (307)              | ROW               | GRANTED       | -ISSUED                      | 07/15/68       | EFF 5-10-68        | 400.005            |
| CR Geo Report with Land                     |                                   |               | MONTANA          | Townshin           | Range                 | Section               | 40 E BRO<br>Sur Nr | Sur Suffix        | SUR           | Aliquot Part                 | JIE            | WI 59701           | 100.000            |
| LLD Reports                                 |                                   |               | 20               | 0020N              | 0030//                | 031                   |                    |                   | L             | 7;                           |                |                    |                    |
| Mining Claim Reports                        |                                   | Se            | rial Number      | Case Type          | Dispos                | ition                 | Actn Cod           | de <u>Actr</u>    | Txt           |                              | Date           | Action Rema        | rks                |
|                                             |                                   | MT            | M 013412         | 285002             | ALITHO                | RIZED                 | (304)              | ALITH             |               |                              | 08/15/90       | 502-4088           | _                  |
|                                             |                                   |               | MONTANA          | POWER CO           | 1.01110               |                       | 40 E BRO           | ADWAY             | 1 11121 40 21 | BL                           | JTTE           | MT 59701           | 100.000            |
|                                             |                                   |               | Mer              | Township           | Range                 | Section               | <u>Sur Nr</u>      | <u>Sur Suffix</u> | <u>SUR</u>    | Aliquot Part                 |                |                    |                    |
|                                             |                                   |               | 20               | 0020N<br>0020N     | 0030//                | 017                   |                    |                   | A             | 11,12;<br>SESE.NWSE:         |                |                    |                    |
|                                             |                                   |               | 20               | 0020N              | 0030W                 | 020                   |                    |                   | А             | E2NE;                        |                |                    |                    |
|                                             |                                   |               | 20               | 0020N              | 0030W                 | 020                   |                    |                   | L             | 2;                           |                |                    |                    |
|                                             |                                   |               | 20               | 0020N<br>0020N     | 0030W                 | 718                   |                    |                   | A             | SWSE;<br>ALL:                |                |                    |                    |
|                                             |                                   |               | 20               | 0020N              | 0030W                 | 720                   |                    |                   | А             | SENW;                        |                |                    |                    |
|                                             |                                   | <u>Se</u>     | rial Number      | <u>Case Type</u>   | <u>Dispos</u>         | <u>ition</u>          | Actn Cod           | de <u>Actr</u>    | Txt           |                              | <u>Date</u>    | Action Rema        | <u>rtks</u>        |
|                                             |                                   | мт            | M 019632         | 281008             | AUTHO                 | RIZED                 | (307)              | ROW               | GRANTED       | -ISSUED                      | 09/17/71       |                    |                    |
|                                             |                                   |               | BLM-BUTT         | E DO               |                       |                       | BOX 3388           | }                 |               | BL                           | JTTE           | MT 59702           | 100.000            |
|                                             |                                   |               | <u>Mer</u><br>20 | Township<br>0020N  | Range<br>0030W        | <u>Section</u><br>018 | <u>Sur Nr</u>      | <u>Sur Suffix</u> | SUR<br>A      | Aliquot Part<br>NWNE SWNE I  | NWSE SWSE I    | NESW:              |                    |
|                                             |                                   |               | 20               | 0020N              | 0030W                 | 018                   |                    |                   | L             | 4,6,8,9;                     |                |                    |                    |
|                                             |                                   |               | 20               | 0020N              | 0030W                 | 019                   |                    |                   | A             | NWNE,NENW,                   | SENW;          |                    |                    |
|                                             |                                   |               | 20               | 0020N              | 003077                | 019                   |                    |                   | L             | 1-4,7;                       |                |                    |                    |
|                                             |                                   | <u>Se</u>     | rial Number      | <u>Case Type</u>   | <u>Dispos</u>         | <u>ition</u>          | Actn Cod           | <u>de Actr</u>    | Txt           |                              | <u>Date</u>    | Action Rema        | <u>rks</u>         |
|                                             |                                   | МТ            | M 080419         | 281001             | AUTHO                 | RIZED                 | (307)              | ROW               | GRANTED       | -ISSUED                      | 07/16/92       |                    |                    |
|                                             |                                   |               | SUNDOWN          | IER RANCH          | LLC                   |                       | 4929 FOV           | VLER LANE         |               | BC                           | DZEMAN         | MT 59718           | 100.000            |
| <                                           |                                   |               | <u>Mer</u><br>20 | Township<br>0020N  | <u>Range</u><br>0030W | 004                   | <u>Sur Nr</u>      | <u>Sur Suffix</u> | A SUR         | <u>Aliquot Part</u><br>S2NE; |                |                    |                    |
| Legend                                      |                                   | Se            | rial Number      | Case Type          | Dispos                | ition                 | Actn Cor           | de Actr           | Txt           |                              | Date           | Action Rema        | orks               |
| View Only<br>View and Process               |                                   |               | M 094292         |                    | AUTU-                 |                       | (207)              |                   |               |                              | Lare<br>Danama | . 1011011 1301110  |                    |
| Analyze                                     |                                   | MI            | EAGLE CO         | Z00001<br>MMUN INC | AUTHO                 | NILED                 | (307)<br>TIM KARS  | T-BX 5268         | GRANTEL       | -ISSUED<br>MI                | SSOULA_        | MT 59806           | 100.000 -          |
| Analyze and Process                         |                                   |               |                  |                    |                       |                       |                    |                   |               |                              |                |                    |                    |
| 💵 🕅 Query and Analyze                       |                                   |               |                  |                    |                       |                       |                    |                   |               | Sorting                      | ) Complete     |                    | L                  |
| Document: Done                              | IINew Loain - classic             |               |                  |                    |                       |                       |                    |                   |               |                              |                |                    | 🍇 🚽 🖬 🧭            |
| Start Windows NT Task Manager               | Netscape                          | Aicrosoft F   | PowerPoint - Inu | 🖉 pub19            | hmn - Pai             | nt                    | 1                  |                   |               |                              |                | Q                  | NGE - 11-59 AM     |

# Now lets look at Legal Land Description

![](_page_28_Picture_1.jpeg)

| 💥 Nets          | саре                                                          |                              |                               |                                                        |                     |                                      |                      |
|-----------------|---------------------------------------------------------------|------------------------------|-------------------------------|--------------------------------------------------------|---------------------|--------------------------------------|----------------------|
| <u>File E</u> d | lit <u>V</u> iew <u>G</u> o <u>C</u> ommunicator <u>H</u> elp |                              | L a                           |                                                        |                     |                                      |                      |
| Ba              | 🕽 🔍 🌂 🏠<br>ck Forward Reload Home                             | 🧈 🔟 🤤<br>Search Netscape Pri | 🌶 🛋 💁 🕴<br>nt Security Shop S | itop                                                   |                     |                                      | N                    |
| 1 💉             | * Bookmarks 🛛 🙏 Location: http://sc290                        | 13.sc.blm.gov/ods-isapi/ods. | ods?Method=logon&HTMLFile=%2  | 2classic%2Fpostlogon.html%22                           |                     |                                      | 💌 🌍 🖤 What's Related |
| 🖻 R0            | eport Catalog                                                 | File View Tools Help         | )                             |                                                        |                     |                                      |                      |
|                 | Case Recordation Reports                                      | Main Menu                    |                               |                                                        |                     |                                      | ⇔ ⇒                  |
|                 | LLD Reports<br>LLD Summary Report<br>Mining Claim Reports     | Sections                     | × Step 1 - Clea               | r All Selection Criteria<br>eset Selection<br>Criteria | Bureau o<br>LLD \$  | of Land Management<br>Summary Report |                      |
|                 |                                                               |                              | Step 2 - Set A                | II Limiting Criteria                                   | Step 3              | 3 - Process Report<br>Process Report |                      |
|                 |                                                               |                              | Geo State                     | Mer Twp Rng                                            |                     |                                      |                      |
|                 |                                                               |                              |                               |                                                        |                     |                                      |                      |
|                 |                                                               |                              |                               |                                                        |                     |                                      |                      |
|                 |                                                               |                              |                               |                                                        |                     |                                      |                      |
|                 |                                                               |                              |                               |                                                        |                     |                                      |                      |
|                 |                                                               |                              |                               |                                                        |                     |                                      |                      |
|                 |                                                               |                              |                               |                                                        |                     |                                      |                      |
| Legen           | d<br>View Only                                                |                              |                               |                                                        |                     |                                      |                      |
|                 | View and Process<br>Analyze                                   |                              |                               |                                                        |                     |                                      |                      |
| -               | Analyze and Process                                           |                              | <b>y</b> 1                    |                                                        |                     |                                      |                      |
| <b>••••</b> •   | Query and Analyze                                             |                              |                               |                                                        |                     |                                      | Eh                   |
| <br>            | Document: Done                                                | I< List of Brio Adapt        | ive Reports ™ (resizable)     |                                                        |                     |                                      | NEW LOGIN            |
| 🛃 Star          | t 🗐 Windows NT Task Manager 🏨 L                               | otus Notes Desktop           | G Microsoft PowerPoint - [pu  | Netscape                                               | 📝 pub25.bmp - Paint | 1                                    | 🥰 🕵 📢 👬 📶 📕 1:57 PM  |

| X    | Xetsca        | pe<br>View Go Communicator Help                                                       |                                    |                                                                                                    |                                     |                             |                                                                          | _ <u>-</u> 8 ×    |  |  |  |  |
|------|---------------|---------------------------------------------------------------------------------------|------------------------------------|----------------------------------------------------------------------------------------------------|-------------------------------------|-----------------------------|--------------------------------------------------------------------------|-------------------|--|--|--|--|
| -    |               |                                                                                       | 🧀 🖻 d                              | s 🛋 🙆 🕴                                                                                                    | ł                                   |                             |                                                                          | N                 |  |  |  |  |
| 24 W | Back          | Forward Reload Home                                                                   | Search Netscape Pr                 | int Security Shop 3<br>ads?Method=lagan&HTMLFile=%2                                                                | top<br>2classic%2Epostlogon.html%22 |                             |                                                                          | ▼                 |  |  |  |  |
|      |               | ent Catalan                                                                           | File View Tools Hel                | D                                                                                                    |                                     |                             |                                                                          |                   |  |  |  |  |
|      | 🔄 Rep         | ase Recordation Reports                                                               | Main Menu                          | Main Monu                                                                                                    |                                     |                             |                                                                          |                   |  |  |  |  |
| L    | egend         | ase Recordation Reports<br>LD Reports<br>) LLD Summary Report<br>lining Claim Reports | Main Menu<br>Sections<br>Main Menu | X<br>Step 1 - Clea<br>R<br>Step 2 - Set A<br>Admin State<br>C<br>Please Se<br>State(s)<br>X<br>Select Al<br>Remove | r All Selection Criteria            | Bureau o<br>LLD S<br>Step 3 | of Land Management<br>Summary Report<br>Process Report<br>Process Report |                   |  |  |  |  |
|      |               | nalyze                                                                                |                                    |                                                                                                    |                                     |                             |                                                                          |                   |  |  |  |  |
|      | A             | nalyze and Process                                                                    |                                    |                                                                                                    |                                     |                             |                                                                          |                   |  |  |  |  |
|      | <b>1</b> 49 Q | uery and Analyze                                                                      | < List of Brio Adapt               | ive Reports ™ (resizable)                                                                                          |                                     |                             |                                                                          |                   |  |  |  |  |
| Ľ    | 7-0-          | Document: Done                                                                        |                                    |                                                                                                    |                                     |                             |                                                                          |                   |  |  |  |  |
| 1    | 🛃 Start       | 💻 Windows NT Task Manager 🏾 🏨 L                                                       | Lotus Notes Desktop                | Microsoft PowerPoint - [pu                                                                                         | 💥 Netscape                          | 📝 pub26.bmp - Paint         |                                                                          | 🔍 🔍 🍕 🗄 📶 2:00 PM |  |  |  |  |

| 💥 Netscape                              |                                    |                                                                                                    |                                |                                |                    |
|-----------------------------------------|------------------------------------|----------------------------------------------------------------------------------------------------|--------------------------------|--------------------------------|--------------------|
| File Edit View Go Communicator Help     | 🧟 🚵 🚢                              | a 🍙 🕱                                                                                                    |                                |                                | N                  |
| Back Forward Reload Home                | Search Netscape Print              | Security Shop Stop                                                                                                    |                                |                                |                    |
| 🦉 🌿 Bookmarks 🦧 Location: http://sc290  | 03.sc.blm.gov/ods-isapi/ods.ods?Mi | ethod=logon&HTMLFile=%22classic%2Fpostlogon.htm                                                                        | 1%22                           |                                | 💌 🌘 What's Related |
| 🔄 Report Catalog                        | File View Tools Help               |                                                                                                    |                                |                                |                    |
| Case Recordation Reports                | Main Menu                          |                                                                                                    |                                |                                | (+ +)              |
| LLD Reports                             | Sections ×                         | Step 1 - Clear All Selection Cr<br>Reset Selection<br>Criteria                                                         | iteria Bureau of L<br>LLD Sur  | and Management<br>nmary Report |                    |
|                                         |                                    | Step 2 - Set All Limiting Criteri                                                                                      | Step 3 - F                     | Yrocess Report                 |                    |
|                                         |                                    | G Admin State<br>Please Select or Enter Admin<br>State(s)<br>X ✓<br>Select All<br>Remove<br>ES<br>ID<br>MT<br>NM<br>NV | OK<br>Cancel<br>Ignore<br>Help |                                |                    |
| Legend<br>View Only<br>View and Process |                                    |                                                                                                    |                                |                                |                    |
| Analyze and Process                     |                                    | T                                                                                                    |                                |                                |                    |
| 📴 Query and Analyze                     |                                    |                                                                                                    |                                |                                | En                 |
| Document: Done                          | II < List of Brio Adaptive Re      | ports ™ (resizable)                                                                                                    |                                |                                | NEW LOGIN          |
| 🔀 Start 🖳 Windows NT Task Manager 🏨 l   | Lotus Notes Desktop                | licrosoft PowerPoint - [pu                                                                                             | 🔗 pub26.bmp - Paint            |                                | 2:00 PM            |

![](_page_32_Picture_0.jpeg)

#### Report Format – Banner Page

| X Netscap | ie<br>View Co. Communicator Hole         |                                |                                                  |              |                             |                     |                              | _ @ ×                |
|-----------|------------------------------------------|--------------------------------|--------------------------------------------------|--------------|-----------------------------|---------------------|------------------------------|----------------------|
|           | view <u>do c</u> ommunicator <u>H</u> ep | <u></u> 🚵 📩                    | <u>د الم الم الم الم الم الم الم الم الم الم</u> | <b>ð</b> . 3 |                             |                     |                              | N                    |
| Back      | Forward Reload Home                      | e Search Netscape Pr           | int Security                                     | Shop S       | iop                         |                     |                              |                      |
| 🛯 🥩 Bo    | ookmarks 🛛 🙏 Location: http://s          | c2903.sc.blm.gov/ods-isapi/ods | ods?Method=logon&l                               | HTMLFile=%22 | 2classic%2Fpostlogon.html%2 | 2                   |                              | 💌 🌍 🖤 What's Related |
| 🔄 Repor   | rt Catalog                               | File View Tools Hel            | Р                                                |              |                             |                     |                              |                      |
| Ca        | se Recordation Reports                   | Banner Page                    |                                                  |              |                             |                     |                              | <b>↔</b> ↔           |
|           | D Reports                                | Sections                       | ×                                                |              |                             |                     |                              | <u> </u>             |
|           | LLD Summary Report                       | 🏹 Main Menu                    | ē                                                |              |                             | UNITED STAT         | ES DEDADTMENT OF THE INTEDIO |                      |
| ··· 🔲 Mir | ning Claim Reports                       | Banner Page                    | RI                                               | IN TIME: 2   | ·05·19 PM                   | BI                  | IREALL OF LAND MANAGEMENT    | N                    |
|           |                                          | Legal Land De                  | sc 09.                                           | /06/2000     |                             |                     |                              |                      |
|           |                                          |                                |                                                  |              |                             | Selection Cr        | iteria for LLD Summary Repo  | ort                  |
|           |                                          |                                |                                                  |              |                             |                     | Admin State: MT              |                      |
|           |                                          |                                |                                                  |              |                             |                     |                              |                      |
|           |                                          |                                |                                                  |              |                             |                     | Geo State: MT                |                      |
|           |                                          |                                |                                                  |              |                             | мт                  | ED: 20.0010N.0010E           |                      |
|           |                                          |                                |                                                  |              |                             | 141 1               | IR. 200010N0010E             |                      |
|           |                                          |                                |                                                  |              |                             |                     | MTRS:                        |                      |
|           |                                          |                                |                                                  |              |                             |                     |                              |                      |
|           |                                          |                                |                                                  |              |                             |                     |                              |                      |
|           |                                          |                                |                                                  |              |                             |                     |                              |                      |
|           |                                          |                                |                                                  |              |                             |                     |                              |                      |
|           |                                          |                                |                                                  |              |                             |                     |                              |                      |
|           |                                          |                                |                                                  |              |                             |                     |                              |                      |
|           |                                          |                                |                                                  |              |                             |                     |                              |                      |
|           |                                          |                                |                                                  |              |                             |                     |                              |                      |
|           |                                          |                                |                                                  |              |                             |                     |                              |                      |
|           |                                          |                                |                                                  |              |                             |                     |                              |                      |
|           |                                          |                                |                                                  |              |                             |                     |                              |                      |
|           |                                          |                                |                                                  |              |                             |                     |                              |                      |
|           |                                          |                                |                                                  |              |                             |                     |                              |                      |
|           |                                          |                                |                                                  |              |                             |                     |                              |                      |
|           |                                          |                                |                                                  | otal Rows    | Returned: 122               |                     |                              |                      |
|           |                                          |                                |                                                  |              |                             |                     |                              |                      |
| Logond    |                                          | -                              |                                                  |              |                             |                     |                              |                      |
| Viev      | w Only                                   |                                |                                                  |              |                             | NO W                | ARRANTY IS MADE BY BLM       |                      |
| 🔒 Viev    | w and Process                            |                                |                                                  |              |                             | PUR                 | POSES NOT INTENDED BY        |                      |
| 🔲 Ana     | alyze                                    |                                |                                                  |              |                             |                     | BLM                          | <b>•</b>             |
| Ana 📊 Ana | aiyze and Process<br>ery and Analyze     |                                |                                                  |              |                             |                     | Page                         | •1 of 1              |
|           |                                          | < List of Brio Adam            | ive Reports ™ (re                                | sizable)     |                             |                     | 1. 03.                       | NEW LOGIN            |
| <b>-</b>  | Document: Dor                            | ie                             |                                                  |              |                             |                     |                              | 🌺 🍇 📣 🖬 🎸            |
| 🔀 Start 🔒 | 📑 Windows NT Task Manager                | <u> M</u> Lotus Notes Desktop  | C Microsoft Powe                                 | rPoint - [pu | <b>X</b> Netscape           | 📝 pub28.bmp - Paint |                              | 🕰 👯 🕂 📶 🔲 2:05 PM    |

#### Legal Land Description Summary Report

| 💥 Netscape                  | в                                                 |                             |                         |                   |             |               |               |                                               |                                        |                  |                            |                 | _ 8 ×                      |
|-----------------------------|---------------------------------------------------|-----------------------------|-------------------------|-------------------|-------------|---------------|---------------|-----------------------------------------------|----------------------------------------|------------------|----------------------------|-----------------|----------------------------|
| <u>F</u> ile <u>E</u> dit ⊻ | (iew <u>G</u> o <u>C</u> ommunicator <u>H</u> elp |                             |                         |                   |             |               |               |                                               |                                        |                  |                            |                 |                            |
| ack                         | Forward Reload Home                               | 🧀 📩 d<br>Search Netscape Pr | 🕉 🛋 I<br>int Security S | <mark>මා</mark> ම | itop        |               |               |                                               |                                        |                  |                            |                 | N                          |
| 👔 🖋 Boo                     | okmarks 🛛 🙏 Location: http://sc290                | )3.sc.blm.gov/ods-isapi/ods | ods?Method=logon&H      | ITMLFile=%2       | 2classic%   | 2Fpostlogon.h | tml%22        |                                               |                                        |                  |                            | •               | 👘 What's Related           |
| 🔄 Report Catalog            |                                                   |                             |                         |                   |             |               |               |                                               |                                        |                  |                            |                 |                            |
|                             | se Recordation Reports                            | Logal Land Do               | se - Detail             | _                 | _           |               | _             |                                               |                                        |                  |                            |                 |                            |
|                             | ) Renorts                                         | Legal Land De               | sc Detail               |                   |             |               |               |                                               |                                        |                  |                            |                 |                            |
|                             | LD Summary Report                                 | Sections                    | ×                       | Adm S             | itato: M    | т             |               |                                               |                                        |                  |                            |                 |                            |
| Min                         | ing Claim Reports                                 | ᇌ Main Menu                 |                         | Auns              | Mate. In    |               |               |                                               |                                        |                  |                            |                 |                            |
|                             | 5 1                                               | 🖹 Banner Page               |                         | 20 0              | 010N        | 0010E         |               |                                               |                                        |                  |                            |                 |                            |
|                             |                                                   | 🖹 Legal Land De:            | 50                      | <u>Sect</u>       | <u>Type</u> | <u>Sur No</u> | <u>Suffix</u> | <u>NE NV</u><br><u>NNSS NNSS</u><br>EVVE EVVE | <u>SV SE</u><br>NNSS NNSS<br>EVVE EVVE | <u>AcreageNo</u> | ote Geo Cty                | <u>Cong Dis</u> | t <u>District/Res Area</u> |
|                             |                                                   |                             |                         | 001               | А           |               |               |                                               | **** ****                              | 480.000          | MT MT031                   | MT01            | BUTTE FIELD OFI            |
|                             |                                                   |                             |                         | 001               | L           | 1             |               | X                                             |                                        | 40.190           | MT MT031                   | MT01            | BUTTE FIELD OFI            |
|                             |                                                   |                             |                         | 001               | L           | 2             |               | -X X                                          |                                        | 40.570           | MI MIU31<br>MT MTD31       | MIU1<br>MT01    | BUTTE FIELD OF             |
|                             |                                                   |                             |                         | 001               | L           | 4             |               | <b>-X</b>                                     |                                        | 41.330           | MT MT031                   | MT01            | BUTTE FIELD OF             |
|                             |                                                   |                             |                         | 002               | A           |               |               |                                               | **** ****                              | 480.000          | MT MT031                   | MT01            | BUTTE FIELD OFI            |
|                             |                                                   |                             |                         | 002               | L           | 1             |               | X                                             |                                        | 41.550           | MT MT031                   | MT01            | BUTTE FIELD OF             |
|                             |                                                   |                             |                         | 002               | L           | 2             |               | - <u>-</u> X                                  |                                        | 41.620<br>41.690 | MT MT031                   | MT01            | BUTTE FIELD OF             |
|                             |                                                   |                             |                         | 002               | Ĺ           | 4             |               | <b></b> X                                     |                                        | 41.760           | MT MT031                   | MT01            | BUTTE FIELD OF             |
|                             |                                                   |                             |                         | 003               | A           |               |               |                                               | XXXX XXXX                              | 480.000          | MT MT031                   | MT01            | BUTTE FIELD OFI            |
|                             |                                                   |                             |                         | 003               | L           | 1             |               | X                                             |                                        | 41.910           | MT MT031                   | MT01            | BUTTE FIELD OF             |
|                             |                                                   |                             |                         | 003               | L           | 2             |               | X                                             |                                        | 42.140           | MT MT031                   | MT01            | BUTTE FIELD OF             |
|                             |                                                   |                             |                         | 003               | L           | 4             |               | <b>X</b>                                      |                                        | 42.590           | MT MT031                   | MT01            | BUTTE FIELD OFI            |
|                             |                                                   |                             |                         | 004               | A           |               |               | XXXX                                          | XXXX XXXX                              | 480.000          | MT MT031                   | MT01            | BUTTE FIELD OFI            |
|                             |                                                   |                             |                         | 004               | L           | 1             |               | X                                             |                                        | 42.550           | MT MT031<br>MT MT031       | MT01            | BUTTE FIELD OF             |
|                             |                                                   |                             |                         | 004               | L           | 3             |               | X                                             |                                        | 41.970           | MT MT031                   | MT01            | BUTTE FIELD OF             |
|                             |                                                   |                             |                         | 004               | Ĺ           | 4             |               | <b>X</b>                                      |                                        | 27.300           | MT MT031                   | MT01            | BUTTE FIELD OFI            |
|                             |                                                   |                             |                         | 004               | L           | 5             | ~ .           | X<br>×                                        |                                        | 5.260            | MT MT007                   | MT01            | BUTTE FIELD OF             |
|                             |                                                   |                             |                         | 004               | - VV<br>VV  |               | 01            | X                                             |                                        | 4.730 /          | Α ΜΤ ΜΤΟ31<br>Δ. ΜΤ. ΜΤΟΟΖ | MT01            | BUTTE FIELD OF             |
|                             |                                                   |                             |                         | 005               | Ä           |               | 02            |                                               | XXX                                    | 200.000          | MT MT007                   | MT01            | BUTTE FIELD OF             |
|                             |                                                   |                             |                         | 005               | L           | 1             |               | X                                             |                                        | 31.980           | MT MT007                   | MT01            | BUTTE FIELD OFI            |
|                             |                                                   |                             |                         | 005               | L           | 10            |               |                                               | X<br>▼                                 | 39.720           | MT MT031                   | MT01            | BUTTE FIELD OFI            |
|                             |                                                   |                             |                         | 005               | L           | 12            |               |                                               | A                                      | 38.850<br>12.440 | MT MT031                   | MT01            | BUTTE FIELD OF             |
|                             |                                                   |                             |                         | 005               | Ĺ           | 13            |               |                                               |                                        | 32.520           | MT MT031                   | MT01            | BUTTE FIELD OFI            |
|                             |                                                   |                             |                         | 005               | L           | 2             |               | -X                                            |                                        | 41.710           | MT MT007                   | MT01            | BUTTE FIELD OF             |
|                             |                                                   |                             |                         | 005               | L           | 3             |               | X                                             |                                        | 41.820           | MI MIUU/<br>MT MT07        | MIU1<br>MT01    | BUTTE FIELD OF             |
|                             |                                                   |                             |                         | 005               | L           | 5             |               | X                                             |                                        | 31.430           | MT MT007                   | MT01            | BUTTE FIELD OF             |
|                             |                                                   |                             |                         | 005               | L           | 6             |               |                                               | <b>X</b>                               | 11.510           | MT MT007                   | MT01            | BUTTE FIELD OFI            |
| Legend                      |                                                   |                             |                         | 005               | L           | 7             |               |                                               | X<br>v                                 | 34.350           | MT MT007                   | MT01            | BUTTE FIELD OFI            |
| View                        | / Only                                            |                             |                         | UU5<br>005        | L           | 8<br>9        |               |                                               | ¥_                                     | 8.710<br>16.650  | MT MT007                   | MT01<br>MT01    | BUTTE FIELD OF             |
| 💾 View                      | v and Process                                     |                             |                         | 005               | Ŵ           | 5             | 01            | X-XX                                          | X _X                                   | 31.830 /         | A MT MT031                 | MT01            | BUTTE FIELD OF             |
| 🔲 Anal                      | lyze                                              |                             |                         | 005               | W           |               | 02            | X-XX                                          | XXX-                                   | 31.830 /         | A MT MT007                 | MT01            | BUTTE FIELD OFI            |
| 🐂 Anal                      | lyze and Process                                  |                             |                         |                   |             |               |               |                                               |                                        |                  |                            |                 |                            |
| E Quei                      | ry and Analyze                                    |                             |                         |                   |             |               |               |                                               |                                        |                  | Pa                         | ge 1 of 1       | E.                         |
|                             | Document Davia                                    | I< List of Brio Adap        | tive Reports ™ (re:     | sizable)          |             | _             |               |                                               |                                        |                  |                            | = xx =          | NEW LOGIN                  |
|                             | JUocument: Done                                   | ahar Matas Davidaa          |                         | Daint for         |             |               |               | Real and the second                           |                                        |                  |                            |                 |                            |
| Start                       | 🖳 Windows NT Task Manager 📃 <u> 🕅</u> l           | Lotus Notes Desktop         | Microsoft Power         | Point - [pú       | 🎇 Net       | scape         |               | 🛃 pub29.bmp - Pa                              | int                                    |                  |                            |                 | (R 📶 🞑 🔳 2:08 PM           |

## Lets look at Mining Claim Recordation next

![](_page_35_Picture_1.jpeg)
| 💥 Netscape                                      |                                              |                              |                              |                                         |                             | -               | BX     |
|-------------------------------------------------|----------------------------------------------|------------------------------|------------------------------|-----------------------------------------|-----------------------------|-----------------|--------|
| <u>E</u> ile <u>E</u> dit <u>V</u> iew <u>I</u> | <u>G</u> o <u>C</u> ommunicator <u>H</u> elp |                              |                              |                                         |                             |                 |        |
| Back For                                        | 📡 氢 🚮<br>ward Reload Home                    | 🤌 🕅 🤤<br>Search Netscape Pr  | 🏂 🛋 🙆 int Security Shop 3    | top                                     |                             |                 | Ν      |
| 🚪 🌿 Bookmarl                                    | ks 🛛 🦺 Location: http://sc290                | )3.sc.blm.gov/ods-isapi/ods. | ods?Method=logon&HTMLFile=%2 | 2classic%2Fpostlogon.html%              | 22                          | 💌 🕼 🕻 What's Re | elated |
| 🔄 Report Cata                                   | alog                                         | File View Tools Hel          | p                            |                                         |                             |                 |        |
| 🗀 Case Re                                       | cordation Reports                            | Main Menu                    |                              |                                         |                             | 4               | - →    |
| 📋 LLD Rep                                       | orts                                         | Sections                     | × Step 1 - Clear All Se      | lection Criteria                        |                             |                 | É      |
| Mining C                                        | laim Reports                                 | 🙀 Main Menu                  |                              |                                         | Bureau of Land Management   |                 |        |
|                                                 | <u>ction Code Report</u>                     |                              | Reset                        |                                         | (MASS) Serial Register Page |                 |        |
| MC G                                            | eographic Report                             |                              |                              |                                         | (Mining Claims Only)        |                 |        |
|                                                 | ass Action Codes                             |                              |                              |                                         |                             |                 |        |
|                                                 | erial Reg Page Mass                          |                              | Step 2 - Set All Sele        | ction Criteria                          |                             |                 |        |
|                                                 |                                              |                              | Serial Nun                   | oher                                    | Step 3 - Process the Query  |                 |        |
|                                                 |                                              |                              | Individu                     | al                                      | Process Reports             |                 |        |
|                                                 |                                              |                              | Serial Numb                  | per(s)                                  |                             |                 |        |
|                                                 |                                              |                              | OR                           | 888888888888888888888888888888888888888 |                             |                 |        |
|                                                 |                                              |                              | Serial Numl<br>Range         | ber(s)                                  |                             |                 |        |
|                                                 |                                              |                              | Range                        | of                                      |                             |                 |        |
|                                                 |                                              |                              | Serial Numl                  | per(s)                                  |                             |                 |        |
|                                                 |                                              |                              |                              |                                         |                             |                 |        |
|                                                 |                                              |                              |                              |                                         |                             |                 |        |
|                                                 |                                              |                              |                              |                                         |                             |                 |        |
|                                                 |                                              |                              |                              |                                         |                             |                 |        |
|                                                 |                                              |                              |                              |                                         |                             |                 |        |
|                                                 |                                              |                              |                              |                                         |                             |                 |        |
|                                                 |                                              |                              |                              |                                         |                             |                 |        |
|                                                 |                                              |                              |                              |                                         |                             |                 |        |
|                                                 |                                              |                              |                              |                                         |                             |                 |        |
|                                                 |                                              |                              |                              |                                         |                             |                 |        |
|                                                 |                                              |                              |                              |                                         |                             |                 |        |
|                                                 |                                              |                              |                              |                                         |                             |                 |        |
|                                                 |                                              |                              |                              |                                         |                             |                 |        |
| Legend                                          |                                              |                              |                              |                                         |                             |                 |        |
| View Only                                       |                                              |                              |                              |                                         |                             |                 |        |
| Analyze                                         | 10(6)2                                       |                              |                              |                                         |                             |                 |        |
| Analyze an                                      | d Process                                    |                              | <b>v</b> 4                   |                                         |                             |                 |        |
| 📲 🗗 Query and                                   | Analyze                                      |                              | ius Deseule IM Genetal II S  |                                         |                             |                 |        |
|                                                 | Document: Done                               | II < List of Brio Adapt      | ive Keborts ''' (resizable)  |                                         |                             | New I           | IOGIN  |
| Start Start                                     | ndows NT Task Manager 📃 🏨 L                  | Lotus Notes Desktop          | Microsoft PowerPoint - [pu   | Netscape                                | 🛃 pub30.bmp - Paint         | Q 4 1 0 2       | 12 PM  |

| 🔆 Netscape<br>File Edit View Go Communicator Help                                                                                                    |                                                                                                    |                     |
|----------------------------------------------------------------------------------------------------|----------------------------------------------------------------------------------------------------|---------------------|
|                                                                                                    |                                                                                                    | N                   |
| a Back Forward Reload Home                                                                                                    | search Netscape Print Security Shop Stop<br>:2903.sc.blm.gov/ods-isapi/ods.ods?Method=logon&HTMLFile=%22classic%2Fpostlogon.html%22                                                                                                    | ▼ ∰™ What's Related |
| Report Catalog                                                                                                    | File View Tools Help                                                                                                    |                     |
| Case Recordation Reports                                                                                                    | Main Menu                                                                                                    | (+ →                |
| Case Recordation Reports LLD Reports Mining Claim Reports MC Action Code Report MC Cust Info Report MC Geographic Report MC Mass Action Codes MC Serial Reg Page Mass | Sections       Image: Section Circles and Selection Circles and Section Circles and Sectin Circles and Section Circles and Sectin Circles and Sect |                     |
| Analyze and Process                                                                                                    |                                                                                                    |                     |
| - BR describer analyse                                                                                                    | < List of Brio Adaptive Reports ™ (resizable)                                                                                                    | NEW LOGIN           |
| Document: Done                                                                                                    |                                                                                                    |                     |
| 😹 Start 🖳 Windows NT Task Manager 👲                                                                                                    | 🗱 Lotus Notes Desktop 📴 Microsoft PowerPoint - [pu 🔛 Netscape 🔗 pub31.bmp - Paint                                                                                                    | 📿 👯 🍕 🕂 📶 📕 2:15 PM |

#### Report Format – Banner Page

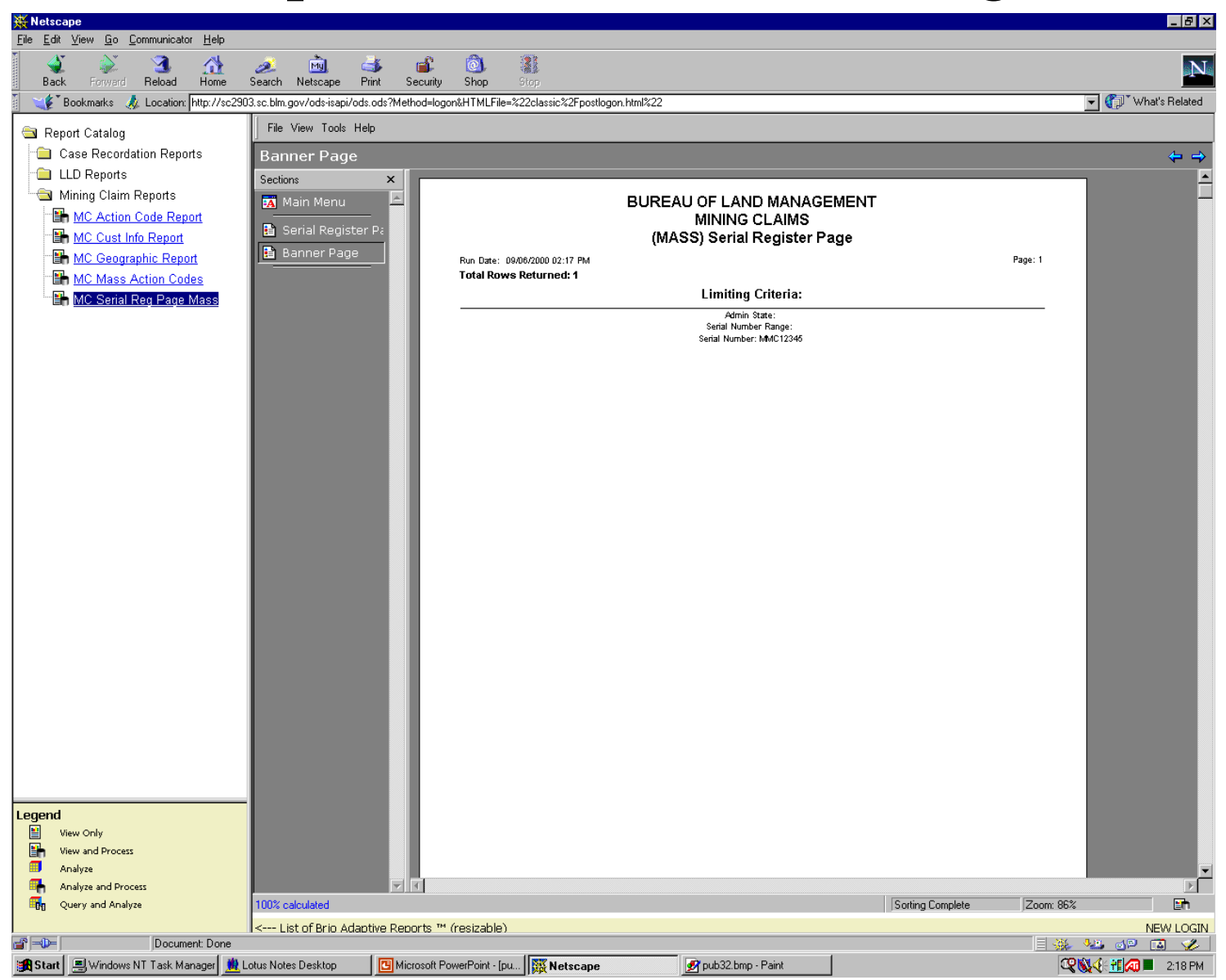

#### Report Format – Serial Register Page

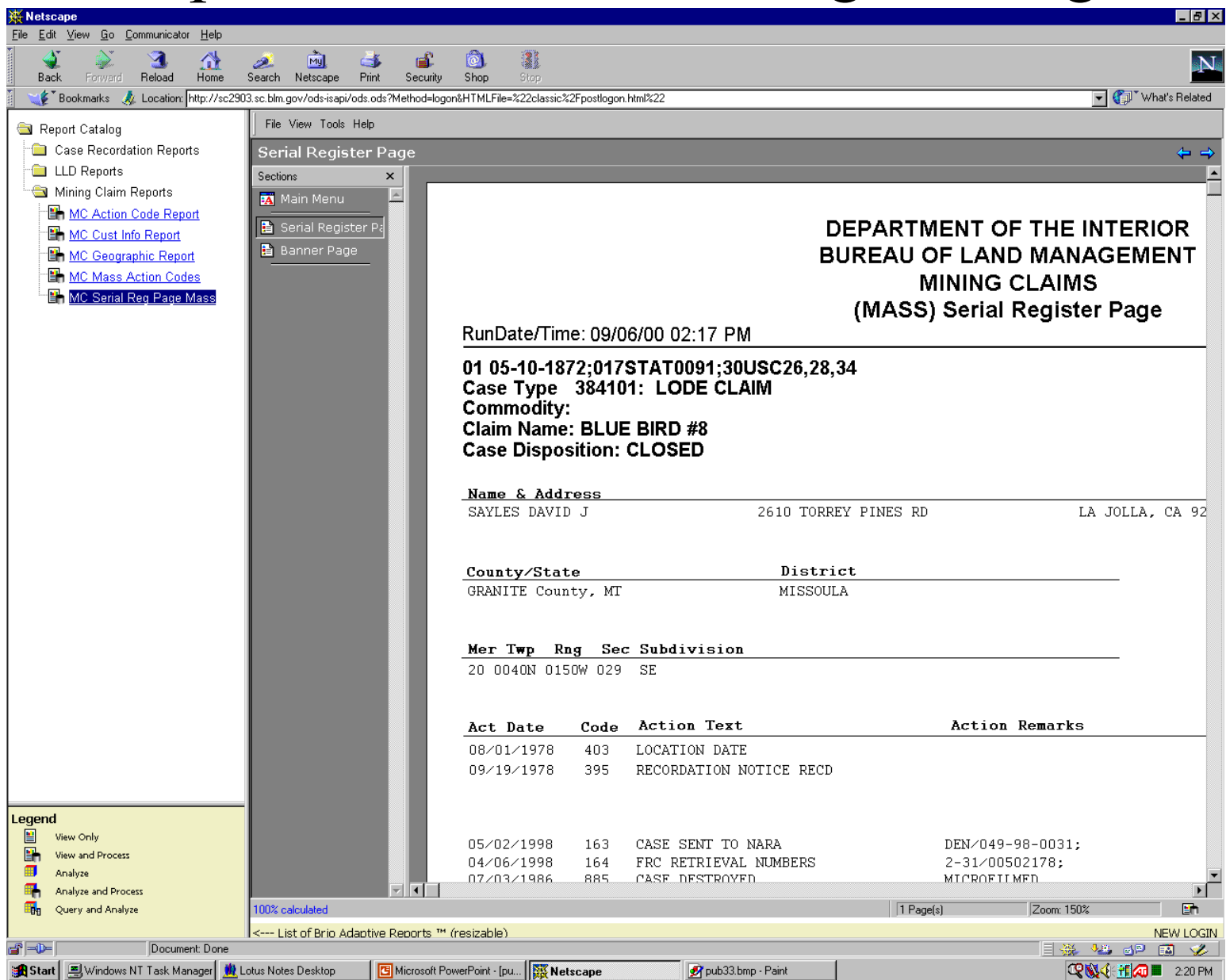

# Mining Claim Geographic Report

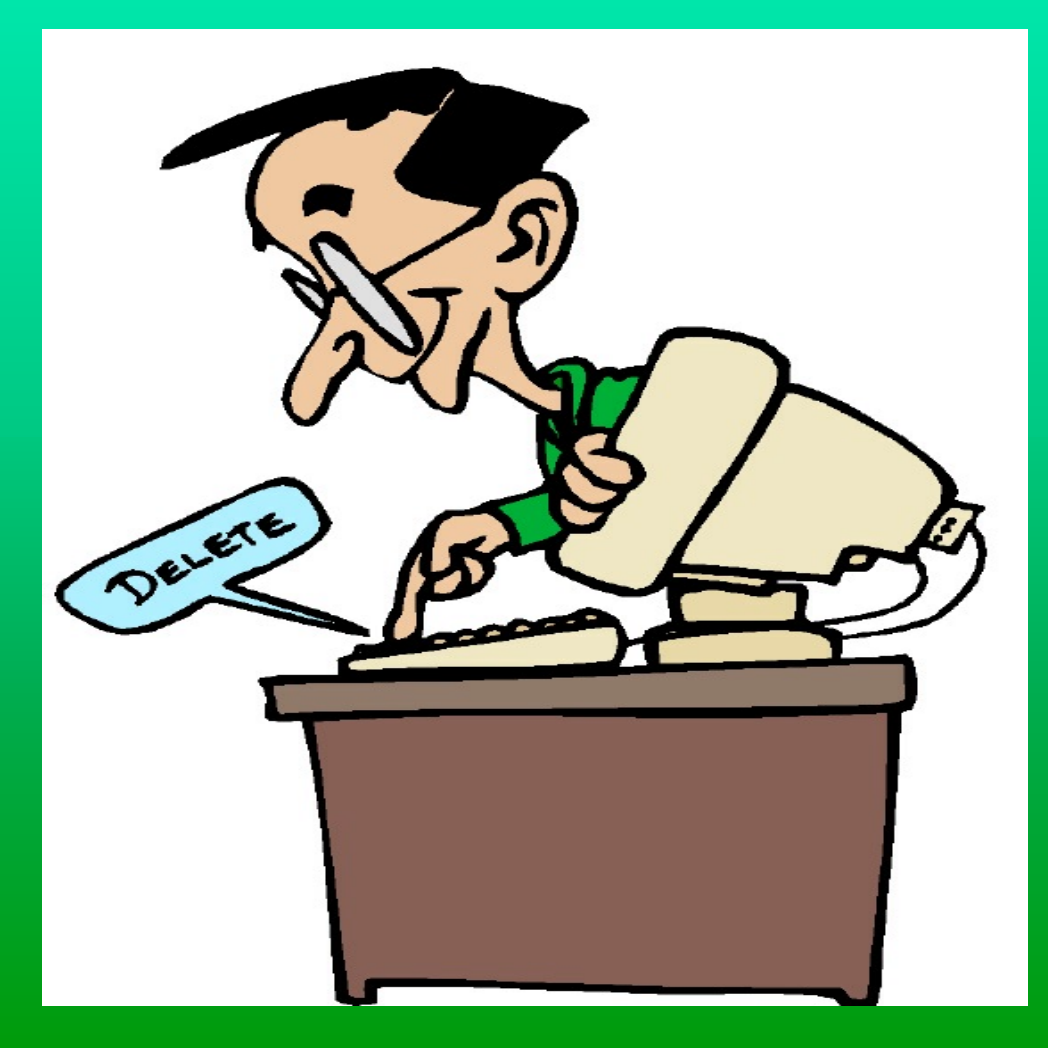

| 💥 Netscape                                  |                                      |                                                                 | _ 8 ×              |
|---------------------------------------------|--------------------------------------|-----------------------------------------------------------------|--------------------|
| <u>File Edit View Go Communicator Help</u>  | <b>.</b>                             |                                                                 |                    |
| Back Forward Reload Home                    | 🧈 🔊 🍏<br>Search Netscape Print Se    | ecurity Shop Stop                                               | N                  |
| 📔 📲 Bookmarks 🙏 Location: http://sc290      | )3.sc.blm.gov/ods-isapi/ods.ods?Meth | od=logon&HTMLFile=%22classic%2Fpostlogon.html%22                | 💽 🌘 What's Related |
| 💼 Report Catalog                            | File View Tools Help                 |                                                                 |                    |
| Case Recordation Reports                    | Main                                 |                                                                 | < ⇒                |
| LLD Reports                                 | Sections ×                           |                                                                 |                    |
| Mining Claim Reports                        | 🙀 Main 🖻                             | Step 1 - Clear All Selection Criteria Bureau of Land Management |                    |
| MC Action Code Report                       |                                      | Reset Selection Geographic Report                               |                    |
| MC Geographic Report                        |                                      | Criteria Mining Claim Only                                      |                    |
| MC Mass Action Codes                        |                                      |                                                                 |                    |
| MC Serial Reg Page Mass                     |                                      | Step 2 - Set All Limiting Step 4 - Process Report               |                    |
|                                             |                                      |                                                                 |                    |
|                                             |                                      | Admin State Geo State Case Disposition Process Report           |                    |
|                                             |                                      |                                                                 |                    |
|                                             |                                      |                                                                 |                    |
|                                             |                                      | Step 3 - Select ONE of these Geographic Types                   |                    |
|                                             |                                      | Mer/Twp/Rng Multiple MTRS +                                     |                    |
|                                             |                                      | Mutiple Sections Mer/Twp/Rng/Sec                                |                    |
|                                             |                                      | One (1) or More OneTownship ONLY Township W/Section ONE MTRS,   |                    |
|                                             |                                      | MTRS! Quadrants                                                 |                    |
|                                             |                                      | Select Quadrants                                                |                    |
|                                             |                                      |                                                                 |                    |
|                                             |                                      |                                                                 |                    |
|                                             |                                      |                                                                 |                    |
|                                             |                                      |                                                                 |                    |
|                                             |                                      |                                                                 |                    |
|                                             |                                      |                                                                 |                    |
|                                             |                                      |                                                                 |                    |
|                                             |                                      |                                                                 |                    |
|                                             |                                      |                                                                 |                    |
|                                             |                                      |                                                                 |                    |
|                                             |                                      |                                                                 |                    |
| Legend                                      |                                      |                                                                 |                    |
| View and Process                            |                                      |                                                                 |                    |
| III Analyze                                 |                                      |                                                                 |                    |
| Analyze and Process                         |                                      |                                                                 |                    |
| -ug Query and Anaryze                       | Kara Liet of Brie Adeptive Berry     |                                                                 |                    |
| Document: Done                              | IN NOT A LIST OF BRID ADADTIVE REDO  |                                                                 | NEW LOGIN          |
| 🏽 🔀 Start 🛛 🖳 Windows NT Task Manager 🏾 🏨 L | .otus Notes Desktop                  | osoft PowerPoint - [pu ] 📉 Netscape 🔗 pub 34. bmp - Paint 🖸     | 2:25 PM            |

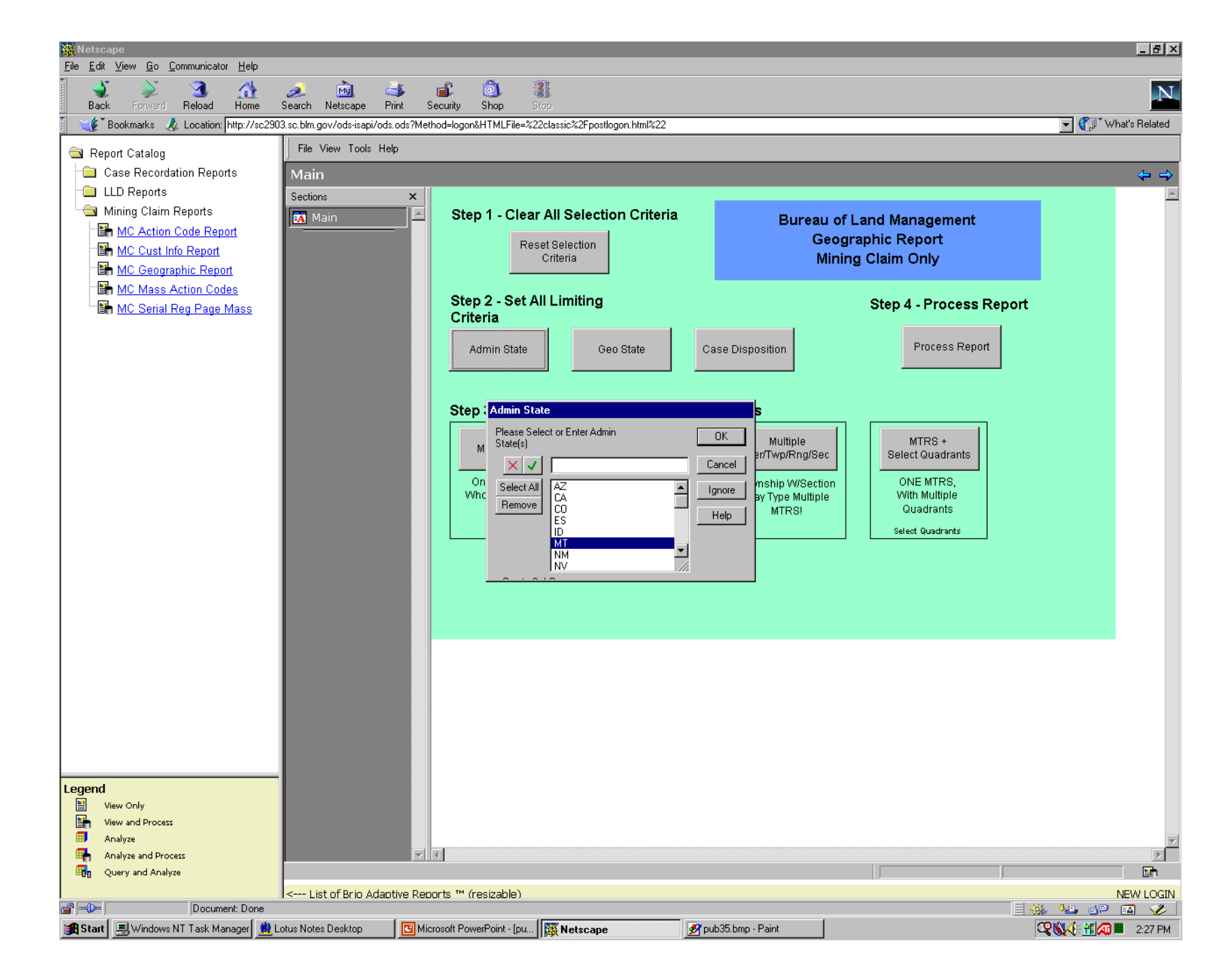

| X Netscape                                 |                                                                                                    |                           |                             |                     |                         | _ 8 ×          |
|--------------------------------------------|----------------------------------------------------------------------------------------------------|---------------------------|-----------------------------|---------------------|-------------------------|----------------|
| <u>File Edit View Go Communicator Help</u> | 🥒 🚵 🎿                                                                                                    | <u> </u>                  |                             |                     |                         | N              |
| Back Forward Reload Home                   | Search Netscape Print                                                                                                    | Security Shop St          | op                          |                     |                         |                |
| Bookmarks & Location: http://sc29          | JU3.sc.blm.gov/ods-isapi/ods.ods?/Me                                                                                                    | thod=logon&HTMLFile=%22   | classic%2Epostlogon.html%22 |                     |                         | What's Related |
| Report Catalog                             |                                                                                                    |                           |                             |                     |                         |                |
| Case Recordation Reports                   | Main                                                                                                    |                           |                             |                     |                         | ← →            |
| Mining Claim Reports                       | Sections X                                                                                                    | Step 1 - Clear            | All Selection Criteria      | _                   | ei 144 /                |                |
| MC Action Code Report                      |                                                                                                    | otop i stou               |                             | Bureau              | or Land Management      |                |
| MC Cust Info Report                        |                                                                                                    | Res                       | et Selection<br>Criteria    | Mir                 | ning Claim Only         |                |
| MC Geographic Report                       |                                                                                                    |                           |                             |                     | ,,                      |                |
| MC Mass Action Codes                       |                                                                                                    | Step 2 - Set A            | I Limiting                  |                     | Step 4 - Process Report |                |
|                                            |                                                                                                    | Criteria                  | a                           |                     |                         |                |
|                                            |                                                                                                    | Admin State               | Geo State                   | Case Disposition    | Process Report          |                |
|                                            |                                                                                                    |                           |                             |                     |                         |                |
|                                            |                                                                                                    | Geo                       | State                       |                     |                         |                |
|                                            |                                                                                                    | Step 3 - S                | ise Select or Enter Geo     |                     |                         |                |
|                                            |                                                                                                    | Mer Twr                   | e(s)                        | tiple               | MTRS +                  |                |
|                                            |                                                                                                    |                           |                             | Cancel /Rng/Sec     | Select Quadrants        |                |
|                                            |                                                                                                    | One (1) c Se              | ect All MN<br>MO            | Ignore W/Section    | ONE MTRS,               |                |
|                                            |                                                                                                    |                           | MS<br>MT                    |                     | Quadrants               |                |
|                                            |                                                                                                    |                           | NC<br>ND                    | _1                  | Select Quadrants        |                |
|                                            |                                                                                                    |                           | NE<br>NH                    |                     |                         |                |
|                                            |                                                                                                    |                           |                             |                     |                         |                |
|                                            |                                                                                                    |                           |                             |                     |                         |                |
|                                            |                                                                                                    |                           |                             |                     |                         |                |
|                                            |                                                                                                    |                           |                             |                     |                         |                |
|                                            |                                                                                                    |                           |                             |                     |                         |                |
|                                            |                                                                                                    |                           |                             |                     |                         |                |
|                                            |                                                                                                    |                           |                             |                     |                         |                |
|                                            |                                                                                                    |                           |                             |                     |                         |                |
|                                            |                                                                                                    |                           |                             |                     |                         |                |
| Legend                                     |                                                                                                    |                           |                             |                     |                         |                |
| View Only                                  |                                                                                                    |                           |                             |                     |                         |                |
| Im View and Process                        |                                                                                                    |                           |                             |                     |                         | -              |
| Analyze and Process                        | V                                                                                                    | 1                         |                             |                     |                         |                |
| 📴 Query and Analyze                        |                                                                                                    |                           |                             |                     |                         | Eh             |
| Document: Done                             | I< List of Brio Adaptive Rep<br>I< List of Brio Adaptive Rep<br>I< | oorts ™ (resizable)       |                             |                     | = 2                     | NEW LOGIN      |
| 🙀 Start 🛛 🗏 Windows NT Task Manager 🏨      | Lotus Notes Desktop                                                                                                    | crosoft PowerPoint - [pu] | Netscape                    | 📝 pub36.bmp - Paint |                         | 2:30 PM        |

| Ketscap                              | pe<br>Marine California de la Unite                                                                                           |                                                 |                                                                |                                                                |                        |                                                                                                    |                       |
|--------------------------------------|----------------------------------------------------------------------------------------------------|-------------------------------------------------|----------------------------------------------------------------|----------------------------------------------------------------|------------------------|----------------------------------------------------------------------------------------------------|-----------------------|
|                                      |                                                                                                    | <u>é</u> <u>m</u>                               | 🕹 🗳 🔞                                                          |                                                                |                        |                                                                                                    |                       |
| Back                                 | Forward Reload Home                                                                                                    | Search Netscape<br>2903.sc.blm.gov/ods-isapi/od | Print Security Shop 3<br>ls.ods?Method=logon&HTMLFile=%2       | ) top<br>?2classic%2Epostlogon.html%22                         |                        |                                                                                                    | ▼ 《î]` What's Related |
| Repor                                | rt Catalog                                                                                                    | File View Tools H                               | elp                                                            |                                                                |                        |                                                                                                    |                       |
| Ca                                   | ase Recordation Reports                                                                                                    | ,<br>Main                                       |                                                                |                                                                |                        |                                                                                                    | ← →                   |
| - 🔂 LLI                              | D Reports<br>ining Claim Reports<br><u>MC Action Code Report</u><br><u>MC Cust Info Report</u><br><u>MC Geographic Report</u> | Sections                                        | Step 1 - Clear                                                 | r All Selection Criteria<br>set Selection<br>Criteria          | Bureau o<br>Geo<br>Min | of Land Management<br>Igraphic Report<br>Ing Claim Only                                                         | R                     |
|                                      | <u>MC Mass Action Codes</u><br><u>MC Serial Reg Page Mass</u>                                                                 |                                                 | Step 2 - Set A<br>Criteria<br>Admin State                      | Geo State                                                      | Case Disposition       | Step 4 - Process Report Process Report                                                                          |                       |
|                                      |                                                                                                    |                                                 | Step 3 - Selec<br>Mer Twp Rng<br>One (1) or Mo<br>Whole Townsh | ct ONE of th<br>re<br>rips<br>On<br>WW<br>Select All<br>Remove | Enter                  | OK<br>ancel<br>gnore<br>Help<br>Select Quadrants<br>ONE MTRS,<br>With Multiple<br>Quadrants<br>Select Quadrants |                       |
| Legend<br>View<br>View<br>Ana<br>Qui | w Only<br>w and Process<br>alyze<br>alyze and Process<br>erry and Analyze                                                     | - list of Brin Ada                              | ntive Reports <sup>14</sup> (recitable)                        |                                                                |                        |                                                                                                    |                       |
| <b>_</b>                             | Document: Done                                                                                                    | In Keel List of Brio Ada                        | ouve Reports "" (resizable)                                    |                                                                |                        |                                                                                                    | NEW LOGIN             |
| 🚮 Start 🛛                            | 🖳 Windows NT Task Manager 🔰                                                                                                   | Lotus Notes Desktop                             | Microsoft PowerPoint - [pu                                     | Netscape                                                       | 🔊 pub37.bmp - Paint    |                                                                                                    | 🕰 📢 🕂 📶 📕 2:32 PM     |

| 💥 Netsc | ape<br>View Go Communicator Help                |                               |                                    |                               |                    |                            | X                     |
|---------|-------------------------------------------------|-------------------------------|------------------------------------|-------------------------------|--------------------|----------------------------|-----------------------|
|         |                                                 | <u>a</u> ng d                 | s 🛋 🔕 🕴                            | 8                             |                    |                            | N                     |
| Bac     | k Forward Reload Home                           | Search Netscape Pr            | int Security Shop S                | itop                          |                    |                            |                       |
|         | Bookmarks 🍕 Netsite: http://si                  | 2/60.sc.blm.gov/ods-nsapi/ods | eds?Method=logon&HTMLFile=%.       | 22classic%2Fpostlogon.html%22 |                    |                            | What's Helated        |
| Rej     | port Catalog                                    |                               | _                                  |                               | _                  |                            |                       |
|         | LLD Reports                                     |                               | <b>v</b>                           |                               |                    |                            | ← ↔                   |
|         | Mining Claim Reports                            | Main                          | Step 1 - Clear A                   | All Selection Criteria        | FL and Management  |                            |                       |
|         | MC Action Code Report                           |                               |                                    |                               | Georgeo            | praphic Report             |                       |
|         | MC Cust Info Report                             |                               | C                                  | riteria                       | Mini               | ng Claim Only              |                       |
|         | MC Geographic Report                            |                               |                                    |                               |                    |                            |                       |
|         | MC Mass Action Codes<br>MC Serial Reg Page Mass |                               | Step 2 - Set All                   | Limiting                      |                    | Step 4 - Process Report    |                       |
|         |                                                 |                               | Criteria                           |                               |                    |                            |                       |
|         |                                                 |                               | Admin State                        | Geo State C                   | ase Disposition    | Process Report             |                       |
|         |                                                 |                               |                                    |                               |                    |                            |                       |
|         |                                                 |                               |                                    |                               |                    |                            |                       |
|         |                                                 |                               | Step 3 - Select                    | ONE of these Geographi        | ic Types           |                            |                       |
|         |                                                 |                               | Mer Twp Rng                        | Mer/Twp/Rng                   | Multiple           | MTRS +                     |                       |
|         |                                                 |                               |                                    |                               | Men Twp/Rng/Sec    | Select Quadrants           |                       |
|         |                                                 |                               | One (1) or More<br>Whole Townships | OneTownship ONLY              | Township W/Section | ONE MTRS,<br>With Multiple |                       |
|         |                                                 |                               |                                    |                               | MTRS!              | Quadrants                  |                       |
|         |                                                 |                               |                                    |                               |                    | Select Quadrants           |                       |
|         |                                                 |                               | Mer Twp Rng                        |                               |                    |                            |                       |
|         |                                                 |                               | Please Select or Enter             | Meridian,                     |                    |                            |                       |
|         |                                                 |                               | MTR FORMAT:                        | SIL OK                        |                    |                            |                       |
|         |                                                 |                               | X                                  | Cancel                        |                    |                            |                       |
|         |                                                 |                               | Select All 20 0110                 | N 0140W                       |                    |                            |                       |
|         |                                                 |                               | Remove                             |                               |                    |                            |                       |
|         |                                                 |                               |                                    |                               |                    |                            |                       |
|         |                                                 |                               |                                    | <b>v</b>                      |                    |                            |                       |
|         |                                                 |                               |                                    |                               |                    |                            |                       |
|         |                                                 |                               |                                    |                               |                    |                            |                       |
| Legend  |                                                 |                               |                                    |                               |                    |                            |                       |
|         | view Only<br>view and Process                   |                               |                                    |                               |                    |                            |                       |
|         | Analyze                                         |                               | _                                  |                               |                    |                            |                       |
|         | Analyze and Process                             |                               |                                    |                               |                    |                            |                       |
|         | Query and Alldiyze                              | New Login - classic           |                                    |                               |                    |                            |                       |
| ,<br>   | Document: Don                                   | B                             |                                    |                               |                    |                            | \$ 🏎 🖉 🖬 🎸            |
| 🚮 Start | 🏨 Lotus Notes Desktop                           | 🖪 Microsoft PowerPoint - [pu  | 📝 pub38.bmp - Paint                | 💻 Windows NT Task Manager 🙀   | Ketscape           | 1                          | 🕰 🕵 🍕 🕂 📶 🔲 🛛 2:38 PM |

#### Report Format – Banner Page

| Ketsc    | ape<br>: View Go Communicator Helr       |                                 |                            |                                      |                                                                                                    | _ <del>_</del> 8 × |
|----------|------------------------------------------|---------------------------------|----------------------------|--------------------------------------|----------------------------------------------------------------------------------------------------|--------------------|
|          | k Forward Beload Hom                     | e Search Netscane Pr            | 💰 💕 🔕                      | 2<br>Store                           |                                                                                                    | N                  |
| ā 566    | Bookmarks 🧟 Netsite: http:///            | sc2760.sc.blm.gov/ods-nsapi/ods | .ods?Method=logon&HTMLFile | =%22classic%2Fpostlogon.html%22      |                                                                                                    | ▼ ( What's Related |
|          | nort Catalog                             | File View Tools Help            |                            |                                      |                                                                                                    |                    |
|          | pon Catalog<br>Case Recordation Renorts  | Rappor Dago                     | _                          |                                      |                                                                                                    |                    |
|          | LLD Reports                              | Casting                         | v.                         |                                      |                                                                                                    | ~ ~<br>_           |
|          | Mining Claim Reports                     | Sections Main                   |                            |                                      |                                                                                                    | Ē                  |
|          | MC Action Code Report                    |                                 |                            |                                      | DEPARTMENT OF THE INTERIOR                                                                                            |                    |
|          | MC Cust Info Report                      | 🕒 Banner Page                   |                            | RUN TIME: 2:38:55 PM                 | BUREAU OF LAND MANAGEMENT                                                                                             | RUN DATE: 09/06/00 |
|          | h MC Geographic Report                   | LTT/990 CRUN                    |                            |                                      | Input Parameters for Geographic Report                                                                                |                    |
|          | MC Mass Action Codes                     |                                 |                            |                                      |                                                                                                    |                    |
| Legend   | MUL Senai Reg Page Mass                  |                                 |                            | Total Rows Returned: 55              | Admin State: MT<br>Geo State: MT<br>Case Disposition: ACTIVE<br>MTR: 20 0110N 0140W<br>MTRS:<br>Section:<br>Quadrant: |                    |
| <b>.</b> | View and Process                         |                                 |                            |                                      | NO WARRANTY IS MADE BY BLM<br>FOR USE OF THE DATA FOR                                                                 |                    |
|          | Analyze                                  |                                 |                            |                                      | PURPOSES NOT INTENDED BY                                                                                              | V                  |
|          | Anaiyze and Process<br>Query and Analyze |                                 |                            |                                      |                                                                                                    | age 1 of 1         |
|          |                                          | New Login - classic             |                            |                                      | بر<br>بر                                                                                                    |                    |
| <b>-</b> | Document: Dor                            | ne                              |                            |                                      |                                                                                                    | = 🔆 🏎 🖉 🖾 🎸        |
| 🔀 Start  | 🚊 Lotus Notes Desktop                    | 🖪 Microsoft PowerPoint - [pu    | 📝 pub39.bmp - Paint        | 📕 Windows NT Task Manager 🗱 Netscape |                                                                                                    | 📿 👯 🍕 📶 📶 2:43 PM  |

#### Report Format - Meridian Township Range

|                                  |                                  |                           |                     |                            |                   | <b>_</b>      |              | _          | -          |
|----------------------------------|----------------------------------|---------------------------|---------------------|----------------------------|-------------------|---------------|--------------|------------|------------|
| File Edit View Go Communicator H | eln                              |                           |                     |                            |                   |               |              |            | - 181 ×    |
|                                  |                                  | k0 @                      |                     |                            |                   |               |              |            |            |
| Rack Forward Balaad Ha           | na Sarah Nataona Pr              | 🀌 🛋 🥝                     | Show (              |                            |                   |               |              |            | N          |
| Book Forward Holdad Holdad       | //sc2760.sc.blm.gov/odepsani/ode | ads2Method=logon&HTM      | File=%22classic?    | (2Epostlogon html%22       |                   |               | <b>.</b>     | * What's F | Belated    |
|                                  |                                  | .odsenicanod-logonari min | El lic=/8220id33i0/ | szi postogori. nanivszz    |                   |               |              | mater      |            |
| 🔁 Report Catalog                 | File View Tools Help             |                           |                     |                            |                   |               |              |            |            |
| 🗀 Case Recordation Reports       | LTT/990 CRUN                     |                           |                     |                            |                   |               |              | <          | <b>←</b> → |
| 🗀 LLD Reports                    | Sections                         | ×                         |                     |                            |                   |               |              |            |            |
| 🔄 Mining Claim Reports           | Main                             | A                         |                     |                            |                   |               |              |            |            |
| MC Action Code Report            |                                  |                           |                     | ic.                        |                   |               |              |            |            |
| MC Cust Info Report              | 🖹 Banner Page                    | 20.0110                   |                     | 03                         |                   |               |              |            |            |
| MC Geographic Report             | LTT/990 CRUN                     | 20 0110                   | 1014098 0           | 0.0                        |                   |               |              |            |            |
| MC Mass Action Codes             |                                  | SERIAL NUM                | QUAD                | CLAIM NAME                 | CLAIMANT          | LEAD FILE     | CASE<br>TYPE | STATUS     | LO         |
| MC Serial Reg Page Mas           | s                                | MMC204684                 | SW                  | GC 1                       | ELLSWORTH PETER C | <br>MMC204684 | 384101 /     | ACTIVE     | 05/        |
|                                  |                                  | MMC204685                 | SW                  | GC 2                       | ELLSWORTH PETER C | MMC204684     | 384101 /     | ACTIVE     | 05/        |
|                                  |                                  | MMC204686                 | SW                  | GC 3                       | ELLSWORTH PETER C | MMC204684     | 384101 /     | ACTIVE     | 05/        |
|                                  |                                  | MMC204699                 | SW                  | GC 16                      | ELLSWORTH PETER C | MMC204684     | 384101 /     | ACTIVE     | 05/        |
|                                  |                                  | MMC204701                 | NW SW               | GC 18                      | ELLSWORTH PETER C | MMC204684     | 384101 /     | ACTIVE     | 05/        |
|                                  |                                  | MMC204703                 | NW                  | GC 20                      | ELLSWORTH PETER C | MMC204684     | 384101 /     | ACTIVE     | 05/        |
|                                  |                                  | MMC204705                 | NW                  | GC 22                      | ELLSWORTH PETER C | MMC204684     | 384101 /     | ACTIVE     | 05A        |
|                                  |                                  | MMC204707                 | NW                  | GC 24                      | ELLSWORTH PETER C | MMC204684     | 384101 /     | ACTIVE     | 05/        |
|                                  |                                  | MMC204709                 | NW                  | GC 26                      | ELLSWORTH PETER C | MMC204684     | 384101 /     | ACTIVE     | 05/        |
|                                  |                                  |                           |                     |                            |                   |               |              |            |            |
|                                  |                                  |                           |                     |                            |                   |               |              |            |            |
|                                  |                                  | MER TW                    | P RNG SE            | C                          |                   |               |              |            |            |
|                                  |                                  | 20 0110N                  | I 0140W 0           | 04                         |                   |               |              |            |            |
|                                  |                                  |                           |                     |                            |                   |               | CASE         |            |            |
|                                  |                                  | SERIAL NUM                | QUAD                | CLAIM NAME                 | <u>CLAIMANT</u>   | LEAD FILE     | <u>TYPE</u>  | STATUS     | LO         |
|                                  |                                  | MMC204684                 | SE                  | GC 1                       | ELLSWORTH PETER C | MMC204684     | 384101 /     | ACTIVE     | 05/        |
|                                  |                                  | MMC204685                 | SE<br>              | GC 2                       | ELLSWORTH PETER C | MMC204684     | 384101 /     | ACTIVE     | 05/        |
|                                  |                                  | MMC204686                 | SE                  | GC 3                       | ELLSWORTH PETER C | MMC204684     | 384101 /     | ACTIVE     | 05/        |
|                                  |                                  | MMC204695                 | SE                  | GC 12                      | ELLSWORTH PETER C | MMC204684     | 384101 /     | ACTIVE     | 05/        |
|                                  |                                  | MMC204696                 | SE                  | GC 13                      | ELLSWORTH PETER C | MMC204684     | 384101 /     | ACTIVE     | 05/        |
|                                  |                                  | MMC204697                 | 3E<br>0E            | GC 14                      | ELLSWORTH PETER C | MMC204684     | 384101 /     |            | 05/        |
|                                  |                                  | MMC204030                 | OE<br>CE            | GC 15                      | ELLSWORTH PETER C | WIWIC204004   | 384101 /     |            | 05/        |
|                                  |                                  | MMC204033                 | NESE                | GC 10<br>GC 17             |                   | MMC204684     | 384101 4     |            | 05/        |
|                                  |                                  | MMC204700                 | NESE                | GC 18                      | ELLSWORTH PETER C | MMC204684     | 384101       | ACTIVE     | 05/        |
|                                  |                                  | MMC204702                 | NE                  | GC 19                      | ELLSWORTH PETER C | MMC204684     | 384101       | ACTIVE     | 054        |
|                                  |                                  | MMC204703                 | NE                  | GC 20                      | ELLSWORTH PETER C | MMC204684     | 384101       | ACTIVE     | 05/        |
| Logond                           |                                  | MMC204704                 | NE                  | GC 21                      | ELLSWORTH PETER C | MMC204684     | 384101       | ACTIVE     | 05/        |
| Eggenu<br>Wiew Oply              |                                  | MMC204705                 | NE                  | GC 22                      | ELLSWORTH PETER C | MMC204684     | 384101       | ACTIVE     | 05/        |
| View and Process                 |                                  | MMC204706                 | NE                  | GC 23                      | ELLSWORTH PETER C | MMC204684     | 384101       | ACTIVE     | 05/        |
| Analyze                          |                                  | MMC204707                 | NE                  | GC 24                      | ELLSWORTH PETER C | MMC204684     | 384101 /     | ACTIVE     | 05A 🖕      |
| Analyze and Process              |                                  | ▼ ◀                       |                     |                            |                   |               |              |            |            |
| 🙀 Query and Analyze              |                                  |                           |                     |                            |                   | Page 1 o      | f1           |            | Eh         |
|                                  | New Login - classic              |                           |                     |                            |                   |               |              |            |            |
| Document: D                      | ione                             |                           |                     |                            |                   |               | , 🤚 🚽        | p 📫        | ×.         |
| 🔀 Start 🕺 Lotus Notes Desktop    | Microsoft PowerPoint - [pu       | 📝 pub40.bmp - Paint       | Win                 | dows NT Task Manager 🚺 🙀 N | etscape           | C             | 804-11       | <b>A </b>  | 2:45 PM    |

## CLAIM NAME/NUMBER INDEX

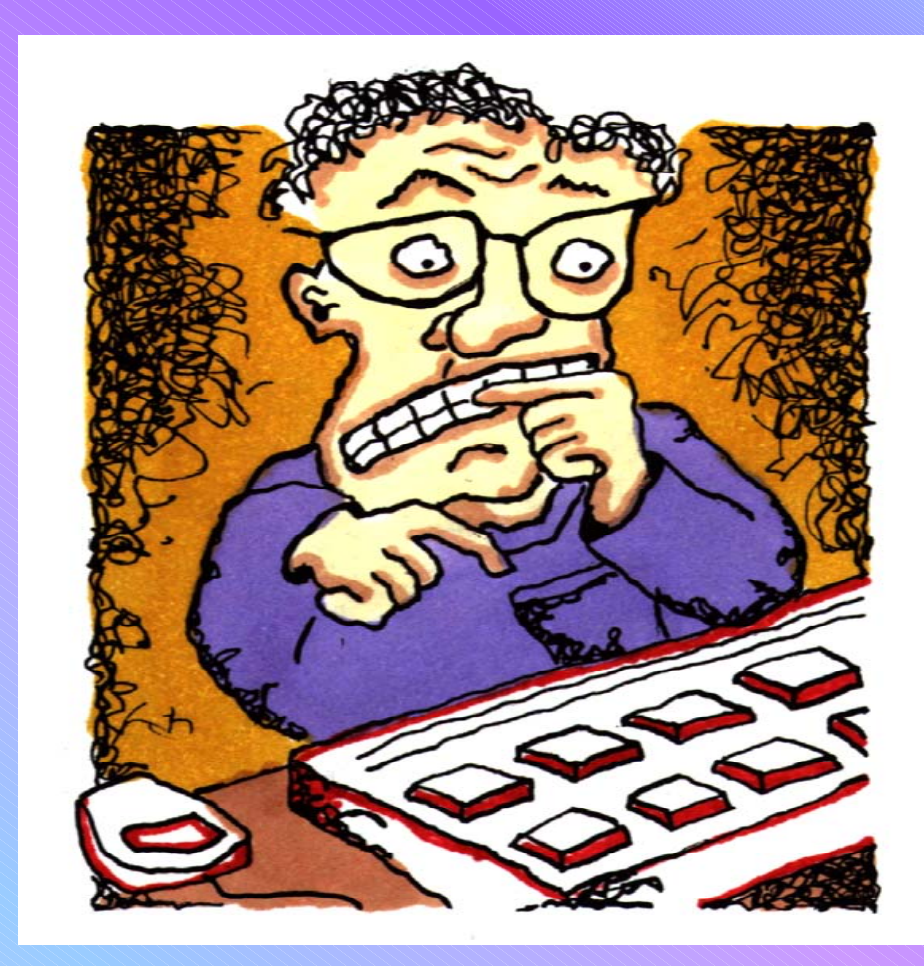

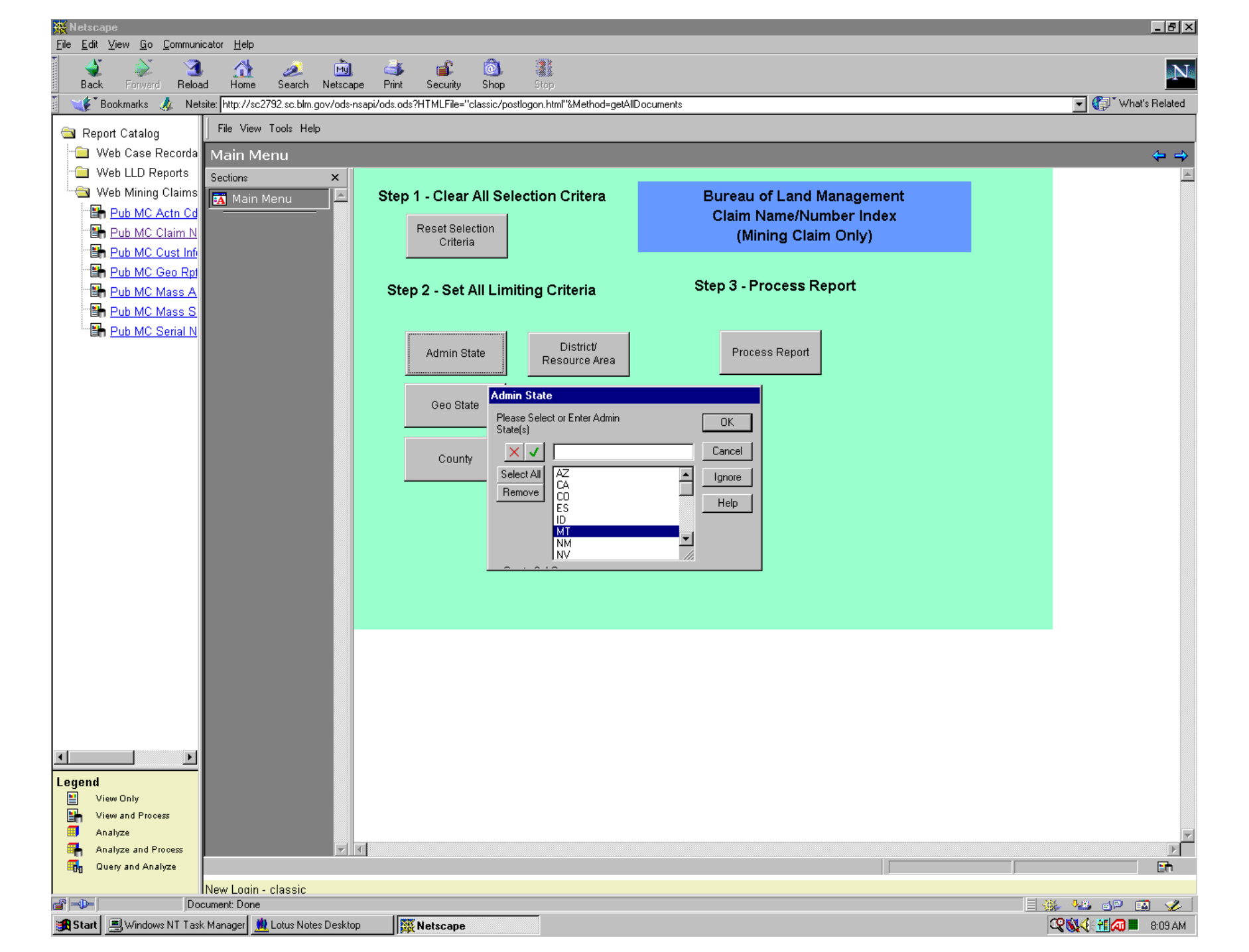

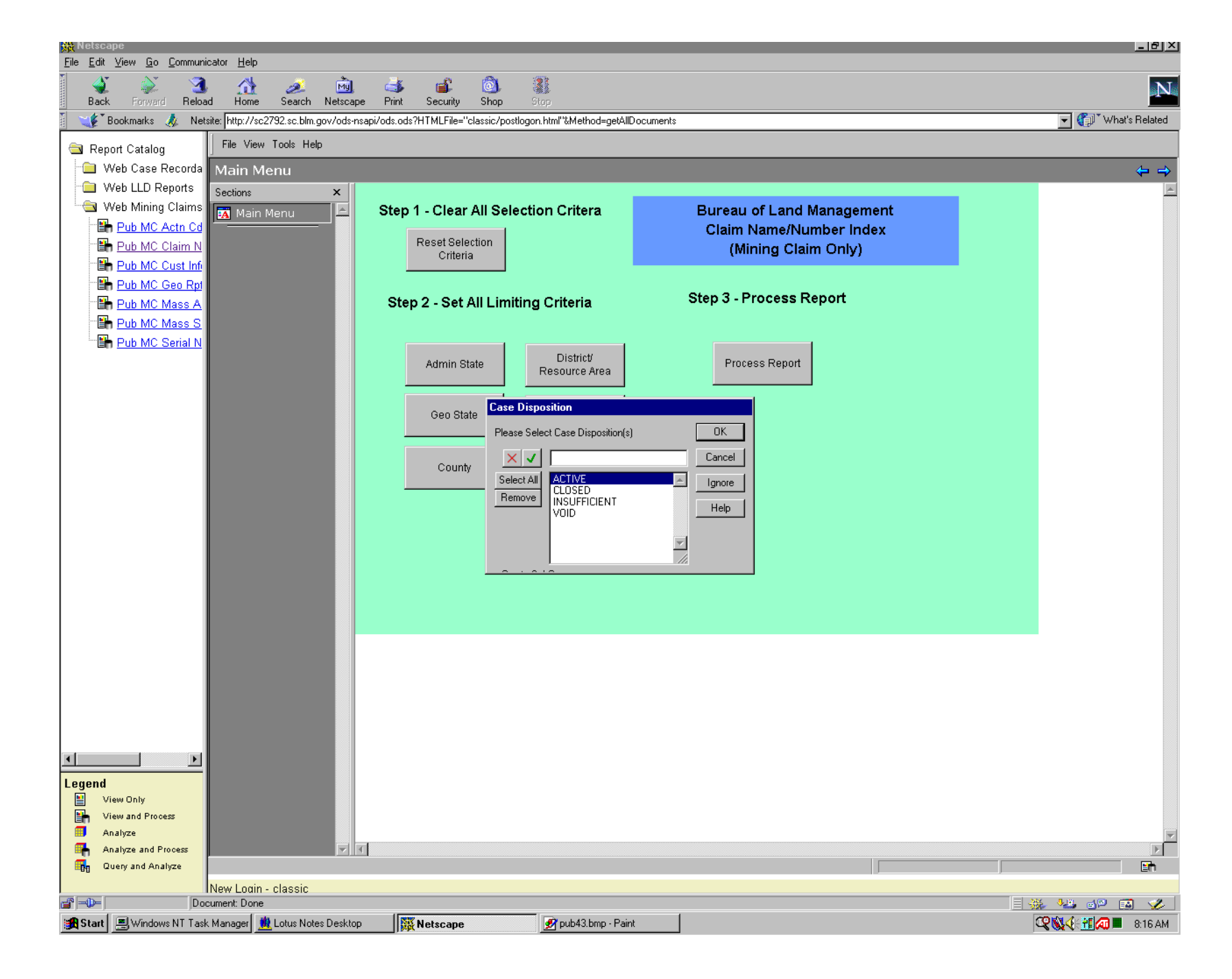

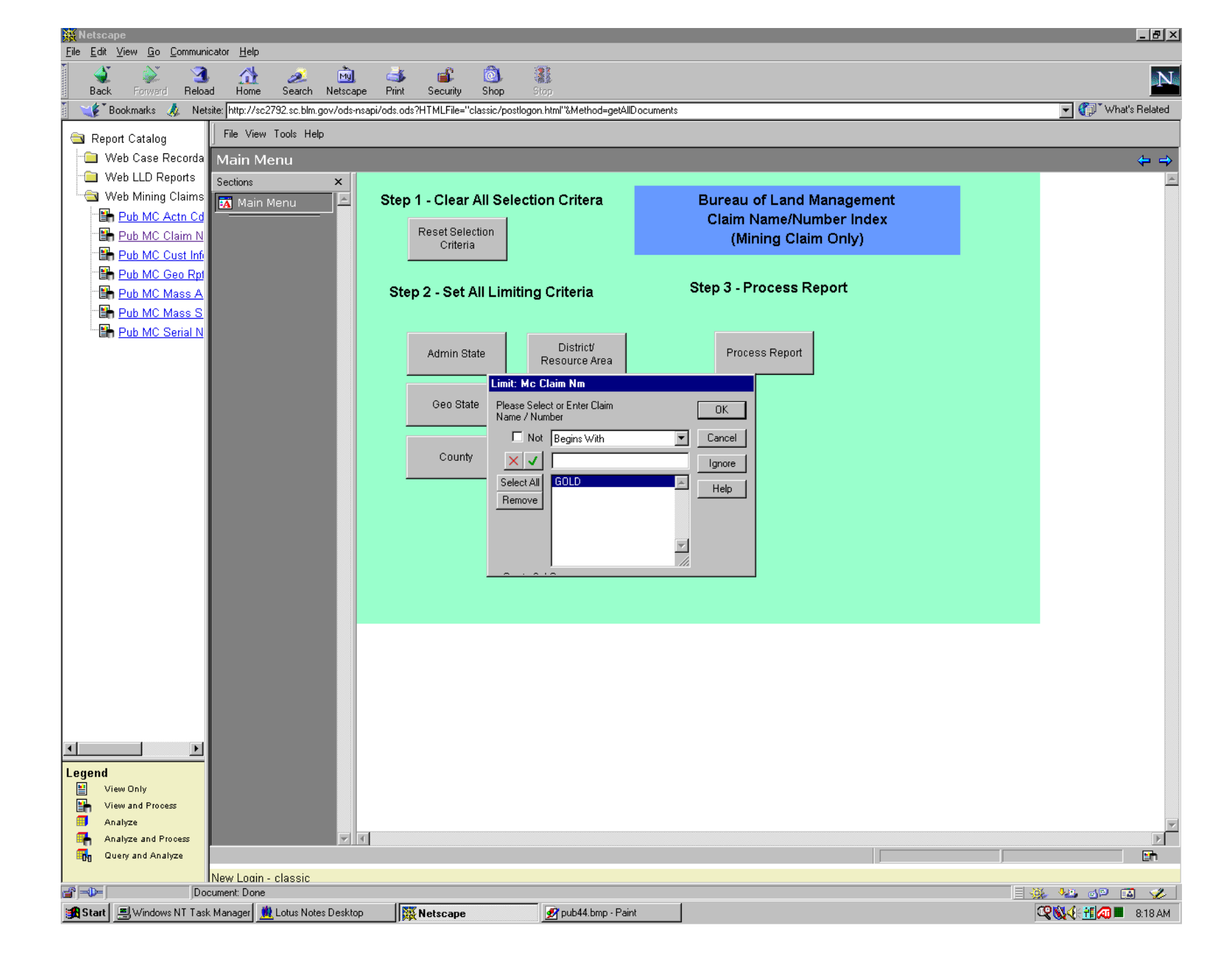

| 💥 Nets          | саре                                        |                                    |                                     |                             |                     |                                                    |                         | _ 8 ×          |
|-----------------|---------------------------------------------|------------------------------------|-------------------------------------|-----------------------------|---------------------|----------------------------------------------------|-------------------------|----------------|
| <u>File E</u> c | lit <u>V</u> iew <u>G</u> o <u>C</u> ommuni | cator Help                         |                                     | 100.00                      |                     |                                                    |                         |                |
| Ba              | ዾ 🗼 ᆀ<br>ick Forward Reloa                  | nd Home Search Netsc               | ) 🍊 🛋 💽<br>ape Print Security Shop  | Ston                        |                     |                                                    |                         | N              |
| ā 🔰             | *Bookmarks 🧔 Net                            | site: http://sc2792.sc.blm.gov/ods | s-nsapi/ods.ods?HTMLFile="classic/j | postlogon.html''&Method     | =getAllDocuments    |                                                    | 🚽 🍘 🐨 Wr                | nat's Related  |
|                 | eport Catalog                               | File View Tools Help               |                                     |                             |                     |                                                    |                         |                |
|                 | Web Case Recorda                            | Claim Name/Numb                    | er Index                            |                             |                     |                                                    |                         | (+ +)          |
| - 🗀             | Web LLD Reports                             | Sections ×                         |                                     |                             |                     |                                                    |                         |                |
|                 | Web Mining Claims                           | 🏹 Main Menu 🛛 🖻                    |                                     |                             |                     |                                                    |                         |                |
|                 | h Pub MC Actn Cd                            | B. Claim Name/Num                  | County: BEAVE                       | RHEAD                       |                     |                                                    |                         |                |
|                 | h Pub MC Claim N                            |                                    | <u>Claim Name/Number</u>            | <u>Seriai</u><br><u>No.</u> | <u>Claimant(s)</u>  | <u>ME</u> TWN RANGE SEC Subdv                      | <u>Location</u><br>Date | Case<br>Closed |
|                 | Pub MC Cust Infi                            |                                    |                                     | MMC129767                   |                     |                                                    | 07/01/1986              | <u>01000u</u>  |
|                 | Pub MC Geo Rpt                              |                                    | GOLDBUG I                           | MMC123707                   | PLYMALE JOHN A      | 20 00603 012000 014<br>20 0060S 0120VV 014         | 07/01/1986              |                |
|                 | 📫 <u>Pub MC Mass A</u>                      |                                    | GOLDBUG 2                           | MMC129768                   | COOPER DEWEY H      | 20 0060S 0120VV 014                                | 07/01/1986              |                |
|                 | 齢 <u>Pub MC Mass S</u>                      |                                    |                                     |                             | PLYMALE JOHN A      | 20 0060S 0120W 014                                 | 07/01/1986              |                |
|                 | 🖺 Pub MC Serial N                           |                                    | GOLDBUG 3                           | MMC129769                   | COOPER DEWEY H      | 20 0060S 0120VV 014                                | 07/31/1986              |                |
|                 |                                             |                                    |                                     |                             | PLYMALE JOHN A      | 20 0060S 0120W 014                                 | 07/31/1986              |                |
|                 |                                             |                                    | GOLDBUG 4                           | MMC129770                   | COOPER DEWEY H      | 20 0060S 0120VV 013                                | 07/31/1986              |                |
|                 |                                             |                                    |                                     |                             |                     | 014<br>20 00609 0120W 012                          | 07/31/1986              |                |
|                 |                                             |                                    |                                     |                             | PLIMALE JOHN A      | 20 00603 012077 013<br>014                         | 07/31/1906              |                |
|                 |                                             |                                    | GOLDEN CALE#10                      | MMC199321                   | ANDERTON DAVID K    | 20 00305 0180W 036 NW                              | 10/15/1994              |                |
|                 |                                             |                                    |                                     |                             | BENNETT DAN G       | 20 0030S 0180VV 036 NW                             | 10/15/1994              |                |
|                 |                                             |                                    |                                     |                             | BENNETT WANDA M     | 20 0030S 0180W 036 NW                              | 10/15/1994              |                |
|                 |                                             |                                    |                                     |                             | CORDON MICHAEL D    | 20 0030S 0180W 036 NW                              | 10/15/1994              |                |
|                 |                                             |                                    |                                     |                             | JOHNSON ARTHUR E    | 20 0030S 0180W 036 NW                              | 10/15/1994              |                |
|                 |                                             |                                    |                                     |                             | MARTIN VICKI L      | 20 0030S 0180W 036 NW                              | 10/15/1994              |                |
|                 |                                             |                                    |                                     |                             | PAGE KENT           | 20 0030S 0180VV 036 NW                             | 10/15/1994              |                |
|                 |                                             |                                    |                                     |                             | WISER DAVID W       | 20 00303 018077 036 NV7<br>20 00209 019007 026 NV7 | 10/15/1994              |                |
|                 |                                             |                                    |                                     |                             |                     | 20 00303 010000 038 000<br>20 00305 0180W 036 NW   | 10/15/1994              |                |
|                 |                                             |                                    | GOLDEN CALF #11                     | MMC199322                   | ANDERTON DAVID K    | 20 0030S 0180W 035 NE                              | 10/15/1994              |                |
|                 |                                             |                                    |                                     |                             | BENNETT DAN G       | 20 0030S 0180W 035 NE                              | 10/15/1994              |                |
|                 |                                             |                                    |                                     |                             | BENNETT WANDA M     | 20 0030S 0180W 035 NE                              | 10/15/1994              |                |
|                 |                                             |                                    |                                     |                             | CORDON MICHAEL D    | 20 0030S 0180VV 035 NE                             | 10/15/1994              |                |
|                 |                                             |                                    |                                     |                             | JOHNSON ARTHUR E    | 20 0030S 0180W 035 NE                              | 10/15/1994              |                |
|                 |                                             |                                    |                                     |                             | MARTIN VICKI L      | 20 UU3US U18UVV U35 NE                             | 10/15/1994              |                |
|                 |                                             |                                    |                                     |                             |                     | 20 00305 018000 035 NE                             | 10/15/1994              |                |
|                 |                                             |                                    |                                     |                             | WISER DAVID W       | 20 00303 0180W 035 NE                              | 10/15/1994              |                |
|                 |                                             |                                    |                                     |                             | ZOLITZ CHRISTOPHER  | 20 00303 0180VV 035 NE                             | 10/15/1994              |                |
|                 |                                             |                                    | GOLDEN CALF #12                     | MMC199323                   | ANDERTON DAVID K    | 20 0030S 0180W 034 NE                              | 10/15/1994              |                |
|                 |                                             |                                    |                                     |                             |                     | 035 NW                                             | 10/15/1994              |                |
|                 |                                             |                                    |                                     |                             | BENNETT DAN G       | 20 0030S 0180VV 034 NE                             | 10/15/1994              |                |
|                 |                                             |                                    |                                     |                             |                     | 035 NW                                             | 10/15/1994              |                |
| •               | •                                           |                                    |                                     |                             | BENNETT WANDA M     | 20 0030S 0180W 034 NE                              | 10/15/1994              |                |
| Legen           | Ч                                           |                                    |                                     |                             |                     |                                                    | 10/15/1994              |                |
| E ogen          | ν<br>View Onbr                              |                                    |                                     |                             | CORDON MICHAEL D    | 20 00303 018077 034 NE<br>035 NW                   | 10/15/1994              |                |
|                 | View and Process                            |                                    |                                     |                             | JOHNSON ARTHUR F    | 20 00305 0180W 034 NE                              | 10/15/1994              |                |
|                 | An aligned and thoughts                     |                                    |                                     |                             | BOI INBOINT INFORCE | 035 NW                                             | 10/15/1994              |                |
|                 | Analyze                                     |                                    |                                     |                             | MOTINUAL            | 20 00200 0400VA 024 NE                             | 10454004                | <b>▼</b>       |
|                 | Analyze and Process                         |                                    |                                     |                             |                     |                                                    |                         |                |
| ±010            | Query and Analyze                           |                                    |                                     |                             |                     |                                                    |                         | En             |
|                 |                                             | INew Login - classic               |                                     |                             |                     |                                                    |                         |                |
|                 | j jDo                                       | cument: Done                       |                                     |                             |                     |                                                    |                         |                |

😹 Start 📃 Windows NT Task Manager 🚊 Lotus Notes Desktop 🛛 🐺 Netscape

📝 pub45.bmp - Paint

🕰 👯 👯 📶 💭 8:22 AM

×

### MINING CLAIM CUSTOMER INFORMATION

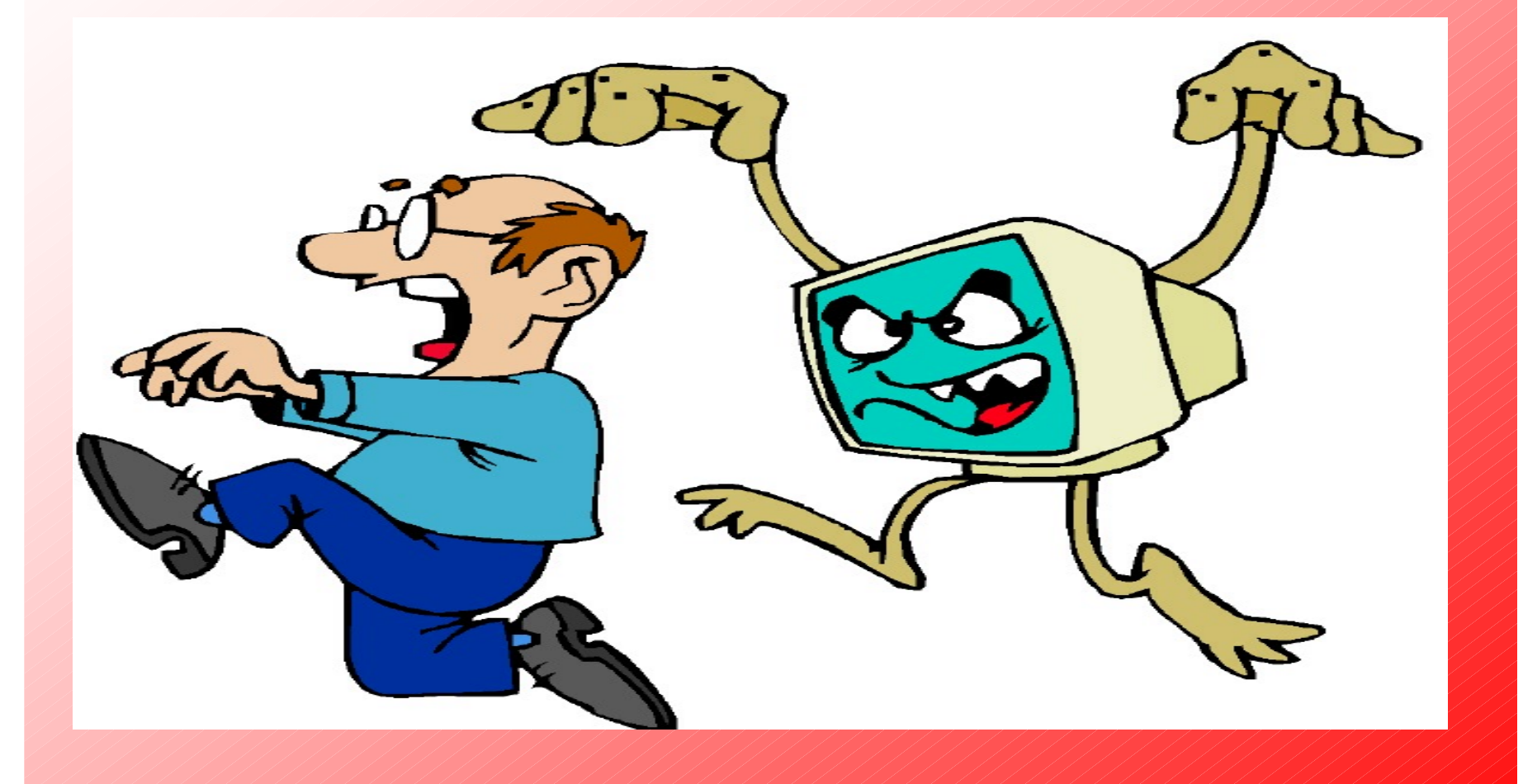

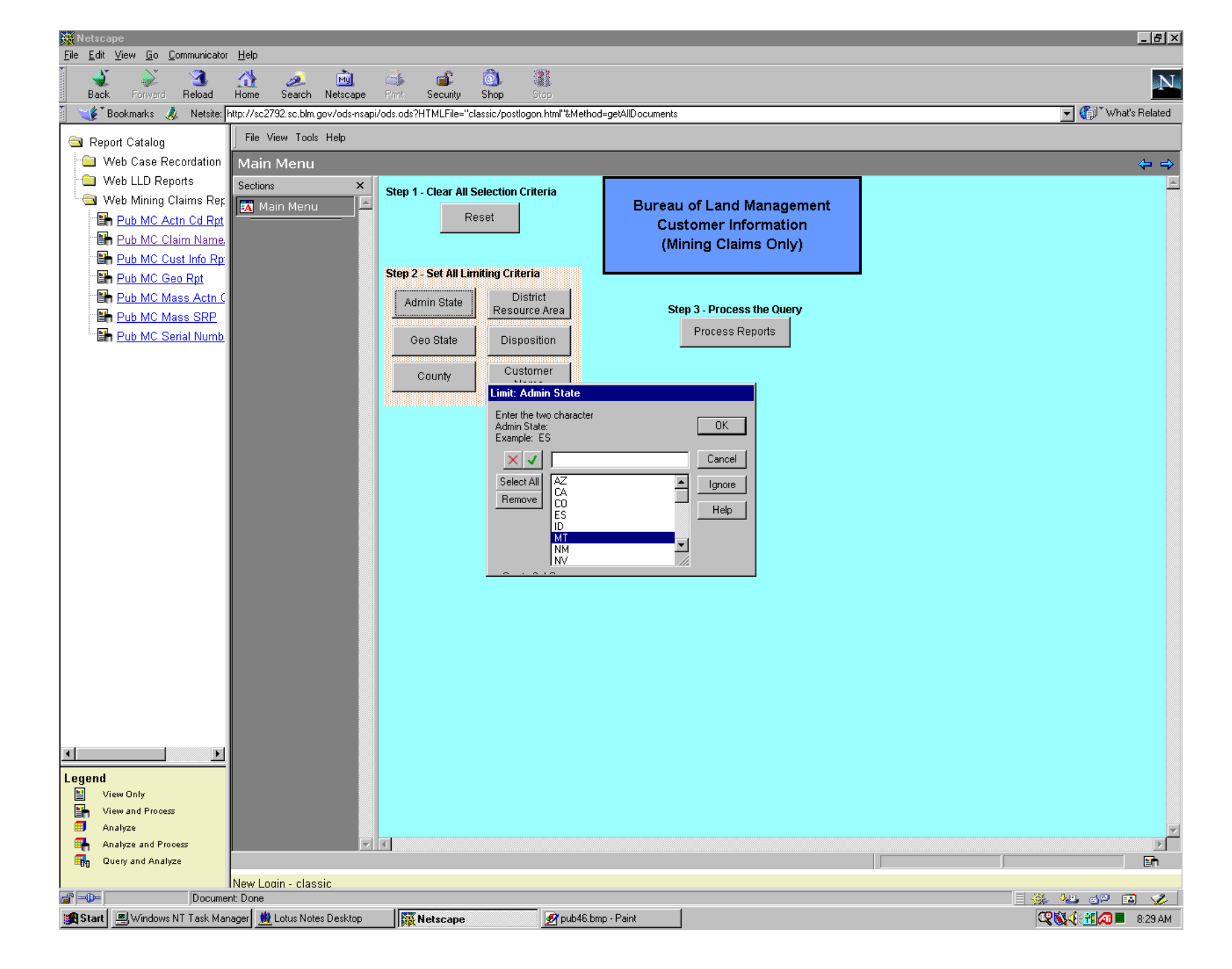

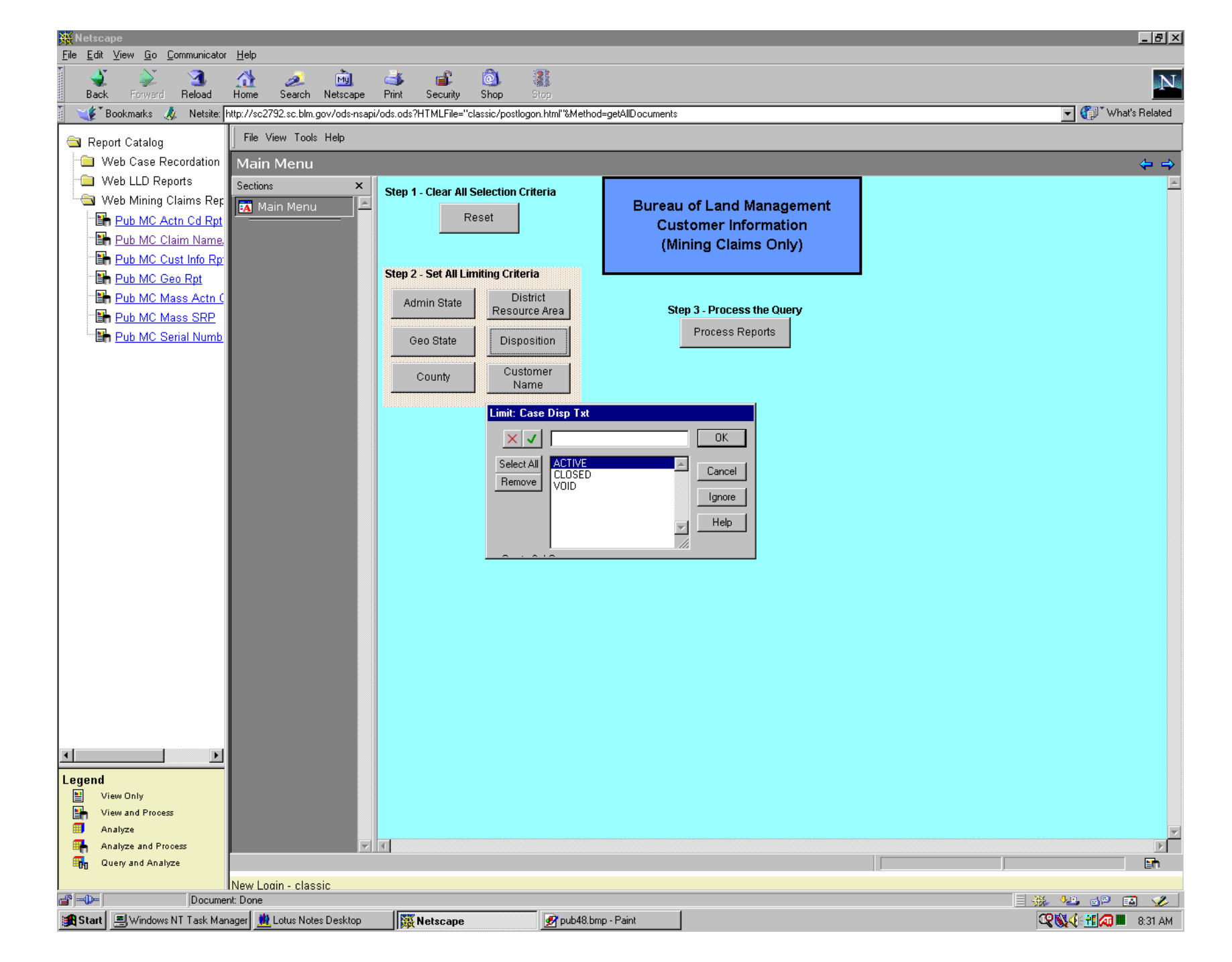

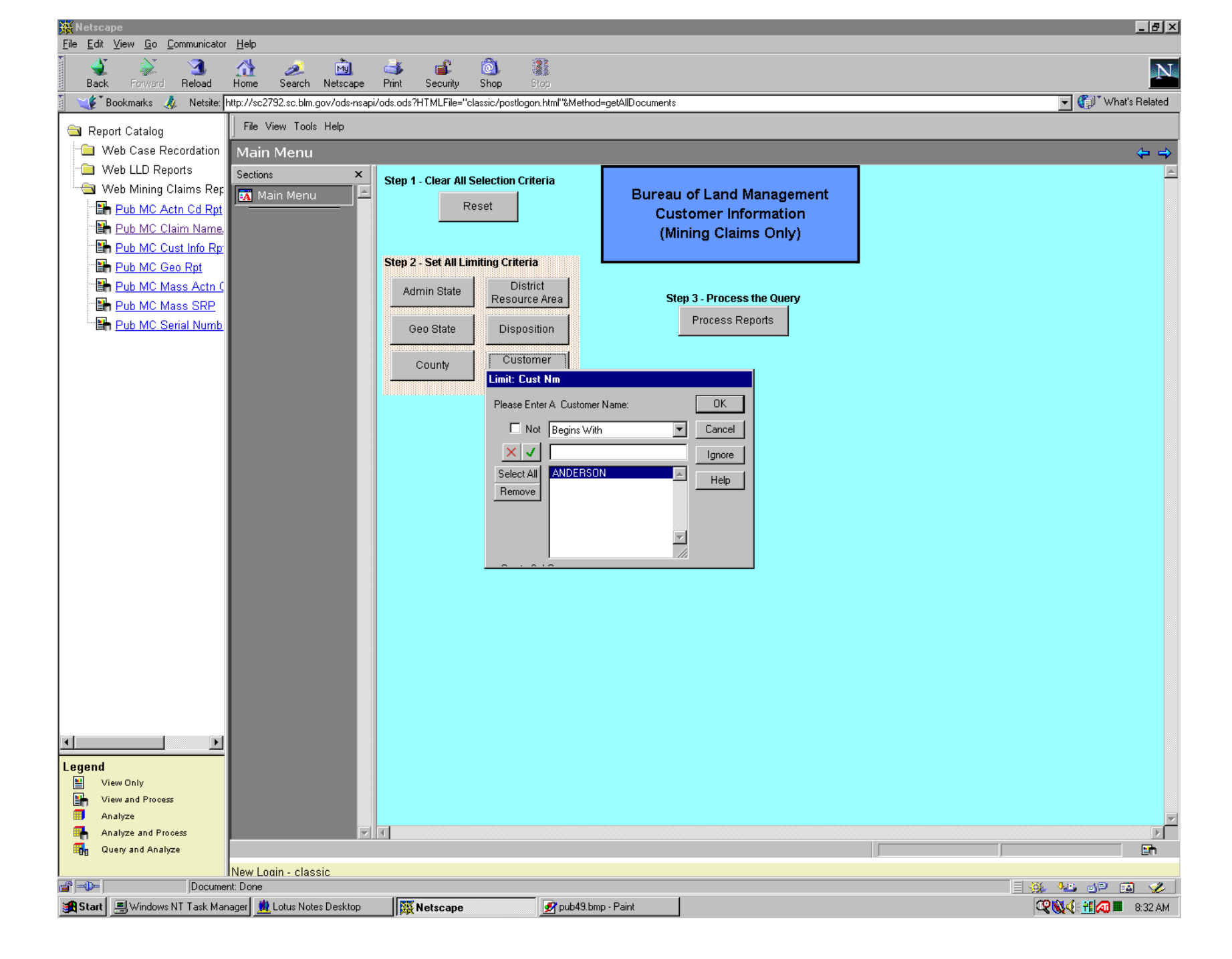

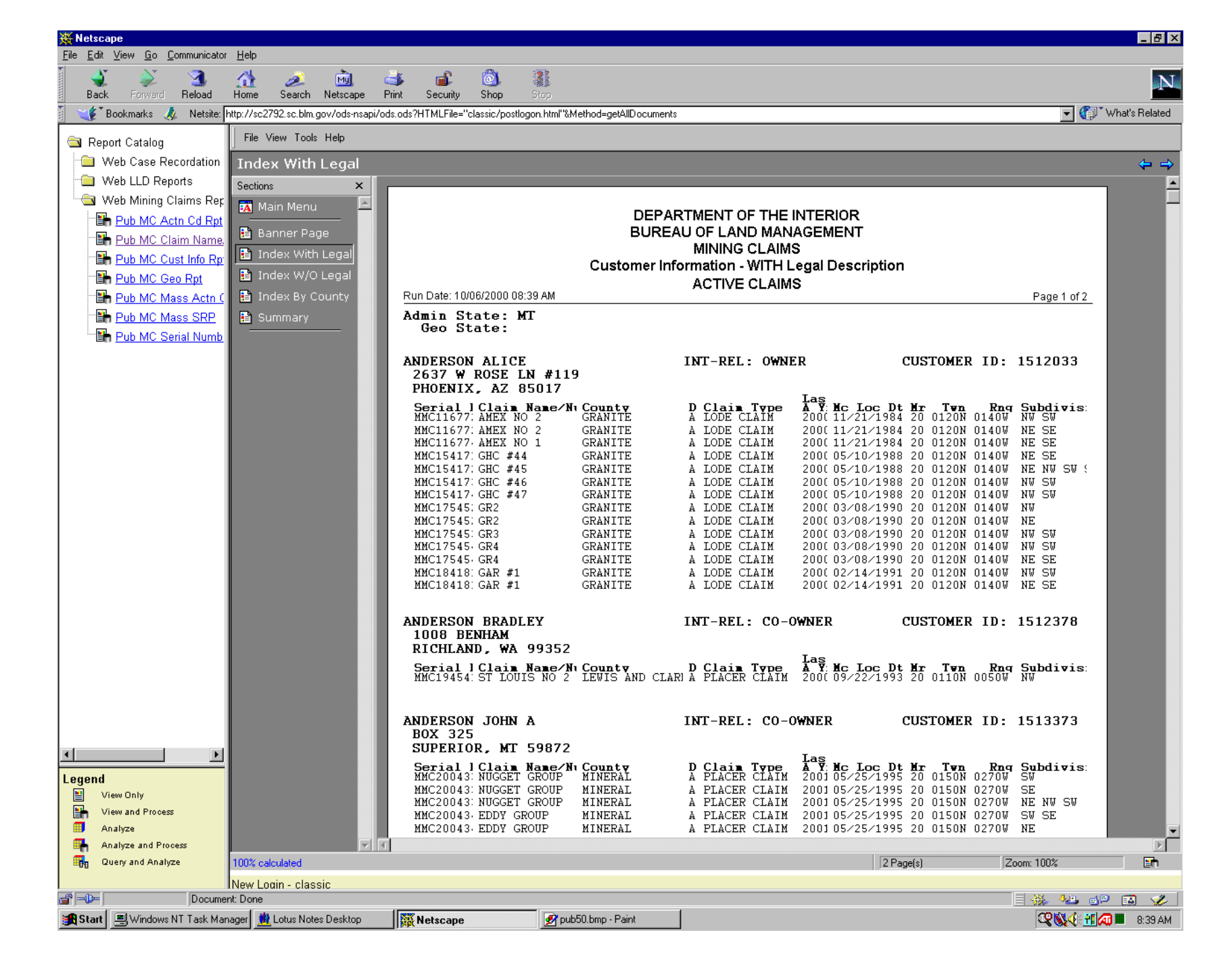

### SERIAL NUMBER INDEX

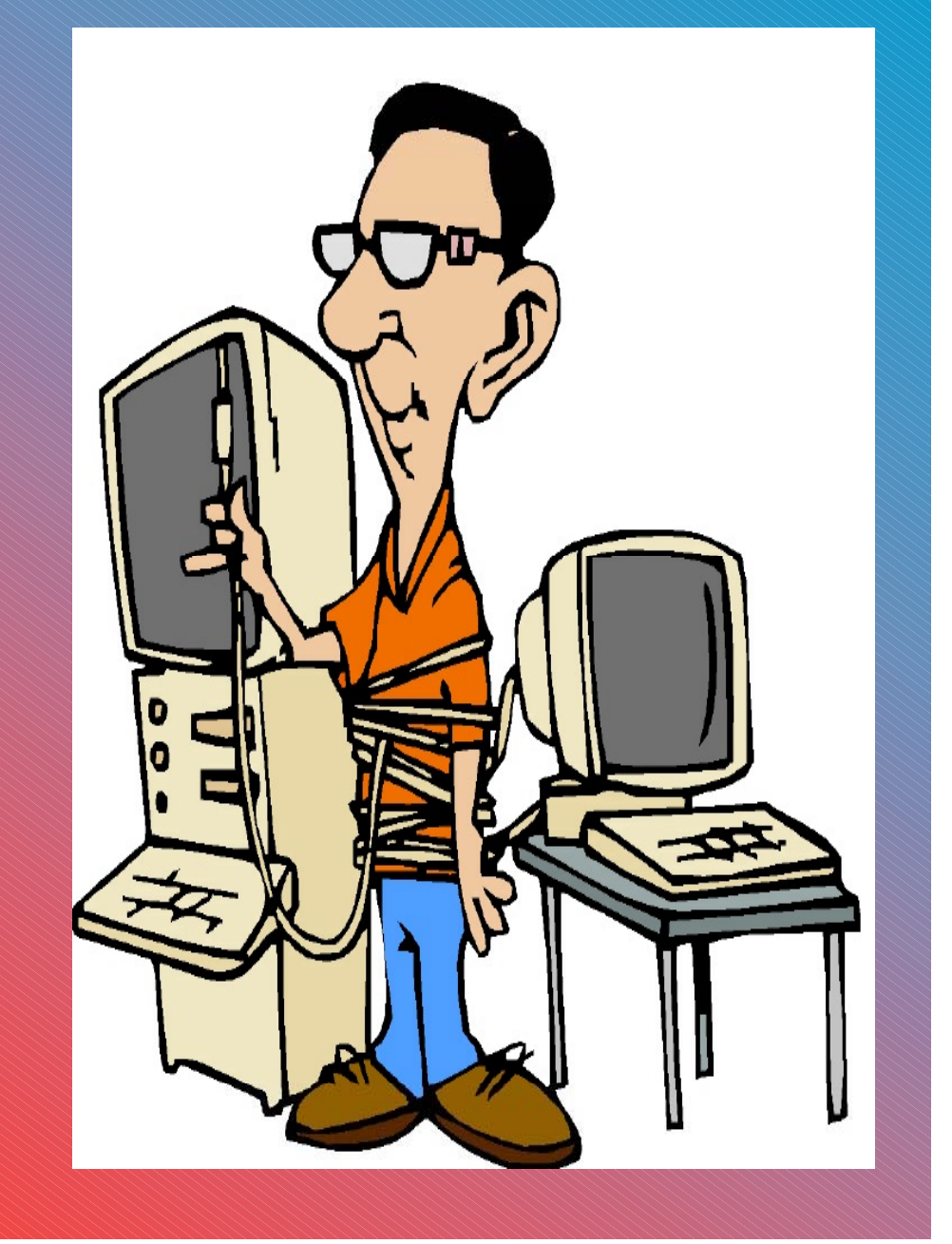

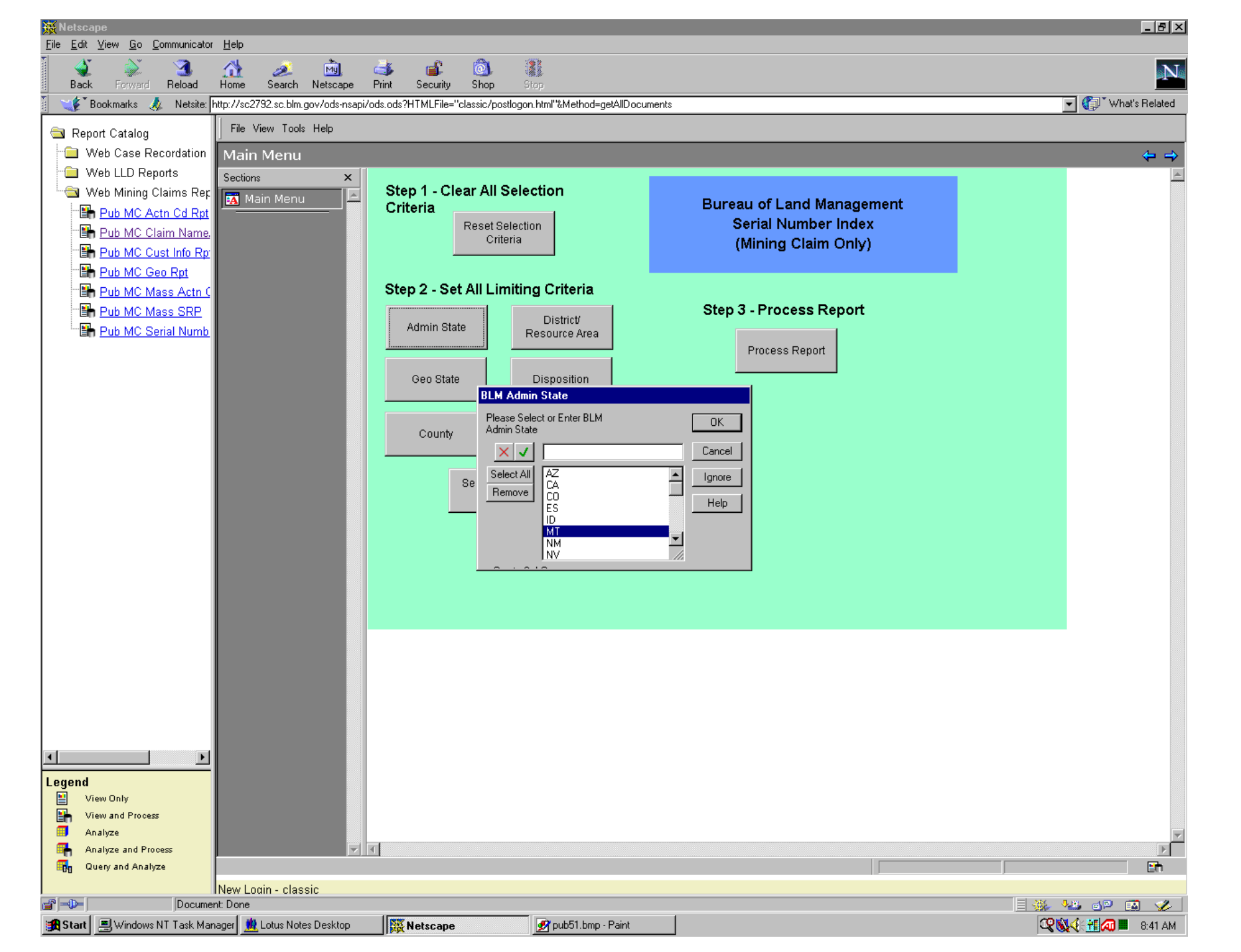

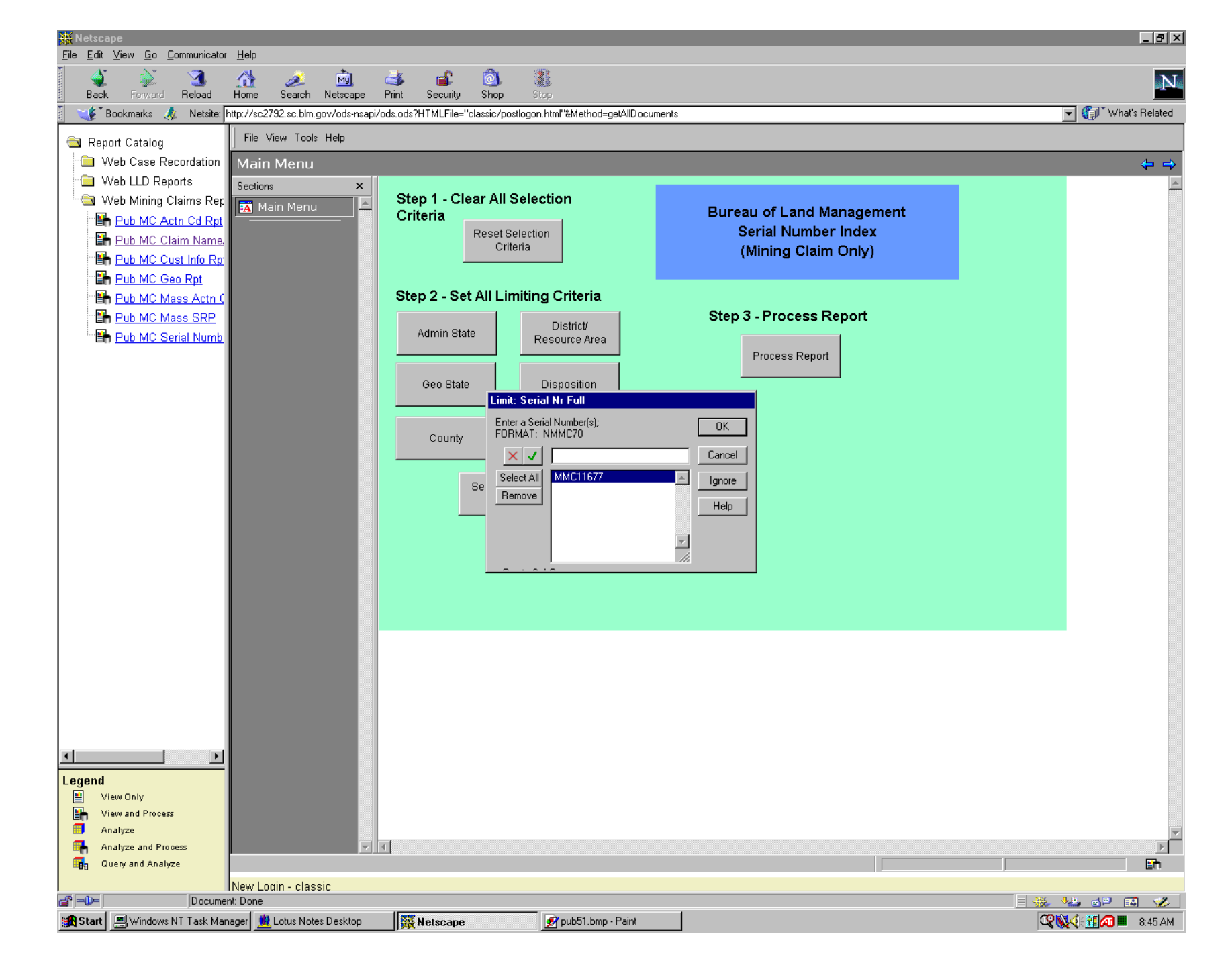

| 💥 Nets                   | саре                                            |                                       |                                   |                                |                    |                                  |            | _ 8 ×       |
|--------------------------|-------------------------------------------------|---------------------------------------|-----------------------------------|--------------------------------|--------------------|----------------------------------|------------|-------------|
| <u>F</u> ile <u>E</u> di | it <u>V</u> iew <u>G</u> o <u>C</u> ommunicator | r <u>H</u> elp                        | L A .A .                          | (M-1)                          |                    |                                  |            |             |
| Bao                      | k Forward Reload                                | Home Search Netscape Pr               | 🅉 🛋 💽 int Security Shop S         | Stop                           |                    |                                  |            | Ν           |
| i 💉                      | *Bookmarks 🤳 Netsite:                           | http://sc2792.sc.blm.gov/ods-nsapi/od | s.ods?HTMLFile=''classic/postlogo | n.html"&Method=getAllDocuments |                    |                                  | 🚽 🌍 🖤 What | 's Related  |
| 🗟 Re                     | eport Catalog                                   | File View Tools Help                  |                                   |                                |                    |                                  |            |             |
| - 💼                      | Web Case Recordation                            | Serial Number Index                   |                                   |                                |                    |                                  |            | <₽ ⇒        |
|                          | Web LLD Reports                                 | Sections ×                            |                                   |                                |                    |                                  |            | <u></u>     |
|                          | Puh MC Actn Cd Rnt                              | 🙀 Main Menu 🔶                         | Adm State: M                      | т                              |                    |                                  |            |             |
|                          | Pub MC Claim Name.                              | 🖺 Banner Page                         | County: CAR                       | BON                            |                    |                                  |            |             |
|                          | Pub MC Cust Info Rp                             | 🖹 Serial Number In                    | oounty. oraci                     | 5011                           |                    | Lawal Data                       | 6          | DI          |
|                          | h <u>Pub MC Geo Rpt</u>                         |                                       | <u>Serial Case</u><br>No. Type    | <u>Claim Name/Number</u>       | <u>Claimant(s)</u> | <u>Legal Desc</u><br><u>MTRS</u> | Subdy Ct   | <u>y Di</u> |
|                          | Pub MC Mass Actin C                             |                                       | MMC11677 LODE CLAIM               | PAN 161                        | GUAY GEORGE E      | 20 0080S 0270E 032               | 009        | H 01        |
|                          | Pub MC Serial Numb                              |                                       |                                   |                                |                    |                                  |            |             |
|                          |                                                 |                                       |                                   |                                |                    |                                  |            |             |
|                          |                                                 |                                       |                                   |                                |                    |                                  |            |             |
|                          |                                                 |                                       |                                   |                                |                    |                                  |            |             |
|                          |                                                 |                                       |                                   |                                |                    |                                  |            |             |
|                          |                                                 |                                       |                                   |                                |                    |                                  |            |             |
|                          |                                                 |                                       |                                   |                                |                    |                                  |            |             |
|                          |                                                 |                                       |                                   |                                |                    |                                  |            |             |
|                          |                                                 |                                       |                                   |                                |                    |                                  |            |             |
|                          |                                                 |                                       |                                   |                                |                    |                                  |            |             |
|                          |                                                 |                                       |                                   |                                |                    |                                  |            |             |
|                          |                                                 |                                       |                                   |                                |                    |                                  |            |             |
|                          |                                                 |                                       |                                   |                                |                    |                                  |            |             |
|                          |                                                 |                                       |                                   |                                |                    |                                  |            |             |
|                          |                                                 |                                       |                                   |                                |                    |                                  |            |             |
|                          |                                                 |                                       |                                   |                                |                    |                                  |            |             |
|                          |                                                 |                                       |                                   |                                |                    |                                  |            |             |
| •                        |                                                 |                                       |                                   |                                |                    |                                  |            |             |
| Legen                    | d                                               |                                       |                                   |                                |                    |                                  |            |             |
|                          | View Only                                       |                                       |                                   |                                |                    |                                  |            |             |
|                          | View and Process<br>Analyze                     |                                       |                                   |                                |                    |                                  |            |             |
| <b>•</b>                 | Analyze and Process                             |                                       |                                   |                                |                    |                                  |            |             |
| <b>•••</b> •             | Query and Analyze                               | New Lewis etc.                        |                                   |                                |                    | Pag                              | ±1 of 1    | E.          |
| <br>∰ =0=                | Docume                                          | nt: Done                              |                                   |                                |                    |                                  | 🔆 🍇 🔊 🖬    | a 🥓         |
| 🔀 Star                   | t 📕 Windows NT Task Ma                          | nager 📃 Lotus Notes Desktop           | <b>Netscape</b>                   | 📝 pub55.bmp - Paint            |                    |                                  | Q 🕅 🕂 🖓 🖿  | 8:48 AM     |

### AND LAST BUT NOT LEAST A CUSTOMER INFORMATION REPORT

### FOR ALL SYSTEMS

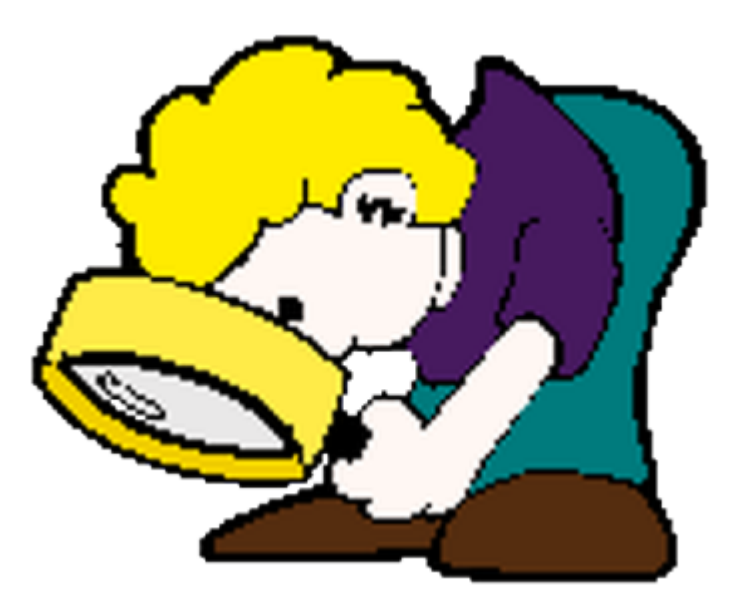

### The Pub Customer Info Report allows selection of Customer Name from Case Recordation, Mining Claim &/or Status databases.

For example a search can be performed to determinewhich customers with a name containing "MIN" (for "mining", "minerals", "mines") have active or pending mining-related cases in the Case Recordation and/or Mining Claim databases.

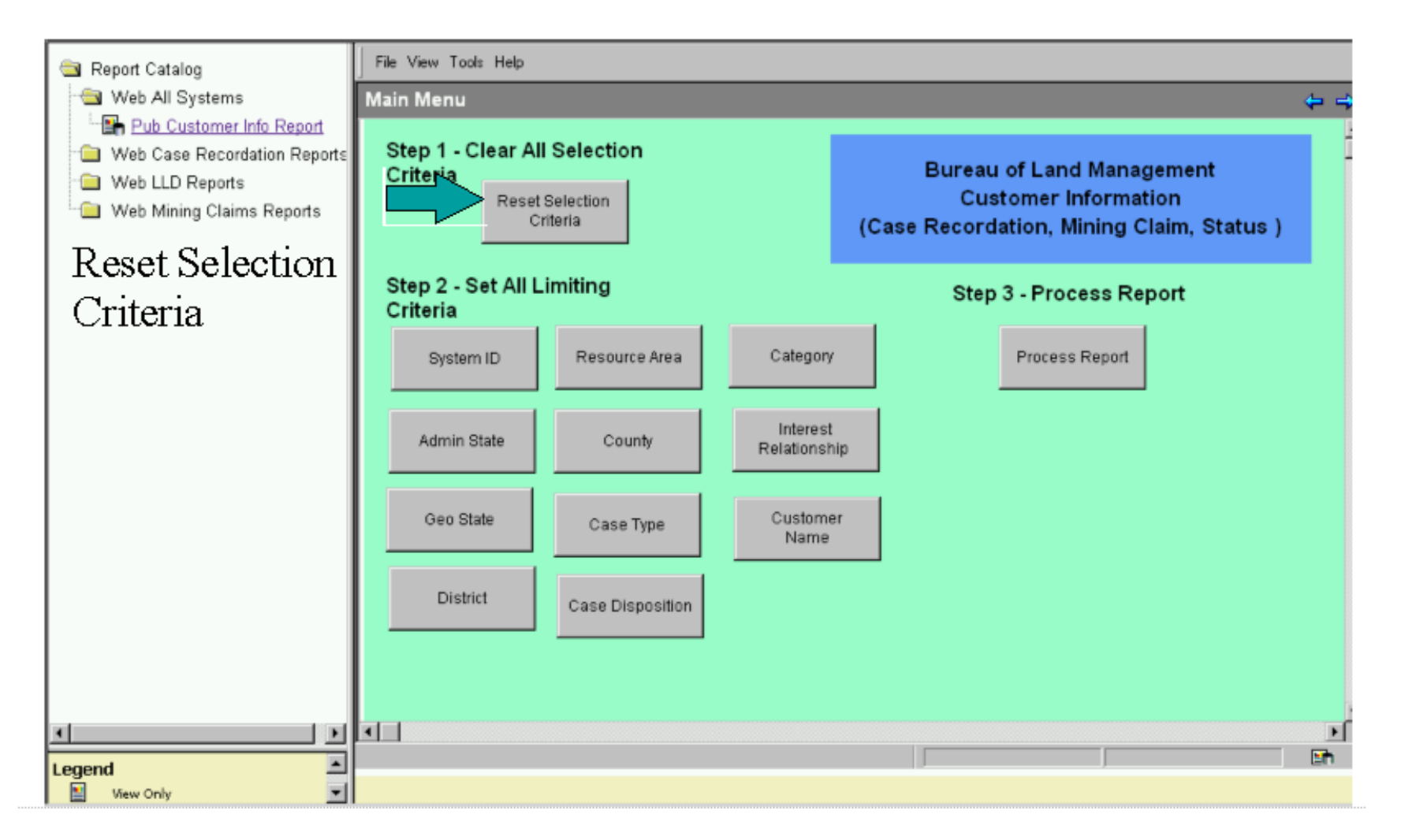

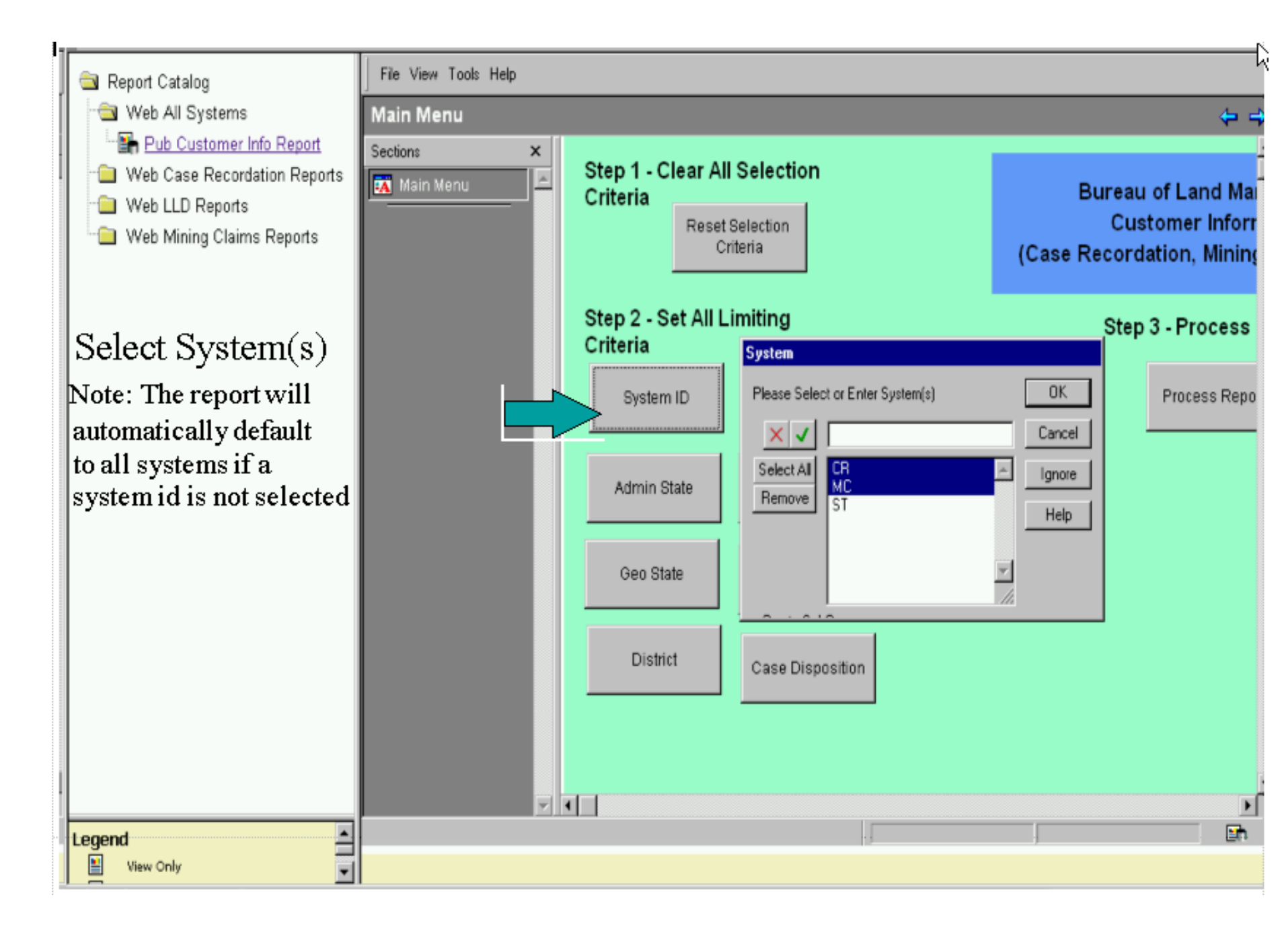

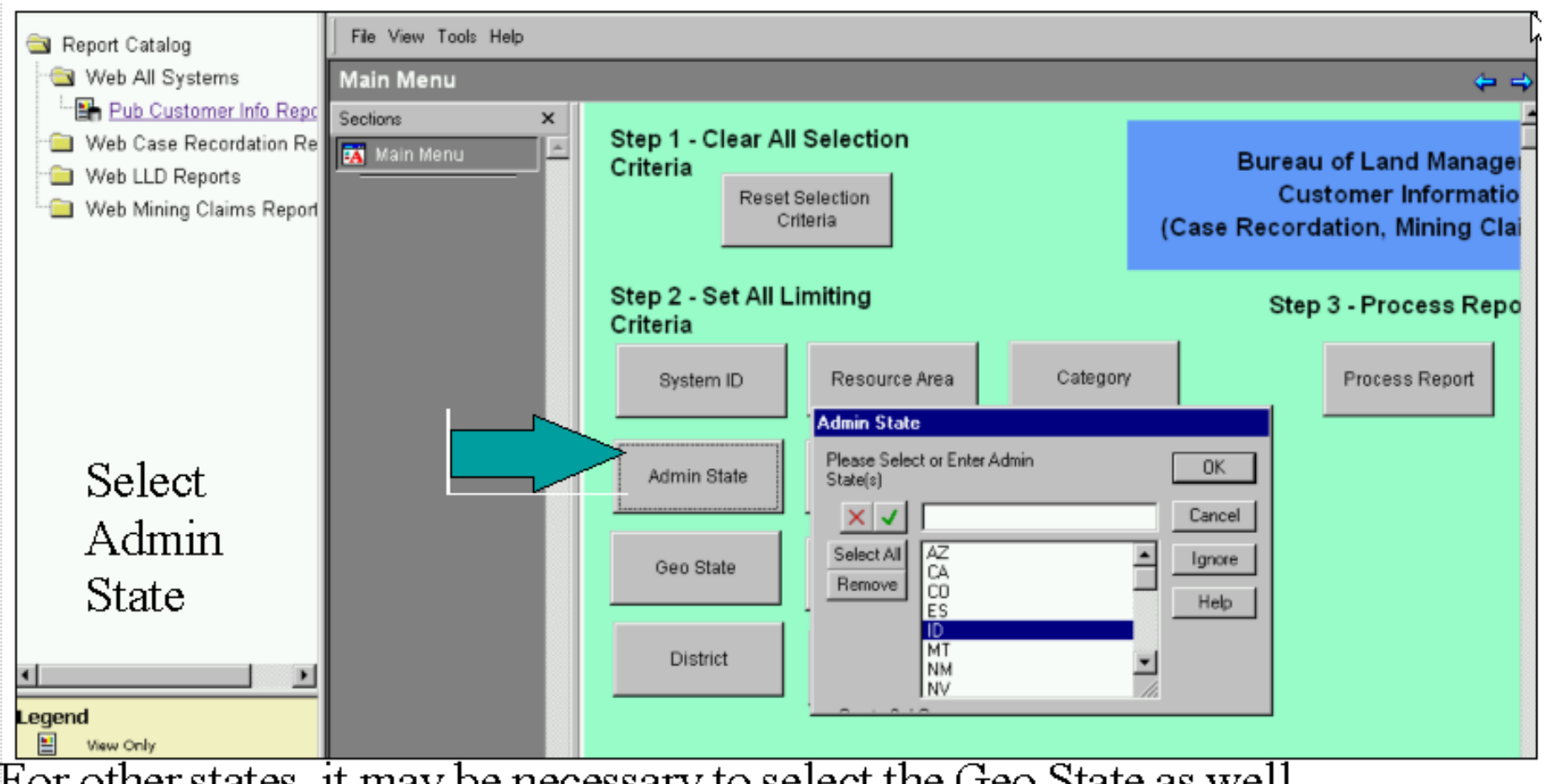

For other states, it may be necessary to select the Geo State as well.

Mining Claims doesn't use a category - Click on the blank space Case Recordation and Status use only A (Agency), C (Company) & P (Person) Do not click on any other categories.

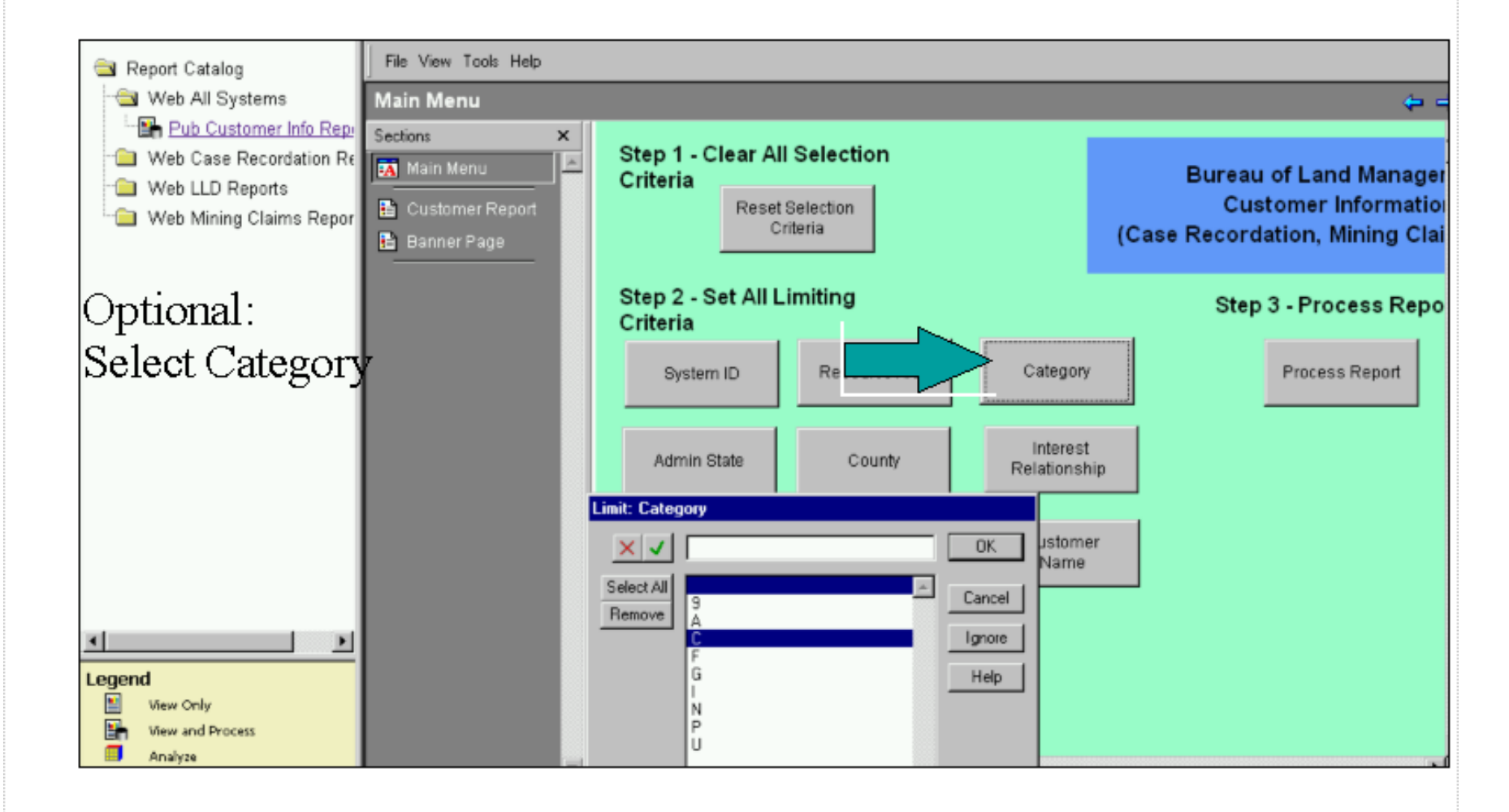

# Using this option may limit the results, since customers may be listed with numerous interest relationships. Not generally recommended.

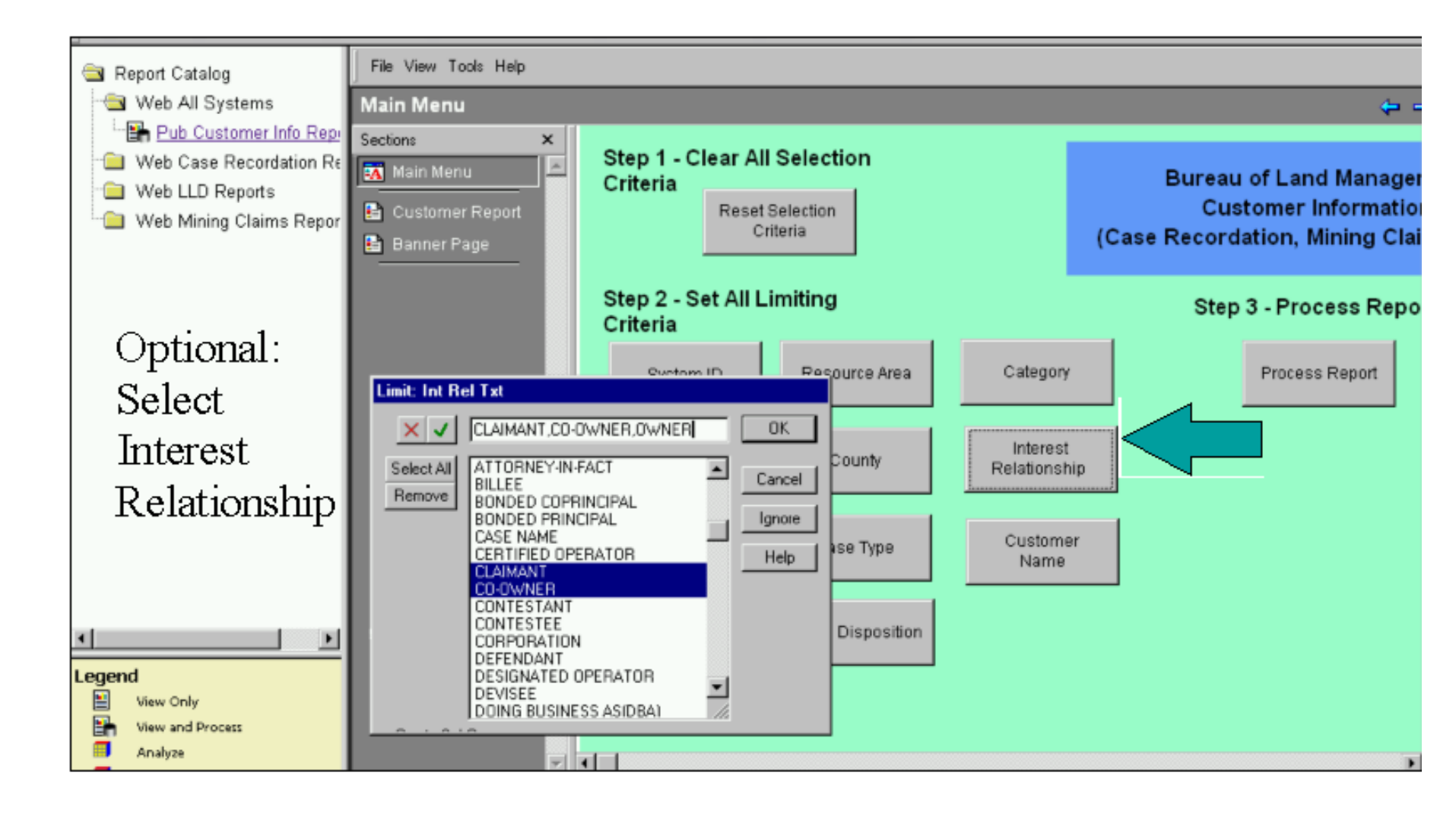

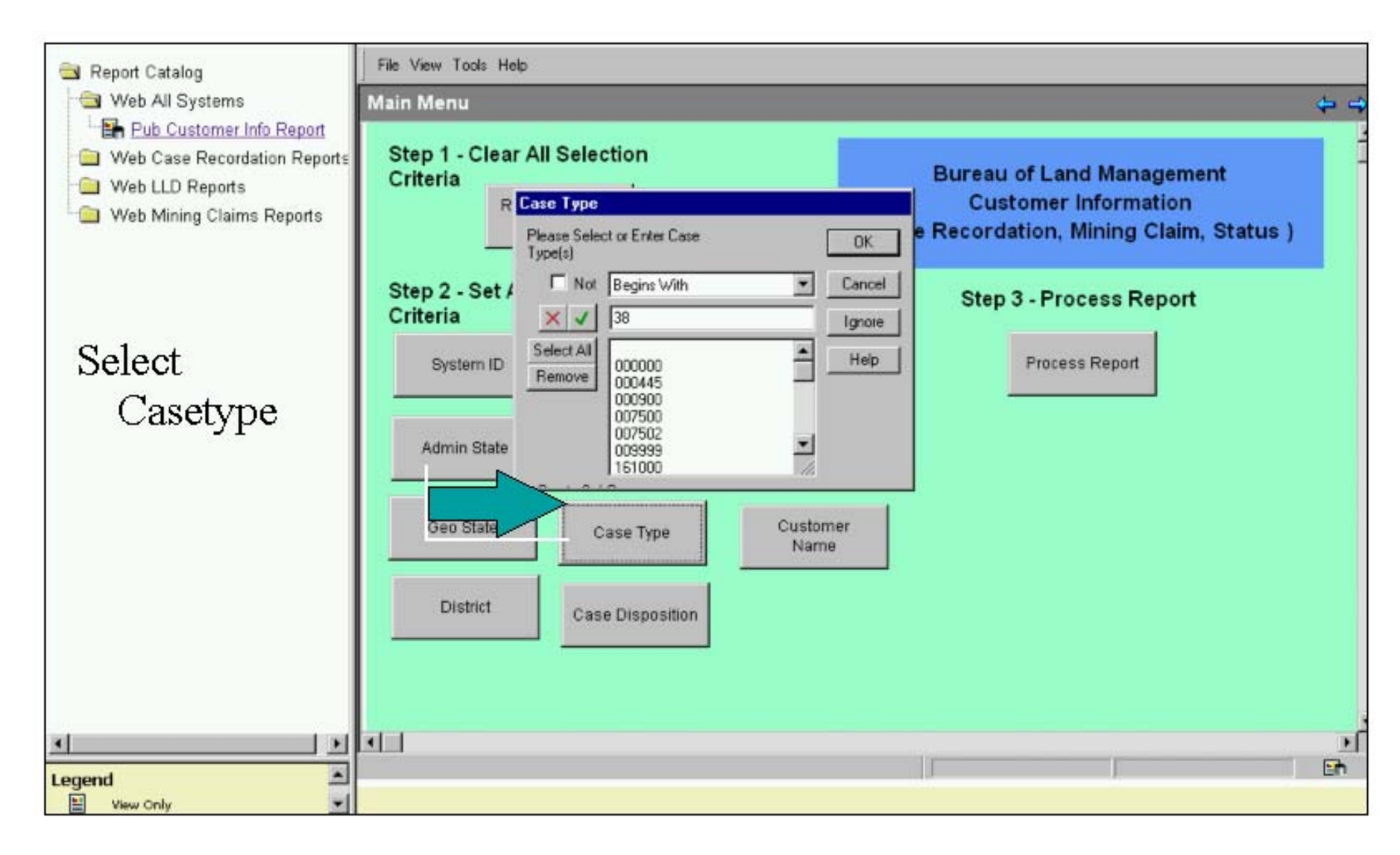

When selecting Customer Name, use an operator of Begins With, or Contains in order to receive the most complete list of names.

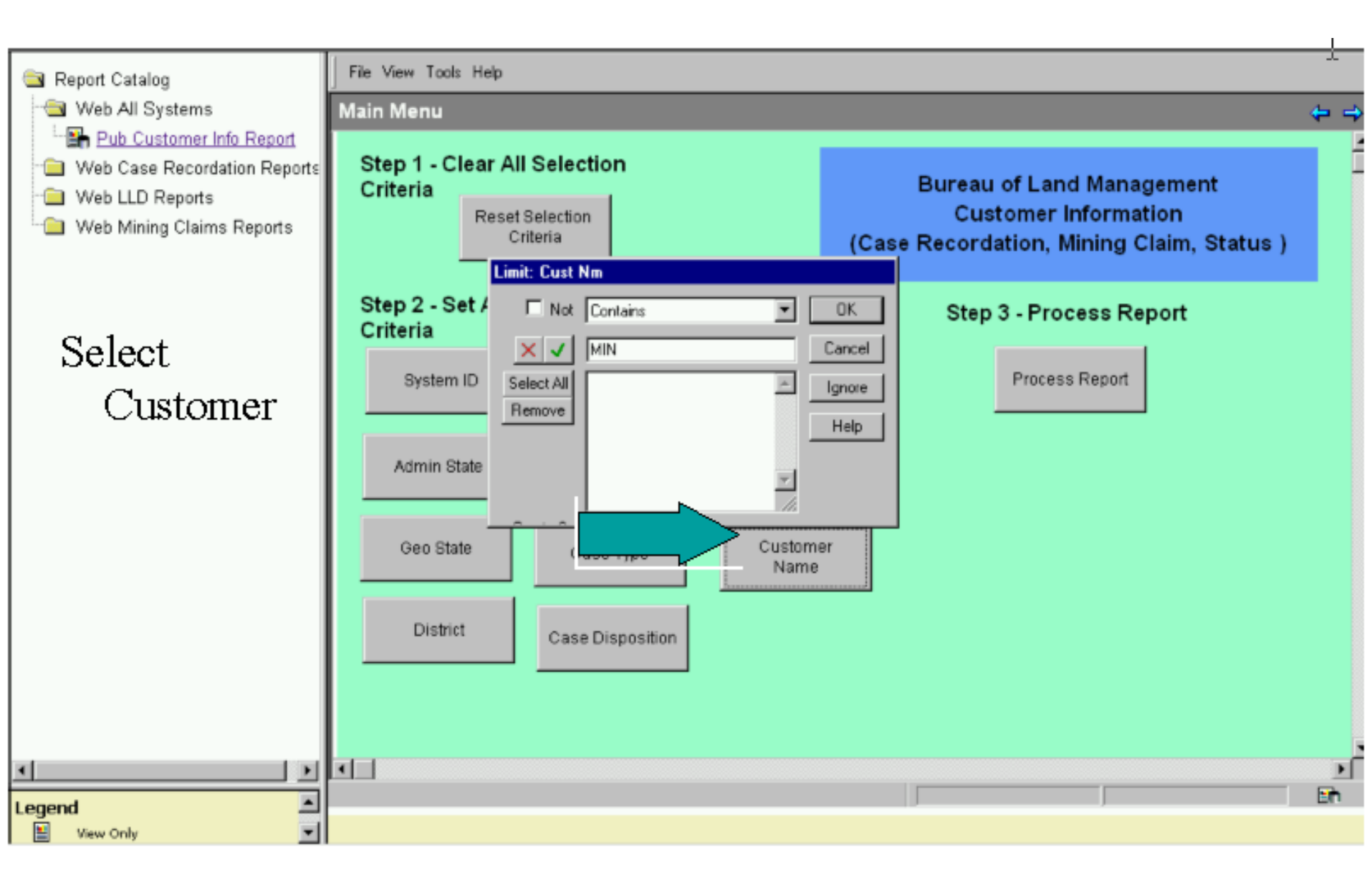

Status does not have a disposition - select the blank space if searching for Status records. Mining Claim Disposition - Select Active, Closed, Void Case Recordation Disposition - Select Authorized, Cancelled, Closed, Expired, Pending Rejected, Relinquished, Withdrawn

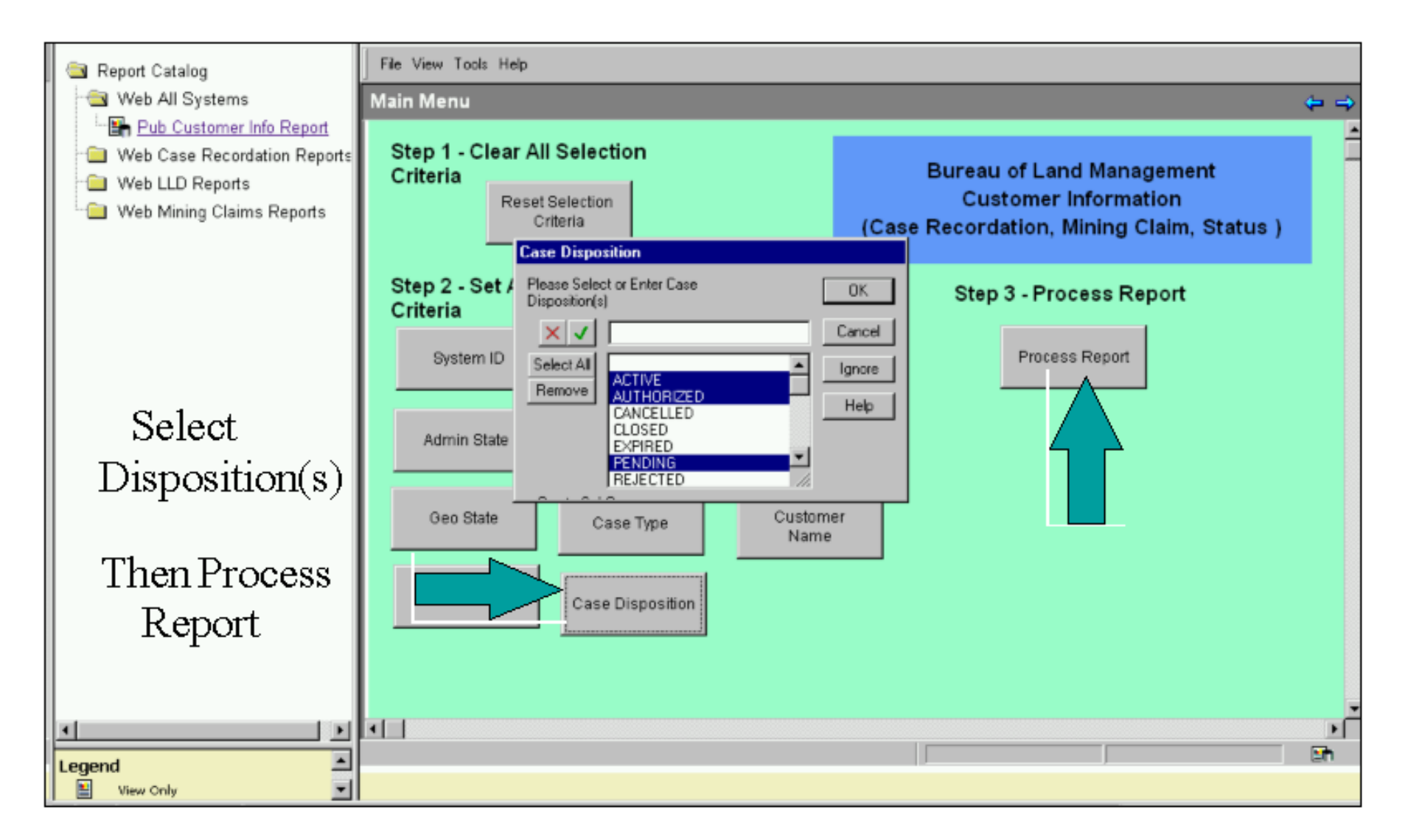

#### Report Format - Banner Page

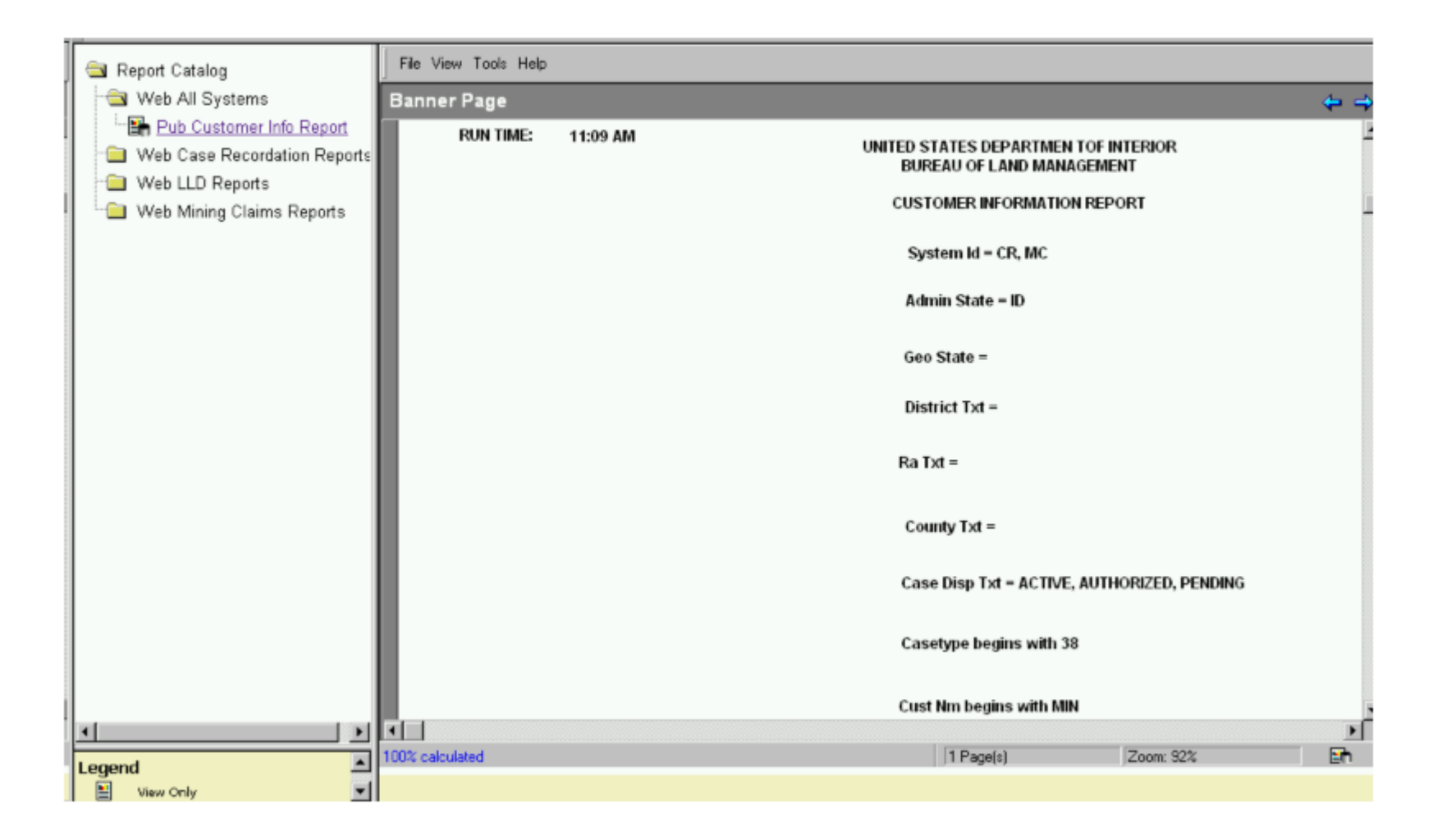
## Report Format - Customer Information Report

| 🔄 Report Catalog | File View Tools Help  |   |                                                    |                                        |                                |           |                |        |                   |  |  |
|------------------|-----------------------|---|----------------------------------------------------|----------------------------------------|--------------------------------|-----------|----------------|--------|-------------------|--|--|
| 🛥 Web All Syster | /ster Customer Report |   |                                                    |                                        |                                |           |                |        |                   |  |  |
| E Pub Custom     | Sections              | × | CUSTOMER INFORMATION RE                            |                                        |                                |           |                |        |                   |  |  |
| Web Case Rec     | 🐹 Main Menu           | 1 | Customer                                           | Address                                | City                           | <u>ST</u> | Zip            | Cat    | Int Rel           |  |  |
| Web LLD Repo     | 🗈 Customer Report     | 1 | JOYCEMINES INC<br>JOYCEMINES INC                   | 669 GRAY FOX LANE<br>669 GRAY FOX LANE | CORVALUS<br>CORVALUS           | MT<br>MT  | 59828<br>59828 |        | 0WNER<br>0WNER    |  |  |
|                  | 🚹 Banner Page         |   | JOYCE MINES INC                                    | 669 GRAY FOX LANE<br>669 GRAY FOX LANE | CORVALUS                       | MT        | 69828<br>59828 |        | OWNER<br>OWNER    |  |  |
|                  |                       |   | JOYCE MINES INC                                    | 669 GRAY FOX LANE                      | CORVALUS                       | MT        | 59828          |        | OWNER             |  |  |
|                  |                       |   |                                                    | 669 GRAY FOX LANE                      | CORVALUS                       | MT        | 59828          |        | OWNER             |  |  |
|                  |                       |   |                                                    | 609 GRAY FOX LANE                      | CORVALUS                       | MT        | 59828          |        | OWNER             |  |  |
|                  |                       |   | JOYCE MINES INC                                    | 669 GRAY FOX LANE                      | CORVALUS                       | MT        | 59828          |        | OWNER             |  |  |
|                  |                       |   | JOYCE MINES INC                                    | 669 GRAY FOX LANE<br>669 GRAY FOX LANE | CORVALLIS                      | M         | 59828<br>59828 |        | OWNER             |  |  |
|                  |                       |   | JOYCE MINES INC<br>KIMBERLY GOLD MINES INC         | PO BOX 488                             | COEUR D'ALENE                  | ID        | 59828<br>83816 | С      | CLAMANT           |  |  |
|                  |                       |   | KIMBERLY GOLD MINES INC<br>KIMBERLY GOLD MINES INC | PO BOX 488<br>PO BOX 488               | COEUR D'ALENE<br>COEUR D'ALENE | ID<br>ID  | 83816<br>83816 | c<br>c | CLAIMANT          |  |  |
|                  |                       |   | KIMBERLY GOLD MINES INC<br>KINROSS DELAMAR MINING  | PO BOX 488<br>PO BOX 52                | COEUR D'ALENE<br>JORDAN VALLEY | ID<br>OR  | 83816<br>97910 | c<br>c | CLAIMANT          |  |  |
|                  |                       |   | KINROSS DELAMAR MINING<br>KINROSS DELAMAR MINING   | PO BOX 52<br>PO BOX 52                 | JORDAN VALLEY<br>JORDAN VALLEY | OR<br>OR  | 97910<br>97910 | С      | CLAIMANT<br>OWNER |  |  |
|                  |                       |   | KINROSS DELAMAR MINING<br>KINROSS DELAMAR MINING   | PO BOX 52<br>PO BOX 52                 | JORDAN VALLEY<br>JORDAN VALLEY | OR<br>OR  | 97910<br>97910 |        | OWNER<br>OWNER    |  |  |
|                  |                       |   | KINROSS DELAMAR MINING<br>KINROSS DELAMAR MINING   | PO BOX 52<br>PO BOX 52                 | JORDAN VALLEY<br>JORDAN VALLEY | OR<br>OR  | 97910<br>97910 |        | OWNER<br>OWNER    |  |  |
|                  |                       |   | KINROSS DELAMAR MINING<br>KINROSS DELAMAR MINING   | PO BOX 52<br>PO BOX 52                 | JORDAN VALLEY<br>JORDAN VALLEY | OR<br>OR  | 97910<br>97910 |        | 0WNER<br>0WNER    |  |  |
|                  |                       |   | LAPPIN MINERALS CO<br>LODE MINERALS INC            | 11702 TIOGA AVE<br>BOX 36              | BOISE                          |           | 83709<br>83278 | С      | OPERATOR<br>OWNER |  |  |
|                  |                       |   | LODE MINERALS INC                                  | BOX 36                                 | STANLEY                        | ID        | 83278          |        | OWNER             |  |  |
|                  | Pearly                |   |                                                    |                                        | A9 Daniela)                    | 7.000     | 92%            |        |                   |  |  |
| Legend           | neady                 |   |                                                    |                                        | lea Lagaist                    | 1200m     | 33%            |        | En                |  |  |

## Report Format - Full Page

| File View Tools Help |                             |                   |               |    |       |            |           |        |            |            |            |  |
|----------------------|-----------------------------|-------------------|---------------|----|-------|------------|-----------|--------|------------|------------|------------|--|
| Customer Report      |                             |                   |               |    |       |            |           |        |            |            |            |  |
|                      | CUSTOMER INFORMATION REPORT |                   |               |    |       |            |           |        |            |            |            |  |
|                      | Customer                    | Adrees            | Cit.          | ST | Zin   | Cat        | Int Rol   | Case   | Serial     | Sun.       | Case       |  |
|                      | customer                    | Address           | CITY          | 51 | 210   | <u>our</u> | IIII I WI | type   | Number     | <u>3¥3</u> | 0150       |  |
|                      | JOYCEMINES INC              | 669 GRAY FOX LANE | CORVALLIS     | MT | 59828 |            | OWNER     | 384101 | IMC85877   | MC         | ACTIVE     |  |
|                      | JOYCEMINES INC              | 669 GRAY FOX LANE | CORVALLIS     | MT | 59828 |            | OWNER     | 384101 | IMC85879   | MC         | ACTIVE     |  |
|                      | JOYCEMINES INC              | 559 GRAY FOX LANE | CORVALLIS     | MT | 59828 |            | OWNER     | 384101 | IMC85881   | MC         | ACTIVE     |  |
|                      | JOYCEMINES INC              | 559 GRAY FOX LANE | CORVALLIS     | MT | 59828 |            | OWNER     | 384101 | IMC85883   | MC         | ACTIVE     |  |
|                      | JOYCEMINES INC              | 669 GRAY FOX LANE | CORVALLIS     | мт | 59828 |            | OWNER     | 384101 | IMC85885   | MC         | ACTIVE     |  |
|                      | JOYCEMINES INC              | 669 GRAY FOX LANE | CORVALLIS     | MT | 59828 |            | OWNER     | 384101 | IMC85887   | MC         | ACTIVE     |  |
|                      | JOYCEMINES INC              | 669 GRAY FOX LANE | CORWALLIS     | MT | 59828 |            | OWNER     | 384101 | IMC85889   | MC         | ACTIVE     |  |
|                      | JOYCEMINES INC              | 669 GRAY FOX LANE | CORVALLIS     | MT | 59828 |            | OWNER     | 384101 | IMC85891   | MC         | ACTIVE     |  |
|                      | JOYCEMINES INC              | 669 GRAY FOX LANE | CORVALLIS     | MT | 59828 |            | OWNER     | 384101 | IMC85892   | MC         | ACTIVE     |  |
|                      | JOYCEMINES INC              | 559 GRAY FOX LANE | CORVALLIS     | MT | 59828 |            | OWNER     | 384101 | IMC85893   | MC         | ACTIVE     |  |
|                      | JOYCEMINES INC              | 669 GRAY FOX LANE | CORVALLIS     | MT | 59828 |            | OWNER     | 384101 | IMC85894   | MC         | ACTIVE     |  |
|                      | JOYCE MINES INC             | 669 GRAY FOX LANE | CORVALLIS     | MT | 59828 |            | OWNER     | 384101 | IMC85895   | MC         | ACTIVE     |  |
|                      | JOYCEMINES INC              | 660 GRAY FOX LANE | CORVALLIS     | MT | 59828 |            | OWNER     | 384101 | IMC85807   | MC         | ACTIVE     |  |
|                      | JOYCE MINES INC             | 669 GRAY FOX LANE | CORVALLIS     | MT | 59828 |            | OWNER     | 384101 | IMC85898   | MC         | ACTIVE     |  |
|                      | KIMBERLY GOLD MINES INC     | P0 B0X 488        | COEUR D'ALENE | ID | 83816 | С          | CLAIMANT  | 384101 | IMC 183706 | MC         | ACTIVE     |  |
|                      | KIMBERLY GOLD MINES INC     | P0 B0X 488        | COEUR D'ALENE | ID | 83816 | С          | CLAIMANT  | 384101 | IMC183707  | MC         | ACTIVE     |  |
|                      | KIMBERLY GOLD MINES INC     | PO BOX 488        | COEUR D'ALENE | ID | 83816 | č          | CLAIMANT  | 384101 | IMC183708  | MC         | ACTIVE     |  |
|                      | KIMBERLY GOLD MINES INC     | PO BOX 488        | COEUR D'ALENE | ID | 83816 | С          | CLAIMANT  | 384101 | IMC183711  | MC         | ACTIVE     |  |
|                      | KINROSS DELAMAR MINING      | P0 B0X 62         | JORDAN WALLEY | OR | 97910 | С          | CLAIMANT  | 380010 | IDI 020233 | CR         | AUTHORIZED |  |
|                      | KINROSS DELAMAR MINING      | PO BOX 52         | JORDAN WALLEY | OR | 97910 | c          | CLAIMANT  | 380910 | IDI 029237 | CR         | AUTHORIZED |  |
|                      | KINROSS DELAMAR MINING      | PO BOX 52         | JORDAN VALLEY | OR | 97910 | -          | OWNER     | 384101 | IMC182315  | MC         | ACTIVE     |  |
|                      | KINROSS DELAMAR MINING      | P0 B0X 52         | JORDAN WALLEY | OR | 97910 |            | OWNER     | 384101 | IMC182316  | MC         | ACTIVE     |  |
|                      | KINROSS DELAMAR MINING      | PO BOX 52         | JORDAN VALLEY | OR | 97910 |            | OWNER     | 384101 | IMC182317  | MC         | ACTIVE     |  |
|                      | KINROSS DELAMAR MINING      | PO BOX 62         | JORDAN VALLEY | OR | 97910 |            | OWNER     | 384101 | IMC182318  | MC         | ACTIVE     |  |
|                      | KINROSS DELAMAR MINING      | P0 80X 52         | JORDAN VALLEY | OR | 97910 |            | OWNER     | 384101 | IMC182319  | MC         | ACTIVE     |  |
|                      | KINROSS DELAMAR MINING      | P0 B0X 52         | JORDAN VALLEY | OR | 97910 |            | DMNER     | 384101 | IMC182320  | MC         | ACTIVE     |  |
|                      | KINROSS DELAMAR MINING      | P0 B0X 52         | JORDAN VALLEY | OR | 97910 |            | OWNER     | 384101 | IMC182321  | MC         | ACTIVE     |  |
|                      | LAPPIN MINERALS CO          | 11702 TIOGA AVE   | BOISE         | ID | 83709 | С          | OPERATOR  | 380913 | IDI 030912 | CR         | AUTHORIZED |  |
|                      | LODE MINERALS INC           | 801.36            | STANLEY       | in | 83278 | ~          | MINER     | 384101 | IMC18320   | MC         | ACTIVE     |  |
|                      | LODE MINERALS INC           | 801/36            | STANLEY       | in | 83278 |            | MINER     | 384101 | IMC18321   | MC         | ACTIVE     |  |
|                      |                             | RAV AS            | ATAM FU       |    |       |            |           |        | 1.101000   |            | 1071 -     |  |
| 4                    |                             |                   |               |    |       |            |           |        |            |            | •          |  |
| leady                | 1                           |                   |               |    |       |            | 49 Page(s | s)     | Zoom 93%   |            | <b>_</b>   |  |

## **Congratulations, you are now ready to run LR2000 reports!**

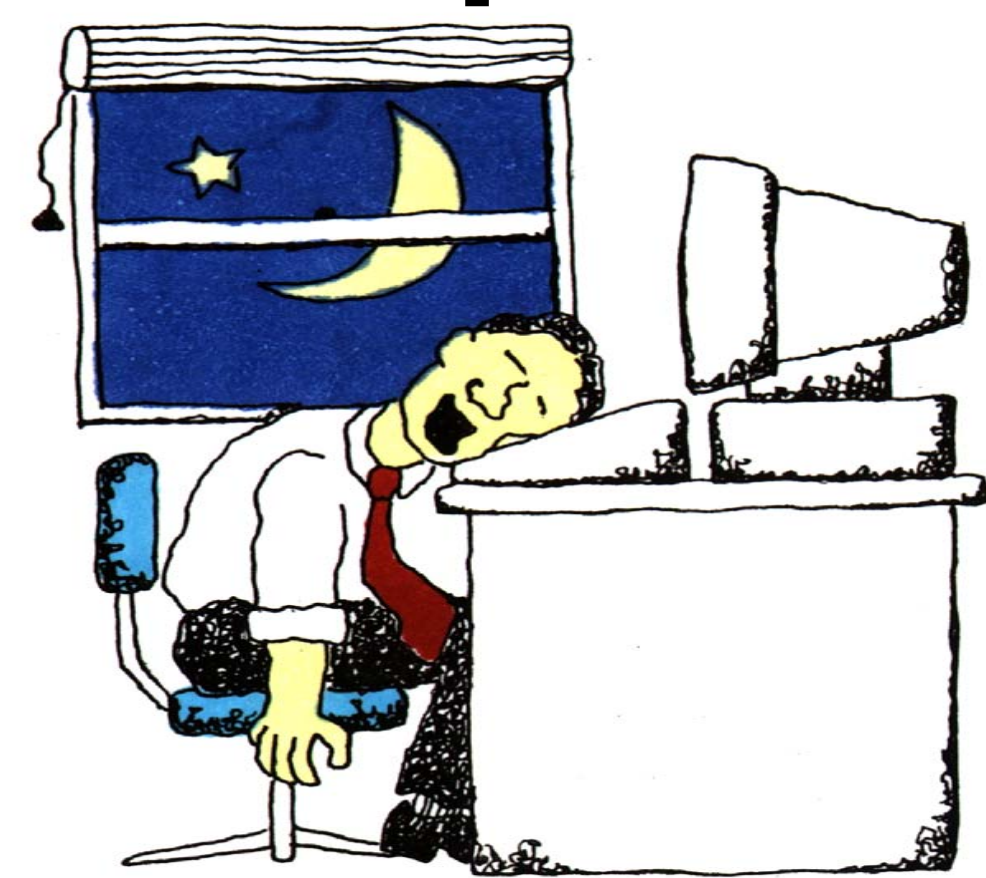